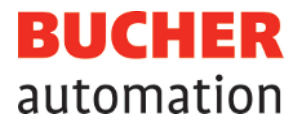

# **Betriebsanleitung**

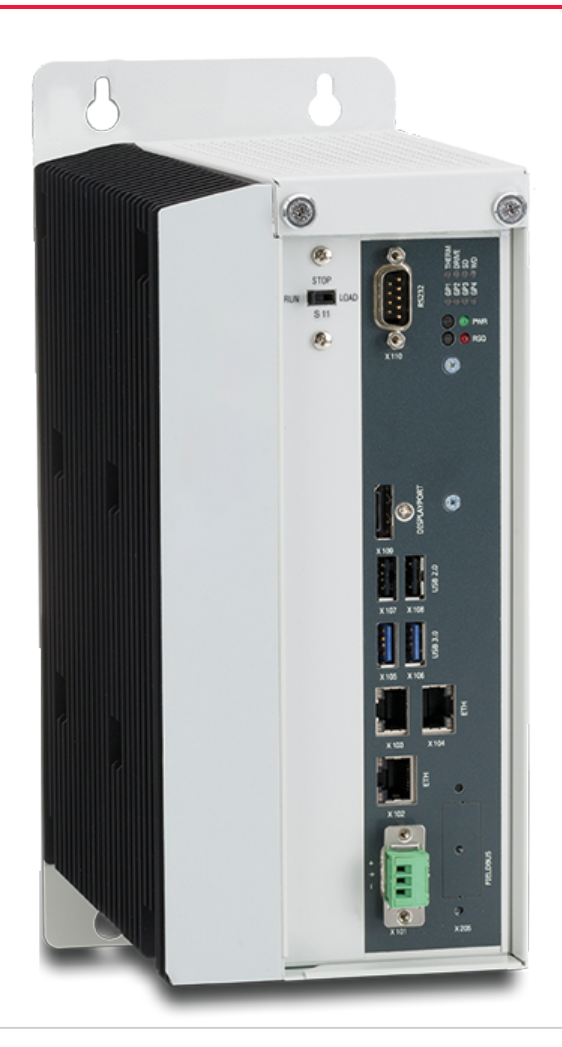

60887018\_00

JetControl 965EXT Steuerung Dieses Dokument wurde von der Bucher Automation AG mit der gebotenen Sorgfalt und basierend auf dem ihr bekannten Stand der Technik erstellt. Änderungen und technische Weiterentwicklungen an unseren Produkten werden nicht automatisch in einem überarbeiteten Dokument zur Verfügung gestellt. Die Bucher Automation AG übernimmt keine Haftung und Verantwortung für inhaltliche oder formale Fehler, fehlende Aktualisierungen sowie daraus eventuell entstehende Schäden oder Nachteile.

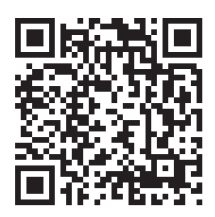

Bucher Automation AG Thomas-Alva-Edison-Ring 10 71672 Marbach am Neckar, Deutschland T +49 7141 2550-0 info@bucherautomation.com

Technische Hotline T +49 7141 2550-444 hotline@bucherautomation.com

Vertrieb T +49 7141 2550-663 sales@bucherautomation.com

www.bucherautomation.com

Originaldokument

| Dokumentenversion | 1.00       |
|-------------------|------------|
| Ausgabedatum      | 10.10.2023 |

# Inhaltsverzeichnis

| 1               | Einleitung                                 | 7               |
|-----------------|--------------------------------------------|-----------------|
| 1.1             | Informationen zum Dokument                 | 7               |
| 1.2             | Darstellungskonventionen                   | 7               |
| 2               | Sicherheit                                 | 8               |
| 2.1             | Allgemein                                  | 8               |
| 2.2             | Verwendungszweck                           | 8               |
| 2.2.1           | Bestimmungsgemäße Verwendung               | 8               |
| 2.2.2           | Nicht bestimmungsgemäße Verwendung         | 8               |
| 2.3             | Verwendete Warnhinweise                    | 9               |
| 3               | Produktbeschreibung                        | 10              |
| 3.1             | Übersicht Produktfamilie JC-96xEXT-xxx     | 10              |
| 3.2             | Systemübersicht                            | 11              |
| 3.3             | Aufbau                                     | 12              |
| 3.4             | Merkmale                                   | 13              |
| 3.5             | Statusanzeige                              | 14              |
| 3.5.1           | LED-Zustände in der Boot-Phase             | 14              |
| 3.5.2           | PWR und RSQ LED                            | 15              |
| 3.6             | Typenschild                                | 15              |
| 3.7             | Lieferumfang                               | 16              |
| 4               | Technische Daten                           | 17              |
| 4.1             | Abmessungen                                | 17              |
| 4.2             | Mechanische Eigenschaften                  | 18              |
| 4.3             | Elektrische Eigenschaften                  | 18              |
| 4.4             | Echtzeituhr                                | 20              |
| 4.5             | Umweltbedingungen                          | 21              |
| 4.6             | EMV-Werte                                  | 21              |
| 4.6.1           | Gehäuse                                    | 21              |
| 4.6.2           | Geschirmte Daten- und I/O-Leitungen        | 22              |
| 4.6.3           | Gleichstrom-Netzeingänge und -Netzausgänge | 23              |
| 5               | Montage                                    | 24              |
| 5.1             | Steuerung montieren                        | 24              |
| 5.2             | Steuerung demontieren                      | 25              |
| 53              | Befestigungslaschen tauschen               | 25              |
| 0.0             |                                            |                 |
| 6.0             | Elektrischer Anschluss                     | 28              |
| <b>6</b><br>6.1 | Elektrischer Anschluss                     | <b>28</b><br>28 |

| 6.3    | Buchse X102 - Ethernet                                    | 29 |
|--------|-----------------------------------------------------------|----|
| 6.4    | Buchse X103 – EtherCAT®                                   | 30 |
| 6.5    | Buchse X104 - Ethernet                                    | 30 |
| 6.6    | Buchsen X105-X108 – USB                                   | 31 |
| 7      | Bedienelemente                                            | 32 |
| 7.1    | Betriebsartenwahlschalter S11                             | 32 |
| 7.2    | PWR-Taster                                                | 33 |
| 7.3    | RSQ-Taster                                                | 33 |
| 8      | Identifikation                                            | 35 |
| 8.1    | Elektronisches Typenschild EDS                            | 35 |
| 8.1.1  | EDS-Datei eds.ini                                         | 35 |
| 8.1.2  | EDS-Register                                              | 37 |
| 8.2    | Versionsregister                                          | 38 |
| 8.2.1  | Hardwarerevisionen                                        | 39 |
| 8.2.2  | Betriebssystemversionen                                   | 39 |
| 9      | Konfiguration                                             | 40 |
| 9.1    | Standardwerte                                             | 41 |
| 9.2    | Konfigurationsdatei config.ini                            | 42 |
| 9.2.1  | Konfiguration über die Konfigurationsdatei ändern         | 42 |
| 9.2.2  | Sektion [IP]                                              | 43 |
| 9.2.3  | Sektion [HOSTNAME]                                        | 45 |
| 9.2.4  | Sektion [PORTS]                                           | 46 |
| 9.2.5  | Sektion [FILES]                                           | 46 |
| 9.3    | Konfiguration remanent über Register einstellen           | 47 |
| 9.4    | IP-Adresse über USB-Stick automatisch einstellen          | 48 |
| 9.5    | IP-Adresse zur Laufzeit einstellen                        | 49 |
| 9.6    | IP-Adresse mit dem Kommandozeilen-Tool "JetIPScan" ändern | 51 |
| 10     | Betriebssystem                                            | 53 |
| 10.1   | Betriebssystemupdate der Steuerung                        | 53 |
| 10.1.1 | Betriebssystemupdate mit dem Programmiertool              | 53 |
| 10.1.2 | Betriebssystemupdate über FTP                             | 54 |
| 10.1.3 | Betriebssystemupdate von einem USB-Stick                  | 54 |
| 10.1.4 | Betriebssystemupdate aus dem Anwendungsprogramm           | 54 |
| 11     | Dateisystem                                               | 56 |
| 11.1   | Eigenschaften                                             | 56 |
| 11.1.1 | Eigenschaften der Flash-Disk                              | 57 |
| 11.1.2 | Eigenschaften des USB-Sticks                              | 57 |
| 12     | Programmierung                                            | 58 |

| 12.1    | Abkürzungen, Modulregistereigenschaften und Formatierung          | 58 |
|---------|-------------------------------------------------------------------|----|
| 12.2    | Übersicht der Speichermöglichkeiten                               | 59 |
| 12.2.1  | Speicher des Betriebssystems                                      | 59 |
| 12.2.2  | Speicher des Dateisystems                                         | 59 |
| 12.2.3  | Speicher des Anwendungsprogramms                                  | 59 |
| 12.2.4  | Speicher für flüchtige Variablen des Anwendungsprogramms          | 60 |
| 12.2.5  | Speicher für nichtflüchtige Register des Anwendungsprogramms      | 61 |
| 12.2.6  | Spezialregister                                                   | 62 |
| 12.2.7  | Register auf I/O-Modulen                                          | 63 |
| 12.2.8  | Merker                                                            | 63 |
| 12.2.9  | Digitale Ein- und Ausgänge                                        | 64 |
| 12.3    | Anwendungsprogramm speichern und laden                            | 64 |
| 12.4    | Adressierung von JX3-IO-Erweiterungsmodulen am Ethernet-Systembus | 65 |
| 12.4.1  | Register- und I/O-Nummerierung                                    | 65 |
| 12.4.2  | Erweiterungsmodule im Verbund mit einem Ethernet-Busknoten        | 66 |
| 12.4.3  | Erweiterungsmodule im Verbund mit einem EtherCAT®-Busknoten       | 68 |
| 12.5    | Optionsmodell                                                     | 70 |
| 12.5.1  | Verfügbare Firmwarefunktionen                                     | 71 |
| 12.5.2  | Lizenzdatei                                                       | 72 |
| 12.6    | Systemkommandos                                                   | 73 |
| 12.7    | Echtzeituhr                                                       | 73 |
| 12.8    | Startverzögerungszeit                                             | 74 |
| 12.9    | Systemlaufzeitregister                                            | 74 |
| 12.10   | Überwachung der Schnittstellenaktivität                           | 75 |
| 12.11   | Ethernet-Systembus                                                | 75 |
| 12.12   | JCF-SV1 "simple Servofunktion"                                    | 76 |
| 12.13   | E-Mail-Funktion                                                   | 77 |
| 12.14   | Modbus/TCP                                                        | 78 |
| 12.14.1 | Modbus/TCP-Server                                                 | 79 |
| 12.14.2 | 2 Modbus/TCP-Client mit STX-Funktionen                            | 82 |
| 12.15   | Freiprogrammierbare IP-Schnittstelle                              | 83 |
| 12.16   | Motion Control                                                    | 83 |
| 12.17   | MQTT-Client                                                       | 85 |
| 12.18   | OPC-UA-Server                                                     | 85 |
| 12.19   | OPC-UA-Client                                                     | 86 |
| 13      | FTP-Server                                                        | 87 |
| 14      | HTTP-Server                                                       | 88 |
| 15      | Device Dashboard                                                  | 89 |

| 16     | FTP-Client                                            | . 91 |
|--------|-------------------------------------------------------|------|
| 17     | Automatisches Kopieren von Steuerungsdaten (AutoCopy) | . 92 |
| 18     | Registerübersicht                                     | . 93 |
| 19     | Wartung                                               | .115 |
| 19.1   | Instandsetzung                                        | .115 |
| 19.2   | Lagerung und Transport                                | .115 |
| 19.3   | Entsorgung                                            | .116 |
| 20     | Service                                               | .117 |
| 20.1   | Kundendienst                                          | .117 |
| 21     | Ersatzteile und Zubehör                               | .118 |
| 21.1   | Zubehör                                               | .118 |
| 21.1.1 | Ethernet-Kabel                                        | .118 |
| 21.1.2 | USB-Sticks                                            | .118 |
| 21.1.3 | Befestigungslaschen zum Tausch von JC-94x auf JC-96x  | .118 |

# 1 Einleitung

# 1.1 Informationen zum Dokument

Dieses Dokument ist Teil des Produkts und muss vor dem Einsatz des Geräts gelesen und verstanden werden. Es enthält wichtige und sicherheitsrelevante Informationen, um das Produkt sachgerecht und bestimmungsgemäß zu betreiben.

ZielgruppenDieses Dokument richtet sich an Fachpersonal.<br/>Das Gerät darf nur durch fachkundiges und ausgebildetes Personal in Betrieb genom-<br/>men werden.<br/>Der sichere Umgang mit dem Gerät muss in jeder Produktlebensphase gewährleistet<br/>sein. Fehlende oder unzureichende Fach- und Dokumentenkenntnisse führen zum Ver-<br/>lust jeglicher Haftungsansprüche.Verfügbarkeit von<br/>InformationenStellen Sie die Verfügbarkeit dieser Informationen in Produktnähe während der gesam-<br/>ten Einsatzdauer sicher.<br/>Informieren Sie sich im Downloadbereich unserer Homepage über Änderungen und<br/>Aktualität des Dokuments. Das Dokument unterliegt keinem automatischen Änderungs-<br/>dienst.

#### Start | Bucher Automation - We automate your success.

Folgende Informationsprodukte ergänzen dieses Dokument:

- Online-Hilfe der JetSym-Software
   Funktionen der Softwareprodukte mit Anwendungsbeispielen
- Themenhandbücher
   Produktübergreifende Dokumentation
- Versionsupdates
   Informationen zu Änderungen der Softwareprodukte sowie des Betriebssystems
   Ihres Geräts

# 1.2 Darstellungskonventionen

Unterschiedliche Formatierungen erleichtern es, Informationen zu finden und einzuordnen. Im Folgenden das Beispiel einer Schritt-für-Schritt-Anweisung:

- ✓ Dieses Zeichen weist auf eine Voraussetzung hin, die vor dem Ausführen der nachfolgenden Handlung erfüllt sein muss.
- Dieses Zeichen oder eine Nummerierung zu Beginn eines Absatzes markiert eine Handlungsanweisung, die vom Benutzer ausgeführt werden muss. Arbeiten Sie Handlungsanweisungen der Reihe nach ab.
- ⇒ Der Pfeil nach Handlungsanweisungen zeigt Reaktionen oder Ergebnisse dieser Handlungen auf.

(i) INFO

#### Weiterführende Informationen und praktische Tipps

In der Info-Box finden Sie weiterführende Informationen und praktische Tipps zu Ihrem Produkt.

# 2 Sicherheit

# 2.1 Allgemein

Das Produkt entspricht beim Inverkehrbringen dem aktuellen Stand von Wissenschaft und Technik.

Neben der Betriebsanleitung gelten für den Betrieb des Produkts die Gesetze, Regeln und Richtlinien des Betreiberlandes bzw. der EU. Der Betreiber ist für die Einhaltung der einschlägigen Unfallverhütungsvorschriften und allgemein anerkannten sicherheitstechnischen Regeln verantwortlich.

# 2.2 Verwendungszweck

#### 2.2.1 Bestimmungsgemäße Verwendung

Das Gerät wurde zur Steuerung von Maschinen wie z. B. Förderanlagen, Produktionsanlagen und Handling-Maschinen entwickelt.

Betreiben Sie das Gerät nur gemäß den Angaben der bestimmungsgemäßen Verwendung und innerhalb der angegebenen technischen Daten.

Die bestimmungsgemäße Verwendung beinhaltet das Vorgehen gemäß dieser Anleitung.

SELVDas Gerät fällt aufgrund seiner geringen Betriebsspannung unter die Kategorie Safety<br/>Extra Low Voltage und somit nicht unter die EU-Niederspannungsrichtlinie. Das Gerät<br/>darf nur aus einer SELV-Quelle betrieben werden.

#### 2.2.2 Nicht bestimmungsgemäße Verwendung

Verwenden Sie das Gerät nicht in technischen Systemen, für die eine hohe Ausfallsicherheit vorgeschrieben ist.

Maschinenrichtlinie Das Gerät ist kein Sicherheitsbauteil nach der Maschinenrichtlinie 2006/42/EG und ungeeignet für den Einsatz bei sicherheitsrelevanten Aufgaben. Die Verwendung im Sinne des Personenschutzes ist nicht bestimmungsgemäß und unzulässig.

# 2.3 Verwendete Warnhinweise

# **▲ GEFAHR**

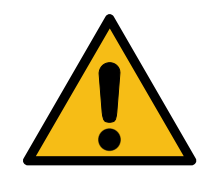

#### Hohes Risiko

Weist auf eine unmittelbar gefährliche Situation hin, die, wenn sie nicht vermieden wird, zum Tod oder zu schweren Verletzungen führt.

# 

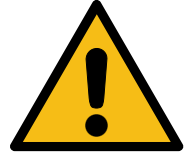

#### Mittleres Risiko

Weist auf eine möglicherweise gefährliche Situation hin, die, wenn sie nicht gemieden wird, zum Tod oder zu schweren Verletzungen führen kann.

# 

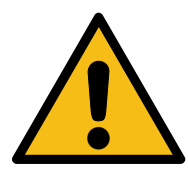

#### **Geringes Risiko**

Weist auf eine potentiell gefährliche Situation hin, die, wenn sie nicht vermieden wird, zu geringfügiger oder mäßiger Verletzung führen könnte.

# **HINWEIS**

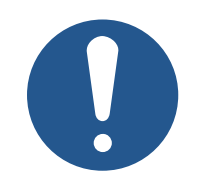

#### Sachschäden

Weist auf eine Situation hin, die, wenn sie nicht vermieden wird, zu Sachschaden führen könnte.

# 3 Produktbeschreibung

Die JC-965EXT ist eine Steuerung im oberen Leistungsbereich. Durch ihre hohe Performance und ihre Erweiterbarkeit deckt sie alle Bereiche der industriellen Steuerungstechnik ab.

Neben der klassischen Steuerungsfunktionalität bietet die JC-965EXT mit optionalen Motion-Control-Funktionalitäten zusätzlich die Möglichkeit, Servoantriebe als PtP-Achsen, Achsverbunde und komplexe Bahnsteuerungen zu programmieren.

Zur Anbindung von Servoantrieben, dezentralen E/A-Erweiterungen und Geräten von Drittanbietern dient bei der JC-965EXT EtherCAT® als Standardsystembus.

Durch das flexible Optionsmodell lässt sich der Funktionsumfang auch nachträglich erweitern.

# 3.1 Übersicht Produktfamilie JC-96xEXT-xxx

| 5                                                  |           |                     |           |                     |
|----------------------------------------------------|-----------|---------------------|-----------|---------------------|
|                                                    | JC-960EXT | JC-960EXT-<br>E03-2 | JC-965EXT | JC-965EXT-<br>E03-2 |
| Artikelnummer                                      | 10002329  | 10002331            | 10002330  | 10002332            |
| JI-PCIE-Exx Er-<br>weiteurng                       | Nein      | Ja                  | Nein      | Ja                  |
| <b>EtherCAT</b> ®                                  | Nein      | Nein                | Ja        | Ja                  |
| Erweiterung<br>über JCF9-<br>Softwarelizen-<br>zen | Ja        | Ja                  | Ja        | Ja                  |

Die einzelnen Steuerungen der Produktfamilie JC-96xEXT-xxx verfügen über folgende Ausstattungsmerkmale:

Tab. 1: Übersicht Produktfamilie

# 3.2 Systemübersicht

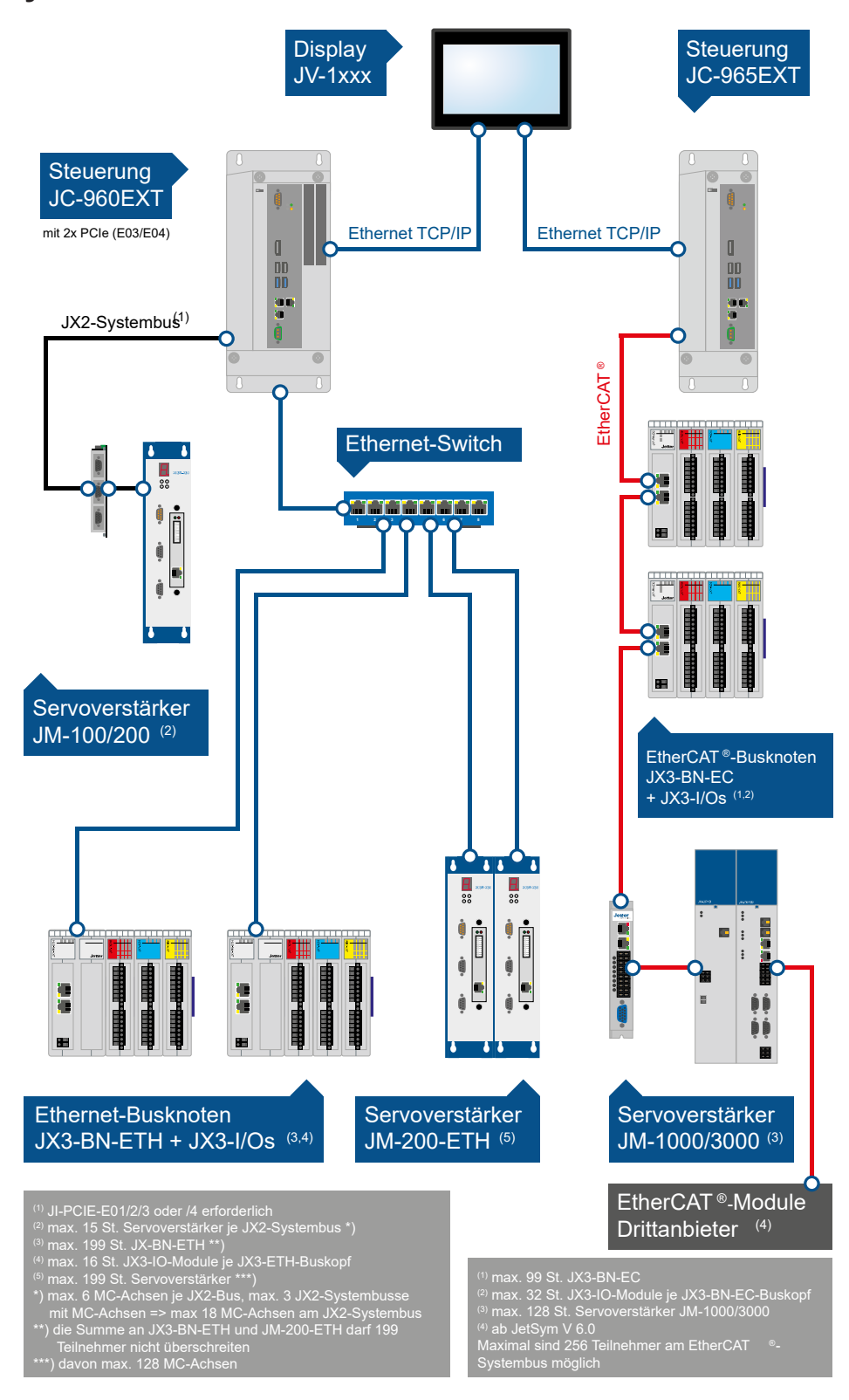

Abb. 1: Systemübersicht für JC-960EXT/-E-03-2 und JC-965EXT/-E03-2

#### 1 (2) (3) (⊕ 1 4 0 Ś (13) $\mathbf{O}$ 0 Ø **I**⊕ ⊗ (12) 5 6 (11) 7 (10 8 Ļ 9 $\bigcap$ 1) 0

# 3.3 Aufbau

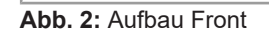

| 1  | Befestigungslaschen mit je 2 Schlüssellochbohrungen |
|----|-----------------------------------------------------|
| 2  | X110: n. c.*                                        |
| 3  | Statusanzeige LEDs                                  |
| 4  | PWR-Taster und LED                                  |
|    | RSQ-Taster und LED                                  |
| 5  | X107, X108: USB 2.0-Schnittstellen                  |
| 6  | X105, X106: USB 3.0-Schnittstellen                  |
| 7  | X104 (ETH3): Ethernet-Schnittstelle                 |
| 8  | X205: n. c.*                                        |
| 9  | X101: Spannungsversorgung (24VDC)                   |
| 10 | X102 (ETH1): Ethernet-Schnittstelle                 |
| 11 | X103 (ETH2): EtherCAT®-Master                       |
| 12 | X109: n. c.*                                        |

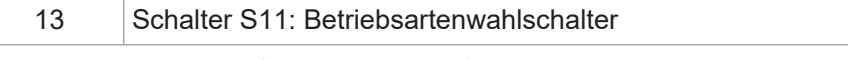

\*n. c. = not connected (= keine Funktion)

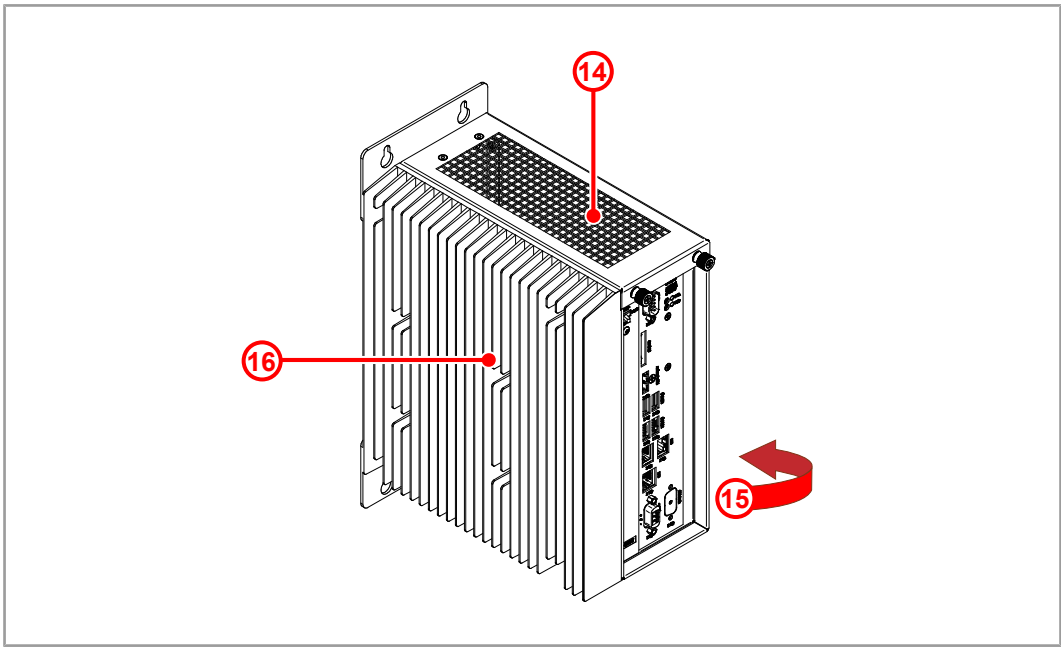

Abb. 3: Aufbau Gehäuse

| 14 | Deckel                                           |
|----|--------------------------------------------------|
| 15 | Typenschild (auf der rechten Seite des Gehäuses) |
| 16 | Kühllamellen                                     |

### 3.4 Merkmale

- Intel i5 Prozessor
- 2 x Ethernet
- 1 x EtherCAT®
- 4 x USB f
  ür Speichersticks
- Webserver mit Device Dashboard zur einfachen Diagnose mittels Webbrowser
- Autocopy-Funktion
- Lizenzmodell zur flexiblen und einfachen Erweiterung von Softwareoptionen
- Bis zu 128 MCX-Achsen

Beschreibung

# 3.5 Statusanzeige

LED Funktion

Die LEDs befinden sich oben auf der Frontplatte der JC-965EXT.

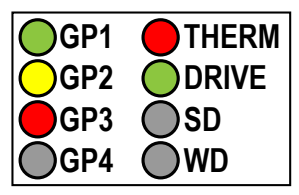

Abb. 4: Statusanzeige

|                                           | 1                             |                         |                                               |  |
|-------------------------------------------|-------------------------------|-------------------------|-----------------------------------------------|--|
| THERM                                     | Temperatur                    | rot blinkend            | Das System schaltet we-<br>gen Überhitzung ab |  |
| DRIVE                                     | Laufwerksaktivität<br>SSD/HDD | grün                    | Laufwerk aktiv                                |  |
| SD                                        |                               | n. c.*                  |                                               |  |
| WD                                        |                               | n. c.*                  |                                               |  |
| GP1                                       | RUN                           | grün                    | Anwendungsprogramm<br>wird ausgeführt         |  |
|                                           |                               | grün blinkend<br>(1 Hz) | Anwendungsprogramm<br>wird nicht ausgeführt   |  |
|                                           |                               | aus                     | Keine Stromversorgung oder defekt             |  |
| GP2                                       | D1                            | aus                     | Normaler Betriebszustand                      |  |
|                                           |                               | gelb                    | Spezielle Zustände                            |  |
| GP3                                       | ERR                           | aus                     | Kein Fehler                                   |  |
|                                           |                               | rot                     | Fehler; siehe Fehlerregis-<br>ter             |  |
| GP4                                       |                               | n. c.*                  |                                               |  |
| *n. c. = not connected (= keine Funktion) |                               |                         |                                               |  |

Farbe

Tab. 2: Statusanzeige

#### 3.5.1 LED-Zustände in der Boot-Phase

Wenn folgende Voraussetzungen erfüllt sind, dann durchläuft die Steuerung die Boot-Phase fehlerfrei:

- Ein gültiges Betriebssystem ist vorhanden.
- Ein gültiges Anwendungsprogramm ist vorhanden.

Die Leuchtzyklen der LEDs GP1 bis GP3 geben einen Überblick über die Boot-Phasen.

| GP1 RUN | GP2 D1  | GP3<br>ERROR | Zustand                                                                                        |
|---------|---------|--------------|------------------------------------------------------------------------------------------------|
|         | Phase 1 |              | Reset                                                                                          |
| OFF     | OFF     | Rot ON       | Reset                                                                                          |
| Phase 2 |         |              | Laufzeitumgebung                                                                               |
| OFF     | Gelb ON | OFF          | Laufzeitumgebung des Anwendungspro-<br>gramms und der Echtzeitkommunikation<br>initialisieren. |
|         | Phase 3 |              | Motion Control                                                                                 |
| OFF     | Gelb ON | OFF          | Start Motion Control                                                                           |

| GP1 RUN | GP2 D1  | GP3<br>ERROR | Zustand                                                     |
|---------|---------|--------------|-------------------------------------------------------------|
| Phase 4 |         |              | Zusatzfunktionen                                            |
| Grün ON | Gelb ON | OFF          | Initialisierung der Zusatzfunktionen (Web, Modbus/TCP usw.) |
| Phase 5 |         |              | Normaler Betriebszustand                                    |
| Grün ON | OFF     | OFF          | Normaler Betriebszustand; das Anwen-<br>dungsprogramm läuft |
|         |         |              |                                                             |

Tab. 3: LED-Zustände in der Boot-Phase

#### 3.5.2 PWR und RSQ LED

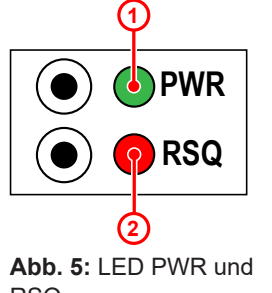

# PositionElementBeschreibung1PWR-LED– Leuchtet grün bei Normalbetrieb<br/>– Blinkt grün nach dem Herunterfah-<br/>ren über den PWR-Button2RSQ-LEDBlinkt rot, wenn das Backup-Flash für<br/>den Boot-Vorgang ausgewählt wurde.

# 3.6 Typenschild

5

6 7

8

Hardwarerevision

Artikelbezeichnung

Warn- und Gebotszeichen

Angaben zur Spannungsversorgung

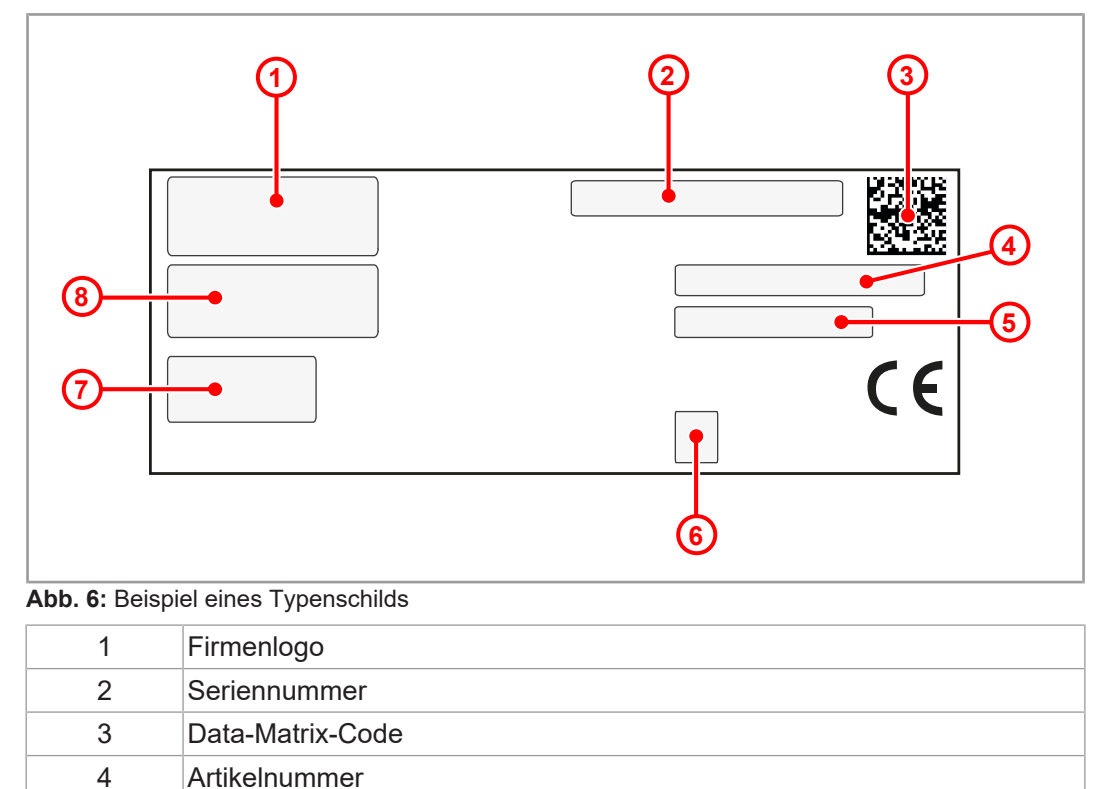

# 3.7 Lieferumfang

| Lieferumfang | Artikelnummer | Stückzahl |
|--------------|---------------|-----------|
| JC-965EXT    | 10002330      | 1         |

Geeignetes Zubehör finden Sie hier Ersatzteile und Zubehör [> 118].

Optionen zur Erweiterung des Funktionsumfangs finden Sie im Kapitel Optionsmodell [▶ 70].

# 4 Technische Daten

Dieses Kapitel enthält die elektrischen und mechanischen Daten sowie die Betriebsdaten des Geräts JC-965EXT.

# 4.1 Abmessungen

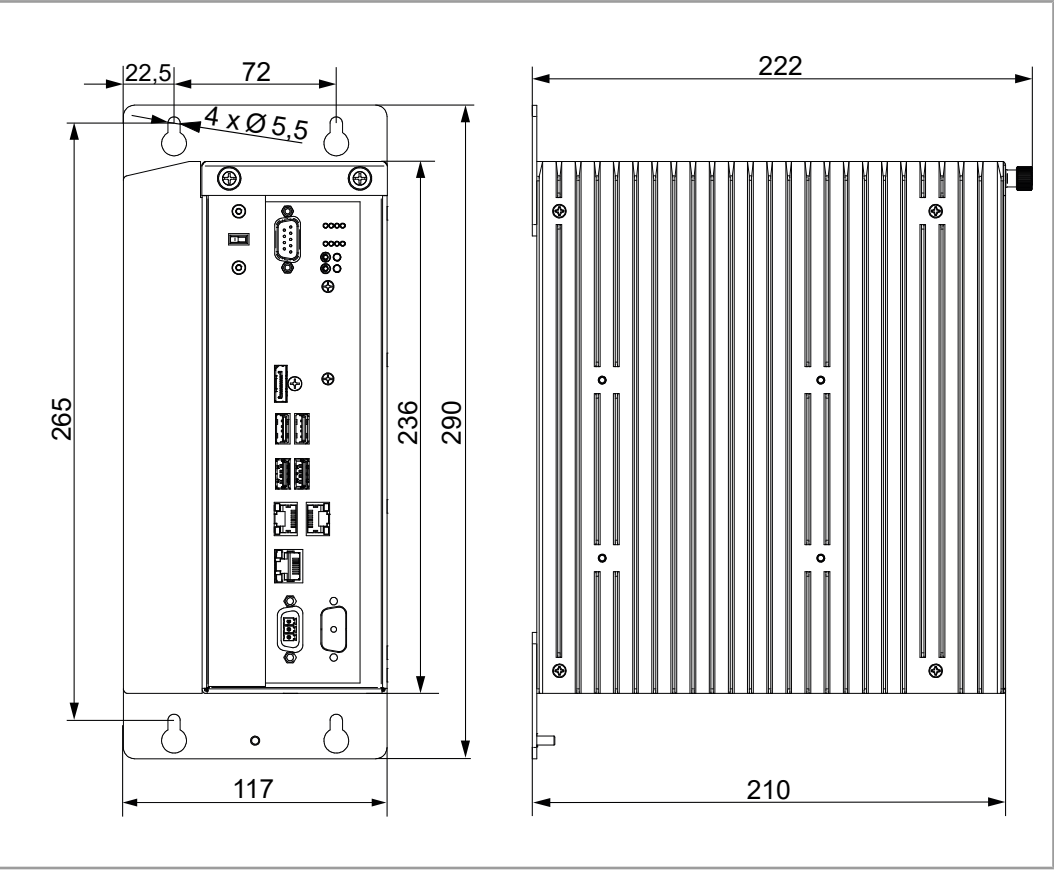

Abb. 7: Abmessungen in mm

(i) INFO CAD-Daten

CAD-Daten des Geräts finden Sie im Download-Bereich unserer <u>Homepage</u>.

#### Mechanische Eigenschaften 4.2

| Parameter                | Beschreibung                                   | Normen            |
|--------------------------|------------------------------------------------|-------------------|
| Einbaulage               | Senkrecht                                      |                   |
| Kühlung                  | Lüfterlos, natürliche Kon-<br>vektion          |                   |
| Gewicht                  | 3,8 kg                                         |                   |
| Schwingfestigkeit        |                                                |                   |
| Frequenzdurchläufe       | 1 Oktave/Minute,<br>sinusförmig                | DIN EN 60068-2-6  |
| Konstante Amplitude      | 3,5 mm                                         | 5 Hz ≤ f ≤ 9 Hz   |
| Konstante Beschleunigung | 1 g                                            | 9 Hz ≤ f ≤ 150 Hz |
| Anzahl und Richtung      | 10 Durchläufe für alle 3 Raumachsen            |                   |
| Schockfestigkeit         |                                                |                   |
| Schockart                | Halbsinuswelle                                 | DIN EN 60068-2-27 |
| Stärke und Dauer         | 15 g für 11 ms                                 |                   |
| Anzahl und Richtung      | 3 Schocks in beide Richtungen der 3 Raumachsen |                   |
| Schutzart                |                                                |                   |
| Schutzart                | IP20                                           | DIN EN 60529      |

 Tab. 4: Mechanische Eigenschaften

#### Elektrische Eigenschaften 4.3

#### Spannungsversorgung (Buchse X101)

| Parameter                                 | Beschreibung               |
|-------------------------------------------|----------------------------|
| Versorgungsspannung                       | DC 24 V                    |
| Zulässiger Spannungsbe-<br>reich          | -15 % +20 %                |
| Eingangsstrom                             | Max. 1,5 A, typisch 1,25 A |
| Leistungsaufnahme                         | Max. 36 W                  |
| Tab. 5: Spannungsversorgung (Buchse X101) |                            |

 Tab. 5: Spannungsversorgung (Buchse X101)

Ethernet-Schnittstelle ETH (X102, X104)

| Parameter        | Beschreibung                        |
|------------------|-------------------------------------|
| Anschluss        | RJ45-Buchse                         |
| Anzahl Ports     | 2                                   |
| Übertragungsrate | 10 MBit/s, 100 MBit/s, 1.000 MBit/s |
| Auto-Crossover   | Ja                                  |

Tab. 6: Ethernet-Schnittstelle ETH (X102, X104)

#### EtherCAT®-Schnittstelle (X103)

| Parameter                     | Beschreibung |
|-------------------------------|--------------|
| Anschluss                     | RJ45-Buchse  |
| Anzahl Ports                  | 1            |
| Übertragungsrate              | 100 MBit/s   |
| Auto-Crossover                | Ja           |
| Tab. 7: EtherCAT®-Schnittstel | le (X103)    |

USB-Anschlüsse

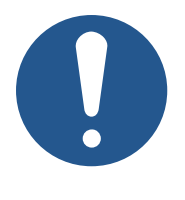

# **HINWEIS**

#### Datenverlust durch Anschluss ungeeigneter Geräte

Die USB-Schnittstellen dürfen nicht zur Spannungsversorgung von externen Geräten (z. B. Handys) benutzt werden, da beim Ausschalten des Geräts oder bei einem Versorgungsspannungsausfall zu wenig Energie für die Speicherung der remanenten Anwendungsdaten (%VL, %RL) zur Verfügung steht.

 Schließen Sie an die USB-Schnittstellen nur USB-Speichersticks an.

Zuordnung USB1 oder USB2 für den USB-Stick

- Die Steuerung JC-965EXT erkennt nur 2 USB-Sticks gleichzeitig, obwohl 4 USB-Ports vorhanden sind.
- Die Buchse, in die der erste USB-Stick eingesteckt wird, wird automatisch mit USB1 bezeichnet. Wenn ein zweiter USB-Stick angeschlossen wird, wird der entsprechenden Buchse die Bezeichnung USB2 zugewiesen.

# 0

# **HINWEIS**

#### Auf richtige Zuordnung des USB-Sticks für AutoCopy-Funktion achten

Für die AutoCopy-Funktion muss der USB-Stick zwingend an der USB-Schnittstelle mit der Zuordnung angeschlossen sein, die in der Datei /*System/config.ini* angegeben ist.

 Stecken Sie daher den USB-Stick f
ür die AutoCopy-Funktion immer als einzigen ein.

# (i) INFO Verlegung des USB-Anschlusses

USB-Anschlüsse können bei Bedarf aus dem Schaltschrank z.B. mit einem Weidmüller USB-Adapter IE-FCM-USB-AB nach außen geführt werden.

Verwenden Sie dafür bitte USB-Kabel vom Fabrikat Lindy mit einer Länge von 2 m.

Nähere Informationen finden Sie auf www.lindy.de.

| USB-Schnittstelle Parameter       | Beschreibung                                                                                                    |
|-----------------------------------|----------------------------------------------------------------------------------------------------|
| Maximaler Ausgangsstrom           | 1 A<br>Bitte beachten Sie den obigen Hinweis <i>"Datenverlust durch Anschluss ungeeigneter Geräte"</i>                    |
| USB-Typ                           | Type A (Host)                                                                                                    |
| Spezifikation                     | USB 3.0                                                                                                    |
| Maximal zulässige Kabel-<br>länge | 3 m                                                                                                    |
|                                   | Parameter         Maximaler Ausgangsstrom         USB-Typ         Spezifikation         Maximal zulässige Kabel-<br>länge |

| USB-Schnittstelle<br>(X107, X108) | Parameter                         | Beschreibung                                                                                             |
|-----------------------------------|-----------------------------------|----------------------------------------------------------------------------------------------------|
|                                   | Maximaler Ausgangsstrom           | 0,5 A<br>Bitte beachten Sie den obigen Hinweis <i>"Datenverlust durch Anschluss ungeeigneter Geräte"</i> |
|                                   | USB-Typ                           | Type A (Host)                                                                                            |
|                                   | Spezifikation                     | USB 2.0                                                                                                  |
|                                   | Maximal zulässige Kabel-<br>länge | 5 m                                                                                                    |
|                                   | Tab. 9: USB-Schnittstelle (X107,  | X108)                                                                                                    |

#### Elektrische Sicherheit

| Parameter                               | Beschreibung                             | Norm                       |
|-----------------------------------------|------------------------------------------|----------------------------|
| Schutzklasse                            | III                                      | DIN EN 61131-2             |
| Isolationsprüfspannung                  | Funktionserde ist geräteinter<br>bunden. | n mit der Gerätemasse ver- |
| Überspannungskategorie                  | II                                       |                            |
| Tel. 40. Elektris els el Otels este ett |                                          |                            |

Tab. 10: Elektrische Sicherheit

# 4.4 Echtzeituhr

| Parameter                                                                           | Beschreibung                                                           |                              |
|-------------------------------------------------------------------------------------|------------------------------------------------------------------------|------------------------------|
| Abweichung                                                                          | Maximal                                                                | 1 min pro Monat              |
| Gangreserve (wenn die Steue-<br>rung zuvor minimal 1 Stunde ein-<br>geschaltet war) | 50 Tage bei T <sub>u</sub> von ma<br>30 Tage bei T <sub>u</sub> von ma | x. 25°C (typisch)<br>x. 50°C |

Tab. 11: Echtzeituhr

# 4.5 Umweltbedingungen

| Parameter                                | Beschreibung                                                                                                    | Normen           |
|------------------------------------------|----------------------------------------------------------------------------------------------------|------------------|
| Betriebstemperatur                       | 0 +50 °C                                                                                                    | DIN EN 61131-2   |
| Lagertemperatur                          | -40 +70 °C                                                                                                    | DIN EN 60068-2-1 |
| Luftfeuchtigkeit                         | 5 93 %, nicht kondensie-<br>rend                                                                                                    | IEC 60068-2-78   |
| Max. Betriebshöhe                        | 2.000 m über NN                                                                                                    | DIN EN 61131-2   |
| Korrosion und chemische<br>Beständigkeit | Hinsichtlich Korrosion wurden keine besonderen Maß-<br>nahmen getroffen. Die Umgebungsluft muss frei sein<br>von höheren Konzentrationen an Säuren, Laugen, Kor-<br>rosionsmitteln, Salz, Metalldämpfen und anderen korro-<br>siven oder elektrisch leitenden Verunreinigungen. |                  |
| Verschmutzungsgrad der                   | Stufe 2                                                                                                    | DIN EN 61131-2   |
| Elektronikumgebung                       | Es tritt üblicherweise nur nichtleitfähige Verschmutzung<br>auf. Gelegentlich muss jedoch mit vorübergehender Leit-<br>fähigkeit durch Betauung gerechnet werden.                                                                                                    |                  |

Tab. 12: Umweltbedingungen

# 4.6 EMV-Werte

#### 4.6.1 Gehäuse

### Störaussendung

| Parameter       | Werte                | Normen                         |
|-----------------|----------------------|--------------------------------|
| Frequenzbereich | 30 MHz 230 MHz       | DIN EN 61000-6-3               |
| Grenzwert       | 30 dB (µV/m) in 10 m | DIN EN 61131-2<br>DIN EN 55011 |
| Frequenzbereich | 230 MHz 1.000 MHz    |                                |
| Grenzwert       | 37 dB (µV/m) in 10 m | -                              |
|                 | Klasse B             |                                |

Tab. 13: Störaussendung

#### Störfestigkeit

| Parameter                                  | Werte                | Normen                               |
|--------------------------------------------|----------------------|--------------------------------------|
| Magnetfeld mit energietechnischer Frequenz |                      |                                      |
| Frequenz                                   | 50 Hz                | DIN EN 61131-2                       |
| Magnetfeld                                 | 30 A/m               | DIN EN 61000-6-2<br>DIN EN 61000-4-8 |
| HF-Feld, amplitudenmodu                    | liert                |                                      |
| Frequenzbereich                            | 80 MHz 1 GHz         | DIN EN 61131-2                       |
|                                            | 1,4 2,0 GHz<br>3 V/m | DIN EN 61000-6-2<br>DIN EN 61000-4-3 |
|                                            | 2,0 2,7 GHz<br>1 V/m | _                                    |
| Prüffeldstärke                             | 10 V/m               |                                      |
|                                            | AM 80 % mit 1 kHz    |                                      |
|                                            | Kriterium A          |                                      |
| ESD                                        |                      |                                      |
| Luftentladung<br>Prüfscheitelspannung      | 8 kV                 | DIN EN 61131-2<br>DIN EN 61000-6-2   |
| Kontaktentladung                           | 4 kV                 | DIN EN 61000-4-2                     |
| Prüfscheitelspannung                       | Kriterium A          |                                      |

Tab. 14: Störfestigkeit

#### 4.6.2 Geschirmte Daten- und I/O-Leitungen

#### Störfestigkeit

| Parameter                                        | Werte                      | Normen                                                 |  |
|--------------------------------------------------|----------------------------|--------------------------------------------------------|--|
| Hochfrequenzfeld, asymm                          | etrisch, amplitudenmodulie | rt                                                     |  |
| Frequenzbereich                                  | 0,15 MHz 80 MHz            | DIN EN 61131-2<br>DIN EN 61000-6-2<br>DIN EN 61000-4-6 |  |
| Prüfspannung                                     | 10 V                       |                                                        |  |
|                                                  | AM 80 % mit 1 kHz          |                                                        |  |
| Quellimpedanz                                    | 150 Ω                      |                                                        |  |
|                                                  | Kriterium A                |                                                        |  |
| Schnelle Transienten                             |                            |                                                        |  |
| Prüfspannung                                     | 1 kV                       | DIN EN 61000-6-2                                       |  |
|                                                  | tr/tn 5/50 ns              | DIN EN 61000-6-2<br>DIN EN 61000-4-4                   |  |
| Wiederholfrequenz                                | 5 kHz                      |                                                        |  |
|                                                  | Kriterium A                |                                                        |  |
| Stoßspannungen, asymmetrisch, Leitung gegen Erde |                            |                                                        |  |
| Gleichtakteinkopplung                            | tr/th 1,2/50 μs            | DIN EN 61131-2<br>DIN EN 61000-6-2<br>DIN EN 61000-4-5 |  |
|                                                  | 1 kV                       |                                                        |  |

 Tab. 15: Störfestigkeit geschirmter Daten- und I/O-Leitungen

# 4.6.3 Gleichstrom-Netzeingänge und -Netzausgänge

## Störfestigkeit

| Parameter                                          | Werte                    | Normen                                                 |  |
|----------------------------------------------------|--------------------------|--------------------------------------------------------|--|
| Hochfrequenz, asymmetris                           | sch, amplitudenmoduliert |                                                        |  |
| Frequenzbereich                                    | 0,15 80 MHz              | DIN EN 61131-2                                         |  |
| Prüfspannung                                       | 10 V                     | DIN EN 61000-6-2<br>DIN EN 61000-4-6                   |  |
|                                                    | AM 80 % mit 1 kHz        |                                                        |  |
| Quellimpedanz                                      | 150 Ω                    |                                                        |  |
|                                                    | Kriterium A              |                                                        |  |
| Schnelle Transienten                               |                          |                                                        |  |
| Prüfspannung                                       | 2 kV                     | DIN EN 61131-2                                         |  |
|                                                    | tr/tn 5/50 ns            | DIN EN 61000-6-2<br>DIN EN 61000-4-4                   |  |
| Wiederholfrequenz                                  | 5 kHz                    |                                                        |  |
|                                                    | Kriterium A              |                                                        |  |
| Stoßspannungen, symmetrisch, Leitung gegen Leitung |                          |                                                        |  |
| Gegentakteinkopplung                               | tr/th 1,2/50 μs          | DIN EN 61131-2<br>DIN EN 61000-6-2<br>DIN EN 61000-4-5 |  |
|                                                    | 0,5 kV                   |                                                        |  |
| Stoßspannungen, asymmetrisch, Leitung gegen Erde   |                          |                                                        |  |
| Gleichtakteinkopplung                              | tr/th 1,2/50 μs          | DIN EN 61131-2                                         |  |
|                                                    | 1 kV                     | DIN EN 61000-6-2<br>DIN EN 61000-4-5                   |  |

 Tab. 16: Gleichstrom-Netzeingänge und -Netzausgänge

# 5 Montage

Dieses Kapitel beschreibt die Montage und den Austausch des Geräts JC-965EXT.

# **△ WARNUNG**

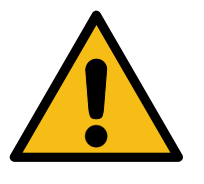

Mögliche Personen- oder Sachschäden durch Nichtbeachtung der Sicherheitshinweise

- Lesen und befolgen Sie vor der Montage und Installation des Geräts die im Sicherheitskapitel aufgezeigten Sicherheitsvorkehrungen und Nutzungsbeschränkungen.
- Sämtliche Arbeiten am Gerät dürfen nur von autorisiertem Fachpersonal durchgeführt werden.

# HINWEIS

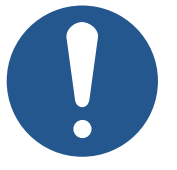

#### Beschädigte Geräte

Beschädigte Geräte können erheblichen Sachschaden hervorrufen.

- Überprüfen Sie das Gerät auf äußere Beschädigungen und fehlerhafte Anschlüsse.
- ► Installieren Sie nur komplett intakte Geräte.

# 5.1 Steuerung montieren

Führen Sie zur Montage der JC-965EXT folgende Schritte aus:

- 1. Halten Sie die JC-965EXT senkrecht an die Montageplatte des Schaltschranks.
- Stellen Sie sicher, dass der Abstand über und unter der Steuerung jeweils 100 mm beträgt. Auf der Seite des Kühlkörpers ist ein Abstand von mindestens 50 mm einzuhalten.
- Markieren Sie auf der Montageplatte 4 Stellen f
  ür die Befestigungsbohrung. Die Maße k
  önnen Sie aus der Abbildung Abmessungen [▶ 17] entnehmen.
- 4. Bohren Sie die Löcher und schneiden Sie die Gewinde.
- 5. Schrauben Sie die Montageschrauben zur Hälfte in das Gewinde.
- **6.** Hängen Sie die Steuerung mit den Schlüssellochbohrungen in der Rückwand auf die Montageschrauben.
- 7. Schrauben Sie die Montageschrauben fest.

# 5.2 Steuerung demontieren

Führen Sie zur Demontage der JC-965EXT folgende Schritte aus:

- 1. Schalten Sie die JC-965EXT spannungslos.
- 2. Lösen Sie die 4 Montageschrauben, indem Sie sie zur Hälfte herausdrehen.
- **3.** Heben Sie die JC-965EXT leicht an und nehmen Sie sie von den Montageschrauben ab.

# 5.3 Befestigungslaschen tauschen

Für den Austausch einer JC-94x gegen eine JC-96x in einer bestehenden Anlage gibt es entsprechende Befestigungslaschen, mit der die JC-96x auf die vorhandenen Bohrungen montiert werden kann.

Sie können diese unter Zubehör [> 118] bestellen.

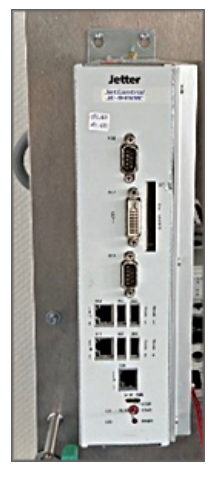

JC-94x

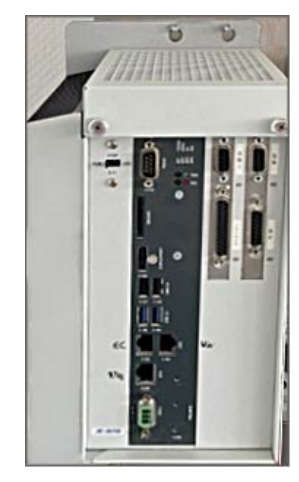

JC-96x

Die Abbildung zeigt eine JC-96x, die mittels neuer Befestigungslaschen auf den Montageplatz einer JC-94x montiert wurde.

#### Originalbefestigungslasche demontieren

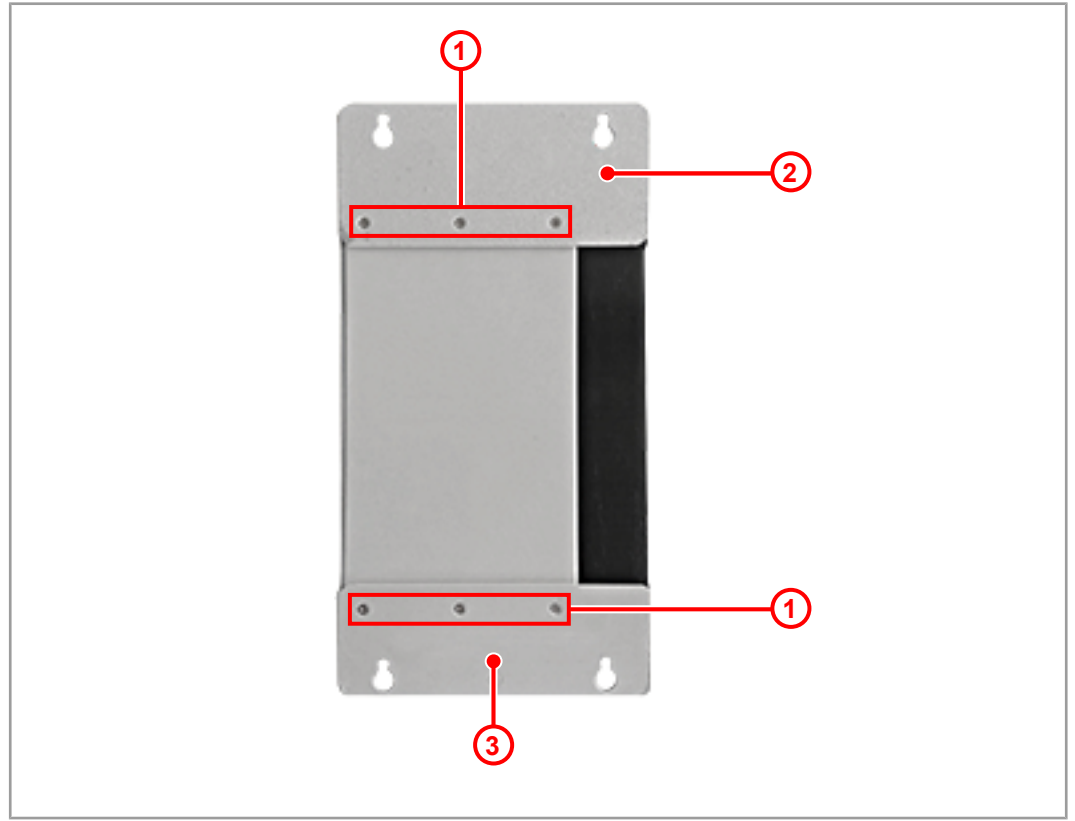

#### Abb. 8: JC-96x mit Originalbefestigungslaschen

| 1 | Senkkopfschrauben         |
|---|---------------------------|
| 2 | Obere Befestigungslasche  |
| 3 | Untere Befestigungslasche |

- **1.** Lösen Sie die Senkkopfschrauben (1) an der oberen (2) und der unteren (3) Befestigungslasche.
- **2.** Nehmen Sie beide Befestigungslaschen ab.

# Neue Befestigungslasche montieren

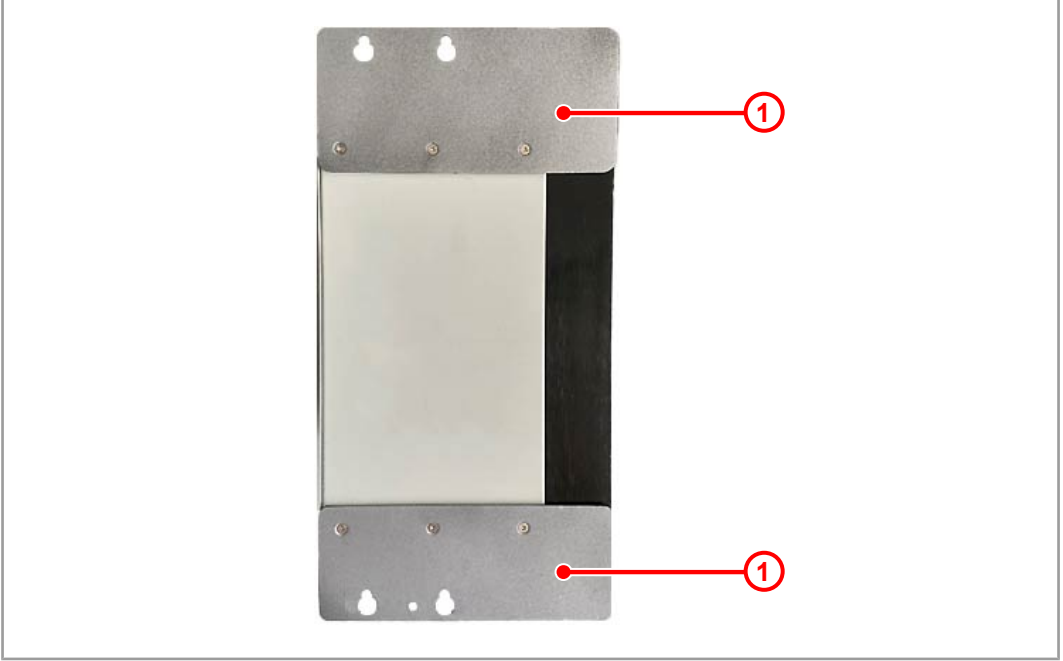

Abb. 9: JC-96x mit neuen Befestigungslaschen

 Schrauben Sie die neuen Befestigungslaschen (1) mit den vorhandenen Senkschrauben am Gerät an.

# 6 Elektrischer Anschluss

# **HINWEIS**

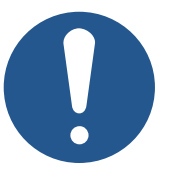

#### Materialschäden oder Funktionsbeeinträchtigung

Ungeeignete Ausführung des Kabelbaums kann zu mechanischer Überbeanspruchung führen.

- Schützen Sie Leitungen vor Abknicken, Verdrehen und Scheuern.
- Montieren Sie Zugentlastungen für die Anschlusskabel.

# 6.1 Verbesserung der EMV-Störfestigkeit

Die Störsicherheit einer Anlage ist abhängig von ihrer schwächsten Komponente. Anschlussmethoden, Leitungen und die richtige Schirmung sind wichtige Faktoren. Beachten Sie die in diesem Kapitel beschriebenen Maßnahmen.

(i) INFO

#### Weiterführende Informationen

Weiterführende Informationen zur Störsicherheit einer Anlage finden Sie in der Application Note 016 *EMV-gerechte Schaltschrankinstallation* auf unserer <u>Homepage</u>.

Application Note 016

Beachten Sie die Application Note 016 *EMV-gerechte Schaltschrankinstallation*. Die folgenden Anweisungen sind ein Auszug aus der Application Note 016:

- Trennen Sie Signal- und Leistungsleitungen räumlich. Die Bucher Automation AG empfiehlt einen Abstand größer als 20 cm. Leitungskreuzungen sollten unter ei-
- Schirmen Sie die folgenden Leitungen:

nem Winkel von 90° erfolgen.

- Analoge Leitungen
- Datenleitungen
- Motorleitungen von Wechselrichterantrieben (Servoendstufe, Frequenzumformer)
- Leitungen zwischen Komponenten und Entstörfilter, wenn das Entstörfilter nicht direkt an der Komponente platziert ist.
- Legen Sie den Schirm beidseitig auf.
- Halten Sie ungeschirmte Aderenden von geschirmten Leitungen möglichst kurz.
- Ziehen Sie den Schirm in seinem ganzen Umfang hinter die Isolierung zurück.
   Klemmen Sie ihn dann großflächig unter eine flächig geerdete Zugentlastung.

#### Verwendung von Steckern

- Klemmen Sie den Schirm in seinem ganzen Umfang (niederohmig) unter die Schirmbefestigung der metallisierten Steckergehäuse oder der EMV-gerechten Verschraubungen. Klemmen Sie ihn dann großflächig unter eine Zugentlastung.
  - Verwenden Sie nur metallisierte Stecker, z. B. Sub-D mit metallisiertem Gehäuse.
     Achten Sie auch hier auf direkte Verbindung der Zugentlastung mit dem Gehäuse.

# 6.2 Buchse X101 – Spannungsversorgung

#### Schnittstellen

An die Buchse X101 schließen Sie an:

Spannungsversorgung der Steuerung JC-965EXT

#### Belegung

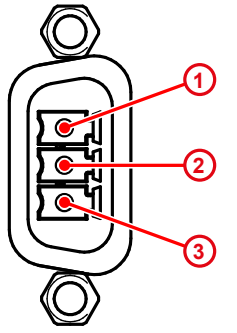

**Abb. 10:** Spannungsversorgung Buchse X101

| Pin | Beschreibung              |
|-----|---------------------------|
| 1   | DC24V Versorgungsspannung |
| 2   | Funktionserde             |
| 3   | Bezugspotenzial           |

# 6.3 Buchse X102 - Ethernet

Schnittstellen

An die Buchse X102 schließen Sie an:

- Programmier-PCs, (JET-IP)
- Modbus-TCP (Server, Client)
- freiprogrammierbare TCP/IP-Geräte (IP-PRIM)
- Geräte mit JetSync/PubSub
- Geräte mit NetConsistency-basierten Protokollen, wie JX3-BN-ETH und JX3-COM-xxx

(i) INFO

#### Einschränkung

Servoverstärker der Baureihe JM-200 mit Option ETH oder JC-310 werden von der JC-965EXT nicht unterstützt.

#### Belegung

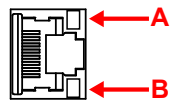

| Buchse | LED      | Farbe                           | Beschreibung                            |
|--------|----------|---------------------------------|-----------------------------------------|
| X102   | А        |                                 | Zeigt die Verbindungsgeschwindigkeit an |
| SPEED  | aus      | 10 MBit/s                       |                                         |
|        |          | grün                            | 100 MBit/s                              |
|        |          | gelb                            | 1000 MBit/s                             |
|        | grün     | Verbindung zum Netzwerk besteht |                                         |
|        | ACT/LINK | grün blinkend                   | Datenübertragung                        |

# 6.4 Buchse X103 – EtherCAT®

Schnittstellen

An die Buchse X103 schließen Sie an:

- Ein EtherCAT-Slave-Gerät mit 100-Mbit-EtherCAT®-Schnittstelle

#### Belegung

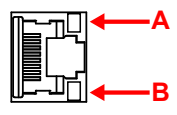

| Buchse | Signal     | LED          | Farbe              | Beschreibung                               |
|--------|------------|--------------|--------------------|--------------------------------------------|
| X103   | BUS<br>OUT | A<br>SPEED   |                    | Zeigt die Verbindungsgeschwindigkeit<br>an |
|        |            |              | aus                | 10 MBit/s                                  |
|        |            |              | grün               | 100 MBit/s                                 |
|        |            | В            | grün               | Verbindung zum Netzwerk besteht            |
|        |            | ACT/<br>LINK | grün blin-<br>kend | Datenübertragung                           |

# 6.5 Buchse X104 - Ethernet

Schnittstellen

An die Buchse X104 schließen Sie an:

- Programmier-PCs, (JET-IP)
- Modbus-TCP (Server, Client)
- freiprogrammierbare TCP/IP-Geräte (IP-PRIM)

# $(\mathbf{i})$ INFO

#### Einschränkung

An dieser Schnittstelle ist kein Betrieb möglich von JetSync/ PubSub und NetConsistency-basierten Geräten, wie JX3-BN-ETH, JX3-COM-xxx.

| ╔┲╗← | <b>—</b> A |
|------|------------|
|      | —в         |

Belegung

| Buchse | LED      | Farbe         | Beschreibung                            |
|--------|----------|---------------|-----------------------------------------|
| X104   | А        |               | Zeigt die Verbindungsgeschwindigkeit an |
|        | SPEED    | aus           | 10 MBit/s                               |
|        |          | grün          | 100 MBit/s                              |
|        |          | gelb          | 1000 MBit/s                             |
|        | В        |               | Verbindung zum Netzwerk besteht         |
|        | ACT/LINK | grün blinkend | Datenübertragung                        |

# 6.6 Buchsen X105-X108 – USB

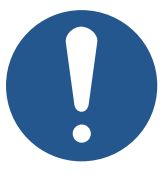

# **HINWEIS**

#### Datenverlust durch Anschluss ungeeigneter Geräte

Die USB-Schnittstellen dürfen nicht zur Spannungsversorgung von externen Geräten (z. B. Handys) benutzt werden, da beim Ausschalten des Geräts oder bei einem Versorgungsspannungsausfall zu wenig Energie für die Speicherung der remanenten Anwendungsdaten (%VL, %RL) zur Verfügung steht.

 Schließen Sie an die USB-Schnittstellen nur USB-Speichersticks an.

#### Schnittstellen

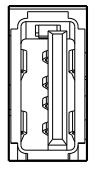

An die Buchsen X105 bis X108 schließen Sie an:

- Handelsübliche USB-Sticks
  - Buchsen X105 und X106: USB 3.0
  - Buchsen X107 und X108: USB 2.0

Die Steuerung greift auf die Daten des USB-Sticks als Erweiterung ihres Dateisystems zu.

HINWEIS! Es werden maximal 2 Laufwerke, /USB1 und /USB2, gleichzeitig vom Betriebssystem unterstützt. Siehe Elektrische Eigenschaften [> 19]

# (i) INFO

#### Datenverlust

Achten Sie darauf, dass das Anwendungsprogramm nicht auf den USB-Stick zugreift, während Sie den USB-Stick entfernen. Schließen Sie vorher alle Dateien, die auf dem USB-Stick gespeichert sind.

**USB-Sticks** 

Sie können USB-Sticks bei der Bucher Automation AG separat als Zubehör [> 118] bestellen.

# 7 Bedienelemente

Die Steuerung JC-965EXT verfügt über folgende Bedienelemente:

- Betriebsartenwahlschalter S 11
- PWR-Taster zum Ausschalten der Steuerung
- RSQ-Taster zum Booten vom Backup-Flash

# 7.1 Betriebsartenwahlschalter S11

Die Stellung des Betriebsartenwahlschalters wird in der Boot-Phase der Steuerung eingelesen. Je nach Schalterstellung verhält sich die Steuerung nach der Boot-Phase unterschiedlich. Im laufenden Betrieb hat eine Änderung der Schalterstellung keinen Einfluss auf die Betriebsart.

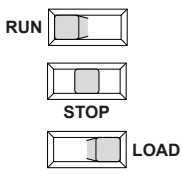

Abb. 11: Schalterstellungen S11

| Betriebsart | Beschreibung                                                                                |  |
|-------------|---------------------------------------------------------------------------------------------|--|
| RUN         | Die Steuerung startet das Anwendungsprogramm                                                |  |
| STOP        | Die Steuerung startet nicht das Anwendungspro-<br>gramm                                     |  |
| LOAD        | <ul> <li>Die Steuerung startet nicht das Anwendungs-<br/>programm</li> </ul>                |  |
|             | <ul> <li>Die Steuerung f ührt die Funktion AutoCopy<br/>aus</li> </ul>                      |  |
|             | <ul> <li>Nach dem AutoCopy-Vorgang muss die Steue-<br/>rung neu gestartet werden</li> </ul> |  |

Tab. 17: Schalterstellungen und Betriebsart S11

#### **Funktion des Schalters**

Die JC-965EXT prüft **nur** beim Einschalten die Stellung des Betriebsartenwahlschalters S11 und geht wie folgt vor:

| Stufe | Beschreibung                                                              |                                                            |  |  |
|-------|---------------------------------------------------------------------------|------------------------------------------------------------|--|--|
| 1     | Die Steuerung wird an der Klemme X101 mit Spannung versorgt.              |                                                            |  |  |
| 2     | Der Bootloader der Steuerung prüft den Zustand von Schalter S11.          |                                                            |  |  |
|       | Wenn dann                                                                 |                                                            |  |  |
|       | Schalter S11 = <i>RUN</i> oder <i>STOP</i> ,                              | startet das Betriebssystem;                                |  |  |
|       |                                                                           | > weiter bei Stufe 3                                       |  |  |
|       | Schalter S11 = <i>LOAD</i> , startet die Steuerung die Funkti<br>AutoCopy |                                                            |  |  |
| 3     | Die Steuerung prüft die Stellung von Schalter S11.                        |                                                            |  |  |
|       | Wenn                                                                      | dann                                                       |  |  |
|       | Schalter S11 = <i>RUN</i> ,                                               | startet das Anwendungsprogramm.                            |  |  |
|       | Schalter S11 = <i>STOP</i> ,                                              | startet kein Anwendungspro-<br>gramm.                      |  |  |
| 4     | Wenn                                                                      | dann                                                       |  |  |
|       | die Stellung des Schalters S11<br>nach dem Einschalten verändert wird,    | hat das keinen Einfluss auf die<br>Funktion der Steuerung. |  |  |

# 7.2 PWR-Taster

|      |     | PWR        |
|------|-----|------------|
| Abb. | 12: | PWR-Taster |

| Element    | Funktion    | Beschreibung  |
|------------|-------------|---------------|
| PWR-Taster | Ausschalter | – PWR = POWER |

#### Funktion des Tasters

- Der PWR-Taster hat nur die Funktion eines Ausschalters.
- Ein kurzes Drücken des PWR-Tasters hat keine Auswirkungen.
- Das Gerät fährt automatisch hoch sobald es an der Buchse X101 mit Spannung versorgt wird und startet je nach Stellung des Betriebsartenwahlschalters einzelne Funktionen (Siehe Betriebsartenwahlschalter S11 [ 32]).
- Wird der Taster länger als 4 s gedrückt, fährt die Steuerung/das Gerät zwangsweise herunter.
- Alle Variablen, die im Anwendungsprogramm als remanent deklariert sind (%VL, %RL) werden abgespeichert.
- Die LED PWR blinkt grün, sobald das Gerät heruntergefahren ist

#### HINWEIS! Das Gerät ist dann nicht stromlos!

# 7.3 RSQ-Taster

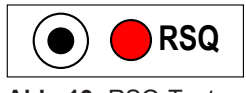

Abb. 13: RSQ-Taster

| Element    | Funktion          | Bes | schreibung                                                                                                    |
|------------|-------------------|-----|----------------------------------------------------------------------------------------------------|
| RSQ-Taster | Bootet das System | _   | RSQ = RESCUE                                                                                                    |
|            |                   | _   | Bootet das System bei einem<br>beschädigten BIOS-Flash in<br>einen definierten und sicheren<br>Zustand, um eine Fehlerbeseiti-<br>gung zu ermöglichen. |

#### **Funktion des Tasters**

Falls das System nicht ordnungsgemäß startet oder sich aufgehängt hat und ein Kaltstart keine Abhilfe bringt, dann können Sie mit dem Backup-Flash booten und das System neu starten.

- Wenn Sie den RSQ-Taster drücken, wird das Gerät veranlasst, beim Booten das BIOS (UEFI) aus dem Backup-Flash zu verwenden.
- Die RSQ-LED blinkt rot, wenn das Backup-Flash für den Boot-Vorgang ausgewählt wurde.
- Drücken Sie dazu den RSQ-Taster länger als fünf Sekunden.
  - ⇒ Unabhängig davon, ob das System läuft oder nicht, fährt es neu hoch und verwendet für den Boot-Vorgang das Backup-Flash.
- ✓ Um zum normalen Boot-Flash zurückzukehren, muss ein Kaltstart des Geräts durchgeführt werden.
- Drücken Sie dazu den PWR-Taster oder klemmen Sie die Spannungsversorgung ab und wieder an.

# **HINWEIS**

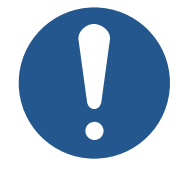

#### **Rescue-Funktion**

Die Rescue-Funktion ist nicht zur Nutzung im Rahmen einer Applikation gedacht.

Sie dient dazu, das System bei einem beschädigten BIOS-Flash in einen definierten und sicheren Zustand zu booten, um eine Fehlerbeseitigung zu ermöglichen.

# 8 Identifikation

Dieses Kapitel beschreibt die Identifikation des Geräts JC-965EXT:

- Bestimmung der Hardware-Revision
- Auslesen des elektronischen Typenschilds EDS. Im EDS sind zahlreiche fertigungsspezifische Daten remanent abgelegt.
- Bestimmung der Betriebssystemversion des Geräts und der Softwarekomponenten

# 8.1 Elektronisches Typenschild EDS

Jede JC-965EXT verfügt über ein elektronisches Typenschild EDS. Im EDS sind fertigungsspezifische Daten remanent abgelegt. Die Daten des EDS können über Dateien im Dateisystem der Steuerung oder über Spezialregister gelesen werden.

#### 8.1.1 EDS-Datei eds.ini

Die Daten des EDS können über die Datei eds.ini gelesen werden.

| Eigenschaften    | <ul> <li>Die Datei ist über das Dateisystem der Steuerung erreichbar.</li> <li>Bei einer FTP-Verbindung sind als User Adminrechte (User <i>admin</i>) oder System-rechte (User <i>system</i>) erforderlich.</li> <li>Die EDS-Datei der Steuerung befindet sich im Ordner <b>System</b>.</li> <li>Die Datei kann nur gelesen werden.</li> <li>Wenn Sie die Flash-Disk formatieren, wird die Datei nicht beeinflusst.</li> </ul>                                                                     |  |  |
|------------------|----------------------------------------------------------------------------------------------------|--|--|
| Aufbau der Datei | Die EDS-Datei ist eine Textdatei, deren Einträge in verschiedenen Sektionen gruppiert sind.                                                                                                    |  |  |
| Beispiel         | Das ist ein Beispiel für eine EDS-Datei einer JC-965EXT:<br>; JC-965EXT-AXS_012-TEC-PAT-EC Electronic Data Sheet<br>[IDENTIFICATION]<br>Version = 2<br>Code = 2400<br>Name = JC-965EXT-AXS_012-TEC-PAT-EC<br>PcbRev = 00<br>PcbOpt = 00<br>OSVersionMin = 0.0.0.0<br>BLVersionMin = 0.0.0.0<br>[PRODUCTION]<br>Version = 0<br>SerNum = 20230325070900<br>Day = 25<br>Month = 03<br>Year = 2023<br>TestNum = -1<br>TestRev = 255.255.255<br>[FEATURES]<br>Version = 8<br>STX = 1<br>NUBEOR = 120000 |  |  |

JCF-SV1 = 16USB = 2

#### Sektion [IDENTIFICATION]

Aus der Sektion [IDENTIFICATION] kann der grundsätzliche Hardwareaufbau ausgelesen werden.

| Name         | Beispiel                             | Funktion                                                    |
|--------------|--------------------------------------|-------------------------------------------------------------|
| Version      | 2                                    | Version dieser Sektion                                      |
| Code         | 2400                                 | Modul-Code für JC-965EXT                                    |
| Name         | JC-965EXT-<br>AXS_012-TEC-PAT-<br>EC | Entspricht dem Aufdruck auf dem Typen-<br>schild            |
| PcbRev       | 00                                   | Platinenrevision                                            |
| PcbOpt       | 00                                   | Platinenoption                                              |
| OSVersionMin | 0.0.0.0                              | Das Gerät verlangt mindestens diese OS-<br>Version          |
| BLVersionMin | 0.0.0.0                              | Das Gerät verlangt mindestens diese Boot-<br>loader-Version |

Tab. 18: Sektion [IDENTIFICATION]

#### Sektion [PRODUCTION]

Aus der Sektion [PRODUCTION] können die Seriennummer und das Produktionsdatum ausgelesen werden.

| Name    | Beispiel        | Funktion                                         |  |  |
|---------|-----------------|--------------------------------------------------|--|--|
| Version | 0               | Version dieser Sektion                           |  |  |
| SerNum  | 20230325070900  | Entspricht dem Aufdruck auf dem Typen-<br>schild |  |  |
| Day     | 25              | Produktionsdatum: Tag                            |  |  |
| Month   | 3               | Produktionsdatum: Monat                          |  |  |
| Year    | 2023            | Produktionsdatum: Jahr                           |  |  |
| TestNum | 7               | Interne Verwendung                               |  |  |
| TestRev | 255.255.255.255 | Interne Verwendung                               |  |  |
|         |                 |                                                  |  |  |

Tab. 19: Sektion [PRODUCTION]
### Sektion [FEATURES]

In der Sektion [FEATURES] können spezielle Eigenschaften der Steuerung ausgelesen werden. Das Betriebssystem der Steuerung wertet nicht eingetragene Eigenschaften als nicht vorhanden.

| Name    | Beispiel | Funktion                                                       |
|---------|----------|----------------------------------------------------------------|
| Version | 8        | Version dieser Sektion                                         |
| STX     | 1        | Laufzeitumgebung für das Anwendungspro-<br>gramm ist vorhanden |
| NVRegs  | 120000   | Anzahl der remanenten Register                                 |
| JCF-SV1 | 16       | Anzahl Achsen für simple SV-Funktion                           |
| USB     | 2        | Anzahl nutzbarer USB-Ports                                     |

Tab. 20: Sektion [FEATURES]

### 8.1.2 EDS-Register

Die Einträge im Electronic Data Sheet (EDS) können über die EDS-Register ausgelesen werden. Diese Register spiegeln 1:1 den Inhalt der EDS-Datei wider und sind nur lesbar (ro, read only).

**Registernummern** Die Basisregisternummer ist steuerungsabhängig. Die Registernummer ergibt sich aus der Addition der Modulregisternummer (MR) zur Basisregisternummer.

| Gerät     | Basisregisternummer | Registernummern |
|-----------|---------------------|-----------------|
| JC-965EXT | 100000              | 100500 100827   |

Tab. 21: Registernummern des EDS

**Registerübersicht** Die folgende Tabelle zeigt eine Übersicht über die EDS-Register einer Steuerung und ihren Zusammenhang zu den Einträgen in der EDS-Datei /**System/eds.ini**. Über diesen Registersatz können Sie sich das EDS der Steuerung anzeigen lassen. Die Daten des EDS können ab MR 600 ausgelesen werden. Davor muss in MR 500 eine 0 eingetragen werden.

| Register | Sektion in eds.ini | Name in eds.ini | Beschreibung                                     |
|----------|--------------------|-----------------|--------------------------------------------------|
| MR 500   | -                  | -               | Funktionsgruppe<br>0: CPU                        |
| MR 600   | IDENTIFICATION     | Version         | Version dieser Sektion                           |
| MR 601   |                    | Code            | Modulcode                                        |
| MR 602   |                    | Name            | Modulname oder Steuerungs-<br>name               |
| MR 613   | -                  | PcbRev          | Platinenrevision                                 |
| MR 614   | _                  | PcbOpt          | Platinenoption                                   |
| MR 700   | PRODUCTION         | Version         | Version dieser Sektion                           |
| MR 701   | -                  | SerNum          | Seriennummer                                     |
| MR 707   |                    |                 |                                                  |
| MR 708   | -                  | Day             | Produktionsdatum: Tag                            |
| MR 709   | -                  | Month           | Produktionsdatum: Monat                          |
| MR 710   | -                  | Year            | Produktionsdatum: Jahr                           |
| MR 711   | -                  | TestNum         | Interne Verwendung                               |
| MR 712   | -                  | TestRev         | Interne Verwendung                               |
| MR 800   | FEATURES           | Version         | Version dieser Sektion                           |
| MR 805   | ~                  | STX             | Laufzeitumgebung für das An-<br>wendungsprogramm |
| MR 806   | -                  | NVRegs          | Anzahl der remanenten Regis-<br>ter              |
| MR 825   |                    | USB             | Anzahl nutzbarer USB-Ports                       |
| MR 829   |                    | JCF-SV1         | Anzahl Achsen für simple SV-<br>Funktion         |

Tab. 22: Übersicht EDS-Register

### 8.2 Versionsregister

Das Betriebssystem stellt einige Register zur Verfügung, über die die Hardwarerevision oder die Betriebssystemversion des Geräts und seiner Komponenten ausgelesen werden können.

Sie benötigen diese Angaben, wenn Sie sich wegen eines technischen Problems an die Hotline der Bucher Automation AG wenden.

### 8.2.1 Hardwarerevisionen

Das Gerät verfügt über Spezialregister, über deren Inhalt Sie die Hardware identifizieren.

#### **Registerübersicht** Aus folgenden Registern können die Hardwarerevisionen ausgelesen werden:

| Register | Beschreibung     |
|----------|------------------|
| 200170   | Steuerungstyp    |
| 100613   | Platinenrevision |
| 100614   | Platinenoptionen |

Tab. 23: Registerübersicht Hardwarerevisionen

### 8.2.2 Betriebssystemversionen

Das Gerät verfügt über Spezialregister, die als Wert eindeutige Betriebssystemversionen enthalten.

Softwareversions- Die Softwareversionsnummern des Geräts sind durch 4 Zahlen dargestellt.

### nummern

1.2.3.4

| Ziffern | Bedeutung                           |
|---------|-------------------------------------|
| 1       | Major- oder Hauptversionsnummer     |
| 2       | Minor- oder Nebenversionsnummer     |
| 3       | Branch- oder Zwischenversionsnummer |
| 4       | Build-Versionsnummer                |

 Tab. 24:
 Format
 Softwareversionsnummern

#### Registerübersicht

Aus folgenden Registern können die Betriebssystemversionen ausgelesen werden:

| Register   | Beschreibung                                                                   |
|------------|--------------------------------------------------------------------------------|
| 200169     | Version des Betriebssystems (Dezimalwert in IP-Adress Notation z.B. 1.20.0.00) |
| 210001     | Version der Ausführungseinheit (JetVM) für das STX-<br>Anwendungsprogramm      |
| 59.997.901 | MCX-Version                                                                    |

Tab. 25: Registerübersicht

## 9 Konfiguration

Dieses Kapitel beschreibt die Konfiguration der Steuerung. Folgende Parameter sind einstellbar

- IP-Konfiguration
  - IP-Adresse der Steuerung
  - Subnetzmaske
  - IP-Adresse des Default Gateway
  - Statische Route der IP-Adresse
  - Statische Route der Subnetzmaske
  - Statische Route des Gateway
  - IP-Adresse des DNS-Servers
- Name der Steuerung
- Port-Konfiguration
  - IP-Port-Nummer für den Debugger von JetSym
  - IP-Basisport-Nummer für die JetIP-Kommunikation
- Name der AutoCopy-Kommandodatei

### **(i)** INFO Bucher Automation-Ethernet-Systembus

Der Bucher Automation-Ethernet-Systembus (JetIPScan, JetSync, Publish/Subscribe) und somit eine synchrone Übertragung von Datenpaketen wird nur auf der Schnittstelle ETH 1 (X102) unterstützt.

### (i) INFO

### Hinweis zu den Subnetzen

Jede Schnittstelle muss mit ihrer jeweiligen Kombination aus IP-Adresse und Subnetzmaske in einem eigenen Subnetz liegen. Die Steuerung beginnt mit der Konfiguration von Schnittstelle ETH1. Wenn beispielsweise ETH3 im selben Subnetz liegen würde, wird es auf seine Fallback-Werte zurückgesetzt. So ist garantiert, dass zumindest über ETH1 kommuniziert werden kann.

### **i** INFO Hinweis zum Default-Gateway

Nur die Adresse eines Default Gateways kann aktiv betrieben werden. Wenn in der Konfigurationsdatei der Steuerung mehrere Default Gateways eingestellt sind, verwendet die Steuerung das erste Default Gateway mit einem Wert ungleich 0.0.0.0, das sie findet. Die Steuerung geht dabei in der Reihenfolge der Schnittstellen vor.

### 9.1 Standardwerte

Vor der Auslieferung der Steuerung JC-965EXT sind verschiedene Parameter auf einen Standardwert eingestellt. Diese Parameter kann der Anwender ändern.

Die EtherCAT<sup>®</sup>-Schnittstelle ETH2/X103 wird vom EtherCAT<sup>®</sup>-Master konfiguriert und kann vom Anwender nicht geändert werden.

| Parameter                                                    | Auslieferungs-<br>zustand | Fallbackwert       |
|--------------------------------------------------------------|---------------------------|--------------------|
| ETH 1 / X102: IP-Adresse                                     | 192.168.1.1               | 192.168.10.150     |
| ETH 1 / X102: Subnetzmaske                                   | 255.255.255.0             | 255.255.255.0      |
| ETH 1 / X102: IP-Adresse des<br>Default Gateway              | 0.0.0.0                   | 0.0.0.0            |
| ETH 3 / X104: IP-Adresse                                     | 0.0.0.0                   | 0.0.0.0            |
| ETH 3 / X104: Subnetzmaske                                   | 0.0.0.0                   | 0.0.0.0            |
| ETH 3 / X104: IP-Adresse des<br>Default Gateway              | 0.0.0.0                   | 0.0.0.0            |
| IP-Adresse des DNS-Servers                                   | 0.0.0.0                   | 0.0.0.0            |
| ETH 1 / X102: Statische Route<br>IP-Adresse                  | 0.0.0.0                   | 0.0.0.0            |
| ETH 1 / X102: Statische Route<br>Subnetzmaske                | 0.0.0.0                   | 0.0.0.0            |
| ETH 1 / X102: Statische Route<br>Gateway                     | 0.0.0.0                   | 0.0.0.0            |
| ETH 3 / X104: Statische Route<br>IP-Adresse                  | 0.0.0.0                   | 0.0.0.0            |
| ETH 3 / X104: Statische Route<br>Subnetzmaske                | 0.0.0.0                   | 0.0.0.0            |
| ETH 3 / X104: Statische Route<br>Gateway                     | 0.0.0.0                   | 0.0.0.0            |
| Name der Steuerung                                           | JetControl-965            | JetControl-965     |
| Suffixtyp des Namens                                         | 0                         | 0                  |
| IP-Portnummer für den Debugger<br>(JVMDebug, XCOM-Protokoll) | 52000                     | 52000              |
| IP-Portnummer für JetIP (JetIP-<br>Base, PCOM -Protokoll)    | 50000                     | 50000              |
| Name für AutoCopy-Kommando-<br>datei                         | /USB1/autocopy.ini        | /USB1/autocopy.ini |

| 9.2              | Konfigurationsdatei config.ini                                                                                                    |
|------------------|----------------------------------------------------------------------------------------------------|
| Eigenschaften    | <ul> <li>Auf die Datei kann über das Dateisystem der JC-965EXT zugegriffen werden.</li> <li>Bei einer FTP-Verbindung muss der User Admin- oder Systemrechte haben.</li> <li>Die Datei befindet sich im Ordner <b>System</b>.</li> <li>Sie können die Datei nicht löschen, sondern nur überschreiben.</li> <li>Wenn Sie die Flash-Disk formatieren, bleibt die Datei unverändert.</li> </ul>                                                                                                    |
| Aufbau der Datei | Die Konfigurationsdatei ist eine Textdatei, deren Einträge in verschiedenen Sektionen gruppiert sind. Parameter der IP-Konfiguration, für die kein Eintrag in der Datei vorhanden ist, besetzt die JC-965EXT mit den Standardwerten der Auslieferung.                                                                                                    |
| Beispiel         | <pre>Das ist ein Beispiel für eine Konfigurationsdatei config.ini:<br/>;JC-965EXT System Configuration<br/>;Copyright (c) 2009 by Bucher Automation AG<br/>[IP]<br/>;ETH1 X102<br/>Address = 192.168. 50. 1<br/>SubnetMask = 255.255.255. 0<br/>DefGateway = 192.168. 50. 11<br/>DNSserver = 192.168. 1. 44<br/>;ETH3 X104<br/>Address3 = 0.0.0.0<br/>SubnetMask3 = 0.0.0.0<br/>DefGateway3 = 0.0.0.0<br/>[HOSTNAME]<br/>SuffixType = 0<br/>Name = JC-965EXT<br/>[PORTS]<br/>JetIPBase = 50000<br/>JVMDebug = 52000<br/>[FILES]<br/>AutoCopyIni = /USB1/autocopy.ini</pre> |

### 9.2.1 Konfiguration über die Konfigurationsdatei ändern

Sie können die Konfiguration direkt über die Konfigurationsdatei **config.ini** ändern. Führen Sie dafür folgende Schritte aus:

- 1. Öffnen Sie eine FTP-Verbindung zwischen PC und JC-965EXT.
- Melden Sie sich als User an, der über Admin- oder Systemrechte verfügt. Standard: User: admin; Passwort: admin User: system; Passwort: system
- 3. Wechseln Sie in den Ordner /System der JC-965EXT.
- 4. Kopieren Sie die Datei config.ini auf Ihren PC.

- 5. Nehmen Sie die gewünschten Änderungen vor und speichern Sie die Datei.
- 6. Kopieren Sie die von Ihnen geänderte Konfigurationsdatei **config.ini** zurück in den Ordner /System auf der JC-965EXT
- 7. Trennen Sie die FTP-Verbindung.
- 8. Booten Sie die Steuerung neu.
- ⇒ Die neue Konfiguration ist aktiv.

Alternativ hierzu können Sie die IP-Konfiguration über die Konfigurationsregister (siehe Konfiguration remanent über Register einstellen [▶ 47]) ändern.

### 9.2.2 Sektion [IP]

In der Sektion [IP] sind die benötigten IP-Adressen und die Subnetzmaske angegeben.

Address3

| Eigenschaft         | Beschreibung                                        |                   |
|---------------------|-----------------------------------------------------|-------------------|
| Im Beispiel         | 192.168.50.1                                        |                   |
| Funktion            | IP-Adresse                                          |                   |
| Gültige Werte       | > 1.0.0.0                                           | < 223.255.255.255 |
| Nicht gültige Werte | Netzwerkadresse, Broadcast-Adresse                  |                   |
| Bei ungültigem Wert | Alle 4 Werte werden auf ihre Default-Werte gesetzt. |                   |

#### SubnetMask3

| Eigenschaft         | Beschreibung                                        |
|---------------------|-----------------------------------------------------|
| Im Beispiel         | 255.255.255.0                                       |
| Funktion            | Legt die Subnetzmaske fest                          |
| Gültige Werte       | ≥ 128.0.0.0                                         |
| Nicht gültige Werte | 1 und 0 gemischt                                    |
| Bei ungültigem Wert | Alle 4 Werte werden auf ihre Default-Werte gesetzt. |
|                     |                                                     |

Tab. 26: SubnetMask

### DefGateWay3

| Eigenschaft         | Beschreibung                                                                                                    |  |
|---------------------|----------------------------------------------------------------------------------------------------|--|
| Im Beispiel         | 192.168.50.11                                                                                                    |  |
| Funktion            | IP-Adresse des Gateways in andere Subnetze;<br>wenn andere Teilnehmer über die Address/SubnetMask<br>nicht erreichbar sind, wird sie auf 0.0.0.0 gesetzt.                        |  |
| Gültige Werte       | ≥ 0.0.0.0 < 223.255.255.255                                                                                                    |  |
| Nicht gültige Werte | <ul> <li>Netzwerkadresse</li> <li>Broadcast-Adresse</li> <li>Wenn andere Teilnehmer über die Address/Subnet-<br/>Mask nicht erreichbar sind</li> <li>Wert von Address</li> </ul> |  |
| Bei ungültigem Wert | Wert wird auf 0.0.0.0 gesetzt.                                                                                                    |  |
| Tab. 27: DefGateWay |                                                                                                    |  |

#### **RoutelP3**

| Eigenschaft         | Beschreibung                                         |                   |
|---------------------|------------------------------------------------------|-------------------|
| Im Beispiel         | 0.0.0.0                                              |                   |
| Funktion            | IP-Adresse der statischen Route                      |                   |
| Gültige Werte       | > 1.0.0.0                                            | < 223.255.255.255 |
| Nicht gültige Werte | Netzwerkadresse, Broadcast                           | -Adresse          |
| Bei ungültigem Wert | Alle 4 Werte werden auf ihre Fallback-Werte gesetzt. |                   |
| Tab. 28: RouteIP    |                                                      |                   |

### RouteMask3

| Eigenschaft         | Beschreibung                                         |  |
|---------------------|------------------------------------------------------|--|
| Im Beispiel         | 0.0.0.0                                              |  |
| Funktion            | Subnetzmaske der statischen Route                    |  |
| Gültige Werte       | ≥ 128.0.0.0                                          |  |
| Nicht gültige Werte | 1 und 0 gemischt                                     |  |
| Bei ungültigem Wert | Alle 4 Werte werden auf ihre Fallback-Werte gesetzt. |  |
| Feb. 20: DouteMaak  |                                                      |  |

Tab. 29: RouteMask

### RouteGateway1/3

| Eigenschaft         | Beschreibung                                                                                                    |                                   |
|---------------------|----------------------------------------------------------------------------------------------------|-----------------------------------|
| Im Beispiel         | 0.0.0.0                                                                                                    |                                   |
| Funktion            | IP-Adresse des Gateways in andere Subnetze;<br>der statischen Route                                                                                  |                                   |
| Gültige Werte       | ≥ 0.0.0.0 < 223.255.255.255                                                                                                    |                                   |
| Nicht gültige Werte | <ul> <li>Netzwerkadresse</li> <li>Broadcast-Adresse</li> <li>Wenn andere Teilnehme<br/>Mask nicht erreichbar si</li> <li>Wert von Address</li> </ul> | er über die Address/Subnet-<br>nd |
| Bei ungültigem Wert | Alle 4 Werte werden auf ihre Fallback-Werte gesetzt.                                                                                                 |                                   |

Tab. 30: RouteGateway

### DNSServer

| Eigenschaft         | Beschreibung                  |                       |
|---------------------|-------------------------------|-----------------------|
| Im Beispiel         | 192.168.1.44                  |                       |
| Funktion            | IP-Adresse des Servers für d  | as Domain-Name-System |
| Gültige Werte       | ≥ 0.0.0.0                     | < 223.255.255.255     |
| Bei ungültigem Wert | Wert wird auf 0.0.0.0 gesetzt |                       |
|                     |                               |                       |

Tab. 31: DNSServer

### 9.2.3 Sektion [HOSTNAME]

In der Sektion [HOSTNAME] ist der Name der JC-965EXT eingetragen. Wenn gewollt, generiert die Steuerung automatisch einen individuellen Namen. Hostname wird zurzeit nur bei der Anzeige von **JetIPScan** verwendet.

| Eigenschaft         | Beschreib                | oung                                                                    |  |
|---------------------|--------------------------|-------------------------------------------------------------------------|--|
| Im Beispiel         | 0                        | 0                                                                       |  |
| Funktion            | Typ des au<br>men der St | Typ des automatisch generierten Anhangs an den Na-<br>men der Steuerung |  |
| Gültige Werte       | 0                        | Kein Anhang                                                             |  |
|                     | 1                        | Niederwertiges Byte der IP-Adresse in De-<br>zimaldarstellung           |  |
|                     | 2                        | Niederwertiges Byte der IP-Adresse in He-<br>xadezimaldarstellung       |  |
| Bei ungültigem Wert | 0                        |                                                                         |  |

Tab. 32: SuffixType

### SuffixType

#### Name

| Eigenschaft         | Beschreibung               |                                |
|---------------------|----------------------------|--------------------------------|
| Im Beispiel         | JC-965EXT                  |                                |
| Funktion            | Legt den Namen der Steueru | ing fest                       |
| Gültige Werte       | Erstes Zeichen             | 'A' 'Z', 'a' 'z'               |
|                     | Nächste Zeichen            | 'A' 'Z', 'a' 'z', '0' '9', '-' |
| Bei ungültigem Wert | JC-965EXT                  |                                |
|                     |                            |                                |

Tab. 33: Name

### 9.2.4 Sektion [PORTS]

In der Sektion [PORTS] sind die IP-Port-Nummern der Daten- und Debug-Server eingetragen. Die IP-Port-Nummern müssen mit den z. B. in JetSym eingestellten Port-Nummern übereinstimmen.

### JetIPBase (PCOM)

| Eigenschaft         | Beschreibung                                                                         |
|---------------------|--------------------------------------------------------------------------------------|
| Im Beispiel         | 50000                                                                                |
| Funktion            | IP-Port für das Betriebssystemupdate und die Kommuni-<br>kation zwischen den Geräten |
| Gültige Werte       | 1024 65535                                                                           |
| Bei ungültigem Wert | 50000                                                                                |
| Tab 34: lotIPRaco   |                                                                                      |

Tab. 34: JetIPBase

### JVMDebug (XCOM)

| Eigenschaft         | Beschreibung                         |  |
|---------------------|--------------------------------------|--|
| Im Beispiel         | 52000                                |  |
| Funktion            | IP-Port für Debugger/Setup in JetSym |  |
| Gültige Werte       | 1024 65535                           |  |
| Bei ungültigem Wert | 52000                                |  |
|                     |                                      |  |

Tab. 35: JVMDebug

### 9.2.5 Sektion [FILES]

In der Sektion [FILES] ist der Name samt Pfad der Kommandodatei für die Funktion AutoCopy eingetragen.

### AutoCopyIni

| Eigenschaft         | Beschreibung                            |
|---------------------|-----------------------------------------|
| Im Beispiel         | /USB1/autocopy.ini                      |
| Funktion            | Kommandodatei für die Funktion AutoCopy |
| Gültige Werte       | Gültiger Pfad- und Dateiname            |
| Bei ungültigem Wert | /USB1/autocopy.ini                      |

Tab. 36: AutoCopyIni

### 9.3 Konfiguration remanent über Register einstellen

Die IP-Schnittstelle ETH 1 und ETH 3 werden während der Boot-Phase über die Einstellungen im Konfigurationsspeicher initialisiert.

Folgende Einstellungen können Sie über Register ändern. Die Werte sind dann remanent gespeichert:

- IP-Adresse der Steuerung
- Subnetzmaske
- IP-Adresse des Default Gateway
- Statische Route IP-Adresse
- Statische Route Subnetzmaske
- Statische Route Gateway
- IP-Adresse des DNS-Servers
- Hostname und Suffixtyp
- Port-Nummern für JetIP und den JetSym-Debugger
- Name für AutoCopy-Kommandodatei

| Registerübersicht | Register(-bereich) | Beschreibung                          |
|-------------------|--------------------|---------------------------------------|
| -                 | 101200             | ETH 1: IP-Adresse                     |
|                   | 101201             | ETH 1: Subnetzmaske                   |
|                   | 101202             | ETH 1: IP-Adresse des Default Gateway |
|                   | 101203             | IP-Adresse des DNS-Servers            |
|                   | 101213             | ETH 3: IP-Adresse                     |
|                   | 101214             | ETH 3: Subnetzmaske                   |
|                   | 101215             | ETH 3: IP-Adresse des Default Gateway |
|                   | 101216             | ETH 1: Statische Route IP-Adresse     |
|                   | 101217             | ETH 1: Statische Route Subnetzmaske   |
|                   | 101218             | ETH 1: Statische Route Gateway        |
|                   | 101222             | ETH 3: Statische Route IP-Adresse     |
|                   | 101223             | ETH 3: Statische Route Subnetzmaske   |
|                   | 101224             | ETH 3: Statische Route Gateway        |
|                   | 101232             | Hostname Suffixtyp                    |
|                   | 101233 101251      | Hostname                              |
|                   | 101264             | Port-Nummer für JetIP                 |
|                   | 101265             | Port-Nummer für JetSym-Debugger       |
|                   | 101280 101298      | Name für AutoCopy-Kommandodatei       |
|                   | 101299             | Einstellungen speichern (0x77566152)  |

Tab. 37: Registerübersicht der Konfiguration

### (i) INFO Hinweis zur Konfiguration über Register

Beim Beschreiben des Registers 101299 mit dem Wert 0x77566152 wird die Konfigurationsdatei (/System/config.ini) überschrieben. Dabei wird von der Steuerung eine Standardformatierung verwendet, die z.B. Kommentare oder Einrückungen in der bestehenden Datei nicht berücksichtigt.

### Beispiel zur Einstellung von ETH1

Zur remanenten Einstellung der IP-Adressen, Subnetzmaske und des Default Gateways der Ethernet-Schnittstelle ETH 1 gehen Sie wie folgt vor:

- 1. Beschreiben Sie Register 101200 mit der gewünschten IP-Adresse der Schnittstelle ETH 1.
- **2.** Beschreiben Sie Register 101201 mit der gewünschten Subnetzmaske.
- **3.** Beschreiben Sie Register 101202 mit der gewünschten IP-Adresse des Default Gateways.
- Damit die Steuerung die Werte übernimmt, ist die Eingabe eines Passworts erforderlich.
   Dazu beschreiben Sie das Register 101299 mit dem Wert 2002149714 (0x77566152).
- 5. Booten Sie die Steuerung.
- ⇒ Die Einstellung ist beendet. Die Kommunikation ist wieder möglich.

### 9.4 IP-Adresse über USB-Stick automatisch einstellen

Um die IP-Konfiguration der Steuerung automatisch von einem USB-Stick einzustellen, können Sie die Funktion Automatisches Kopieren von Steuerungsdaten (AutoCopy) benutzen. Dazu werden die Register aus dem Kapitel IP-Adresse remanent über Register einstellen verwendet.

Voraussetzungen Ihnen ist die Funktion AutoCopy bekannt.

| AutoCopy-     | Hier sehen Sie ein Beispiel für eine Kommandodatei der Funktion AutoCopy: |
|---------------|---------------------------------------------------------------------------|
| Kommandodatei | [OPTIONS]                                                                 |
|               | CommandCount = 1                                                          |
|               | LogFile = /USB1/autocopy.log                                              |
|               | LogAppend = 0                                                             |
|               | [COMMAND_1]                                                               |
|               | Command = FileCopy                                                        |
|               | Source = /USB1/config.ini                                                 |

### 9.5 IP-Adresse zur Laufzeit einstellen

Die IP-Schnittstelle wird während der Boot-Phase über die Einstellungen im Konfigurationsspeicher initialisiert. Die folgenden Einstellungen können Sie über Register ändern. Die Werte sind dann nicht-remanent gespeichert:

- IP-Adresse der Steuerung
- Subnetzmaske
- IP-Adresse des Default Gateway

### (i) INFO Wichtiger Hinweis

Die Einstellungen zur Laufzeit verändern nicht die Parameter in der Konfigurationsdatei. Wenn Sie die Steuerung ausschalten, sind die Einstellungen wieder verloren.

#### Registerübersicht

| Register | Beschreibung                                 |
|----------|----------------------------------------------|
| 104531   | ETH 1 / X102: IP-Adresse                     |
| 104532   | ETH 1 / X102: Subnetzmaske                   |
| 104533   | ETH 1 / X102: IP-Adresse des Default Gateway |
| 104542   | ETH 3 / X104: IP-Adresse                     |
| 104543   | ETH 3 / X104: Subnetzmaske                   |
| 104545   | ETH 3 / X104: IP-Adresse des Default Gateway |

#### Beispiel

Zur Änderung der IP-Adressen und der Subnetzmaske der Ethernet-Schnittstelle ETH 1 gehen Sie wie folgt vor:

- ✓ Über die IP-Schnittstelle ist keine Kommunikation während der Einstellung aktiv. Sonst führt das zu einem Datenverlust.
- Die Gültigkeit der geschriebenen Werte ist sichergestellt, z. B. durch darauf eingehende Programmierung im Anwendungsprogramm.
   Wenn Sie die Parameter zur Laufzeit einstellen, findet keine Prüfung statt.
- 1. Beschreiben Sie 104533 mit dem Wert 0.0.0.0.
- **2.** Beschreiben Sie 104532 mit dem Wert 0.0.0.0.
- 3. Beschreiben Sie 104531 mit der gewünschten IP-Adresse.
- 4. Beschreiben Sie 104532 mit der gewünschten Subnetzmaske.
- 5. Beschreiben Sie 104533 mit der gewünschten IP-Adresse des Default Gateways.
- ⇒ Die Einstellung ist beendet. Die Kommunikation ist wieder möglich.

## Route zur LaufzeitMittels eines weiteren Registerblocks können zur Laufzeit weitere Einträge in die Rou-<br/>ting-Tabelle gemacht oder eingetragene Routen wieder gelöscht werden.

Nach dem Einschalten der Steuerung sind 5 Einträge je Schnittstelle frei.

| Registernummer | Funktion                              |
|----------------|---------------------------------------|
| 104550         | Status                                |
|                | 0 = kein Fehler                       |
|                | -1 = Routing-Tabelle voll             |
|                | -2 = Eintrag nicht gefunden           |
|                | -3 = Schnittstelle nicht aktiv        |
|                | -4 = TCP/IP-Stack nicht initialisiert |
| 104551         | Kommando                              |
|                | 1 = Route hinzufügen                  |
|                | 2 = Route löschen                     |
| 104552         | Schnittstellen-Nummer                 |
|                | 1 = ETH1 (X102)                       |
|                | 3 = ETH3 (X104)                       |
| 104553         | IP-Adresse                            |
| 104554         | Subnetzmaske                          |
| 104555         | Gateway                               |

Gehen Sie zum Einstellen einer Route wie folgt vor:

- 1. Beschreiben Sie das Register 104552 mit der Schnittstellen-Nummer.
- 2. Beschreiben Sie das Register 104553 mit der gewünschten IP-Adresse.
- 3. Beschreiben Sie das Register 104554 mit der gewünschten Subnetzmaske.
- **4.** Beschreiben Sie das Register 104555 mit der gewünschten IP-Adresse des Gateways.
- 5. Beschreiben Sie das Register 104551 mit dem Kommando.
- ⇒ Wenn das Register 104550 den Wert 0 enthält, konnte das Kommando erfolgreich ausgeführt werden und die Route-Einstellung ist aktiv.

### 9.6 IP-Adresse mit dem Kommandozeilen-Tool "JetIPScan" ändern

Einleitung

Das Programm JetIPScan ändert die IP-Adresse, Subnetzmaske und die IP-Adresse des Default Gateway der Schnittstelle ETH1 (X102) der JC-965EXT.

### (i) INFO Download des Programms JetIPScan

Die Bucher Automation AG stellt das Programm JetIPScan auf ihrer <u>Homepage</u> zur Verfügung. Sie finden die Datei **jetipscan\_1-11-00.zip** zum Download unter *Downloads* - *Software* -*Sonstige Softwaretools* - *JetIpScan*.

Inhalt der ZIP-Datei Die Zip-Datei jetipscan\_1-11-00.zip enthält die folgenden Dateien:

- Das Programm JetIPScan\_V\_1-11-00.exe
- Die Hilfe jetipscan\_01\_help\_en.png
- Eine Batch-Datei read\_IP\_via\_JETIPSCAN.bat, um die IP-Adresse zu ermitteln
- Eine Batch-Datei write\_IP\_via\_JETIPSCAN\_10\_150.bat, um bei der Steuerung die IP-Adresse 192.168.10.150 einzustellen

Die Batch-Dateien starten das Programm JetIPScan.

Entpackt werden die Dateien in den Ordner jetipscan\_1-11-00.

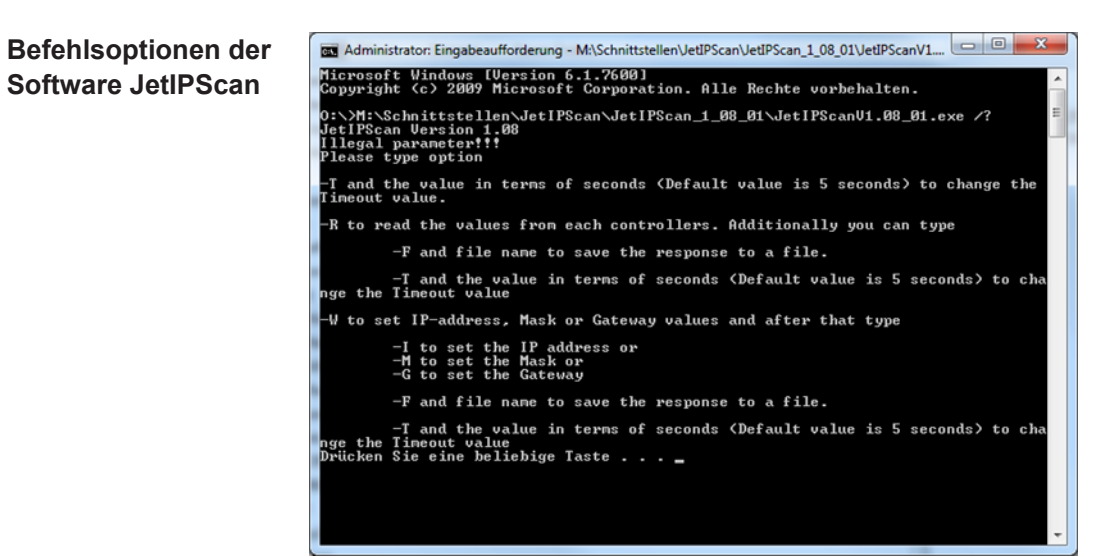

Abb. 14: JetIPScan - Befehlsoptionen

| IP-Adresse ändern         | ✓  | Eine Ethernet-Verbindung zwischen PC und der JC-965EXT besteht.                                                                                                    |
|---------------------------|----|----------------------------------------------------------------------------------------------------|
|                           | 1. | Starten Sie dann das Programm JetIPScan auf Ihrem PC z. B. über die Batch-Da-<br>tei write_IP_via_JETIPSCAN_10_150.bat.                                                                                                    |
|                           | 2. | Schreiben Sie sich eine Batch-Datei. Der Inhalt der Batch-Datei ist <b>JetIPS-</b><br>can_V_1-11-00.exe -W -I 192.168.10.150.                                                                                                    |
|                           | 3. | Führen Sie die Batch-Datei aus.                                                                                                    |
|                           |    | ⇒ JetIPScan startet und zeigt alle IP-Adressen an, die auf Ihrem PC aktuell aktiv sind.                                                                                                    |
|                           | 4. | Wählen Sie das Interface (IP-Adresse) aus, an dem das Gerät angeschlossen ist, dessen IP-Adresse Sie ändern wollen.                                                                                                    |
|                           |    | Image: State State Sta |
|                           | 5. | Wählen Sie aus der Liste das Gerät aus, dessen IP-Adresse Sie ändern wollen.                                                                                                    |
|                           |    | ⇒ JetIPScan ändert die IP-Adresse der JC-965EXT auf den Wert 192.168.10.150.                                                                                                    |
| Subnetzmaske<br>ändern    | 1. | Schreiben Sie sich eine Batch-Datei. Der Inhalt der Batch-Datei ist z. B. JetIPS-<br>can_V_1-11-00.exe -W -M 250.255.248.0.                                                                                                    |
|                           | 2. | Führen Sie die Batch-Datei aus.                                                                                                    |
|                           | 3. | JetIPScan startet und zeigt alle Interfaces an, die auf Ihrem PC aktuell aktiv sind.                                                                                                    |
|                           | 4. | Alle weiteren Schritte sind identisch mit der Anweisung IP-Adresse ändern.                                                                                                    |
| Default Gateway<br>ändern | 1. | Schreiben Sie sich eine Batch-Datei. Der Inhalt der Batch-Datei ist z. B. JetIPS-<br>can_V_1-11-00.exe -W -G 192.168.4.1.                                                                                                    |
|                           | 2. | Führen Sie die Batch-Datei aus.                                                                                                    |
|                           |    | ⇒ JetIPScan startet und zeigt alle Interfaces an, die auf Ihrem PC aktuell aktiv<br>sind.                                                                                                    |
|                           | 3. | Alle weiteren Schritte sind identisch der Anweisung IP-Adresse ändern.                                                                                                    |

## 10 Betriebssystem

Die Betriebssysteme unserer Produkte werden laufend weiterentwickelt. Dabei kommen neue Funktionen hinzu, bestehende Funktionen werden erweitert und verbessert. Sie finden die aktuellen Betriebssystemdateien auf unserer Homepage im Bereich Downloads beim jeweiligen Produkt.

### (i) INFO

### Weiterführende Informationen

Weiterführende Informationen zum Thema finden Sie auf unserer Homepage.

Start | Bucher Automation - We automate your success.

### 10.1 Betriebssystemupdate der Steuerung

Dieses Kapitel beschreibt, wie Sie ein Betriebssystemupdate bei der Steuerung JC-965EXT durchführen. Sie haben hierbei mehrere Möglichkeiten, die Betriebssystemdatei auf die Steuerung zu übertragen:

- Mit dem Programmiertool JetSym
- Über eine FTP-Verbindung
- Von einem USB-Stick
- Aus dem Anwendungsprogramm

#### 10.1.1 Betriebssystemupdate mit dem Programmiertool

Mit Hilfe des Programmiertools JetSym ist es auf komfortable Weise möglich, eine Betriebssystemdatei auf die Steuerung JC-965EXT zu übertragen.

### Update durchführen

- ✓ Der Betriebsartenwahlschalter der Steuerung steht vor dem Einschalten der Steuerung in der Stellung RUN oder STOP.
- ✓ Eine Betriebssystemdatei für die Steuerung JC-965EXT ist vorhanden.
- ✓ Eine UDP/IP- und eine TCP/IP-Verbindung vom Programmiertool zur Steuerung JC-965EXT sind möglich.
- ✓ Die Nummer des IP-Ports ist im Konfigurationsspeicher als IP-Basisport-Nummer f
  ür die JetIP-Kommunikation eingestellt.
- ✓ Das Betriebssystem läuft.
- ✓ Die Steuerung ist und bleibt während des Updates eingeschaltet.
- 1. Wählen Sie in JetSym im Menü Build den Punkt OS updaten... aus.

⇒ Ein Dateiauswahlfenster öffnet sich.

- 2. Wählen Sie die gewünschte Betriebssystemdatei aus.
  - ⇒ JetSym öffnet ein Bestätigungsfenster.
- Starten Sie die Übertragung der Betriebssystemdatei durch Klicken auf die Schaltfläche Ja.
- 4. Warten Sie, bis das Update beendet ist.
- 5. Stellen Sie den Betriebsartenwahlschalter auf STOP oder RUN.
- 6. Um das eingespielte Betriebssystem zu starten, booten Sie die Steuerung neu.

### 10.1.2 Betriebssystemupdate über FTP

Mit Hilfe eines FTP-Clients ist es möglich, eine Betriebssystemdatei an die Steuerung JC-965EXT zu übertragen.

## **Update durchführen** ✓ Der Betriebsartenwahlschalter der Steuerung steht vor dem Einschalten der Steuerung auf der Stellung **RUN** oder **STOP**.

- ✓ Eine Betriebssystemdatei für die Steuerung JC-965EXT ist vorhanden.
- ✓ Eine FTP-Verbindung zur Steuerung ist möglich.
- ✓ Die Login-Parameter f
  ür einen User mit Admin- oder Systemrechten sind vorhanden.
- ✓ Das Betriebssystem läuft.
- ✓ Die Steuerung ist und bleibt eingeschaltet.
- **1.** Öffnen Sie eine FTP-Verbindung zur JC-965EXT.
- 2. Loggen Sie sich mit Admin- oder Systemrechten ein.
- 3. Wechseln Sie in das Verzeichnis /System/OS.
- **4.** Übertragen Sie die Betriebssystemdatei.
- 5. Warten Sie, bis die Übertragung abgeschlossen ist.
- 6. Schließen Sie die FTP-Verbindung.
- 7. Stellen Sie den Betriebsartenwahlschalter auf STOP oder RUN.
- 8. Um das eingespielte Betriebssystem zu starten, booten Sie die Steuerung neu.

### 10.1.3 Betriebssystemupdate von einem USB-Stick

Ein automatisches Betriebssystemupdate der Steuerung von einem USB-Stick lässt sich über die AutoCopy-Funktion ausführen.

### **i** INFO Weiterführende Informationen

Weiterführende Informationen zum Thema finden Sie im Themenhandbuch *Dateisystem* im Download-Bereich unserer <u>Homepage</u>.

### 10.1.4 Betriebssystemupdate aus dem Anwendungsprogramm

Die Dateifunktionen im STX-Sprachumfang machen es möglich, ein Betriebssystemupdate der JC-965EXT aus einer Betriebssystemdatei programmgesteuert durchzuführen.

### Update durchführen

- n ✓ Eine Betriebssystemdatei befindet sich im Dateisystem der JC-965EXT.
  - ✓ Das Betriebssystem und das Anwendungsprogramm laufen.
  - ✓ Die Steuerung ist und bleibt eingeschaltet.
  - 1. Kopieren Sie die Betriebssystemdatei in eine Datei mit beliebigem Namen und der Dateierweiterung \*.os im Verzeichnis /System/OS.
  - **2.** Um das eingespielte Betriebssystem zu starten, z. B. durch Beschreiben des Systemkommandoregisters, booten Sie die Steuerung neu.

```
STX-Programm
               Var
                  SourceName: String;
DestinationName: String;
                   UpdateIt:
                                     Bool;
               End Var;
               // Name: OSupdate
               // 1. Tracing in JetSym einschalten
               // 2. Name der Quelldatei in 'SourceName' festlegen
               // 3. Merker 'UpdateIt' setzen
               Task OSupdate Autorun
                   Var
                      ResCopy: Int;
                   End Var;
                   DestinationName := '/System/OS/OperatingSystem.os';
                   Loop
                      UpdateIt := False;
                      When UpdateIt Continue;
                      ResCopy := FileCopy(SourceName,
                                   DestinationName);
                      Trace('Result : ' + IntToStr(ResCopy) + '$n');
                   End Loop;
               End Task;
```

## 11 Dateisystem

Das Dateisystem ermöglicht den Zugriff auf die Dateien der internen Flash-Disk und eines USB-Sticks. Nicht alle Dateien sind lesbar, schreibbar oder löschbar. Dieses Verhalten ist normal. Einige dieser Dateien sind virtuelle Dateien, z. B. Firmware Images, oder geschützte Dateien, z. B. EDS-Dateien.

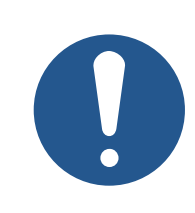

### **HINWEIS**

Funktionsstörungen durch fehlende oder beschädigte Systemdateien

Unvorsichtiges Arbeiten mit Systemdateien kann zu Funktionsstörungen am Gerät führen.

▶ Löschen oder verschieben Sie keine Systemdateien.

### Aufteilung

Das Dateisystem unterscheidet zwischen folgenden Dateien:

- Vom Betriebssystem verwendete Systemverzeichnisse/-dateien
- Vom Anwender verwendete Dateien

**Systemverzeichnisse** Systemverzeichnisse sind nicht löschbar. Sie sind auch nach dem Formatieren noch vorhanden.

| Verzeichnis | Beschreibung                                          |
|-------------|-------------------------------------------------------|
| /System     | <ul> <li>Systemkonfiguration</li> </ul>               |
|             | – Systeminformationen                                 |
| /USB1       | <ul> <li>Root-Verzeichnisse der USB-Sticks</li> </ul> |
| /USB2       |                                                       |

Tab. 38: Systemverzeichnisse

Daten formatierenDie JC-965EXT kann nur die Flash-Disk formatieren. Den USB-Stick zu formatierenund überprüfenoder zu überprüfen ist nicht möglich.

### (i) INFO

#### Weiterführende Informationen

Weiterführende Informationen zum Thema finden Sie im Themenhandbuch *Dateisystem* im Download-Bereich unserer <u>Homepage</u>.

### 11.1 Eigenschaften

Für die interne Flash-Disk und den USB-Stick gelten folgende Eigenschaften:

- Maximal 8 Dateien gleichzeitig öffnen.
- Verzeichnisnamen durch einen Schrägstrich "/" und nicht durch einen umgekehrten Schrägstrich "\" trennen.
- Wenn die Steuerung eine Datei erstellt, erhält die Datei Datum und Uhrzeit der Steuerung.
- Datum, Uhrzeit und Dateigröße sind nicht bei allen Systemdateien verfügbar.

| 11.1.1        | Eigenschaften der Flash-Disk                                                                                                    |  |  |  |
|---------------|----------------------------------------------------------------------------------------------------|--|--|--|
| Größe         | Dem Anwender steht folgende Größe zur freien Verfügung:                                                                                                    |  |  |  |
|               | – 64 MB                                                                                                    |  |  |  |
| Eigenschaften | Die interne Flash-Disk hat folgende weitere Eigenschaften:                                                                                                    |  |  |  |
|               | <ul> <li>7 Verzeichnisebenen und 1 Dateiebene sind zulässig.</li> </ul>                                                                                                    |  |  |  |
|               | <ul> <li>Groß- und Kleinschreibung wird unterschieden.</li> </ul>                                                                                                    |  |  |  |
|               | – Verzeichnis- und Dateinamen mit jeweils maximal 63 Zeichen Länge sind möglich.                                                                                                    |  |  |  |
|               | <ul> <li>Für Verzeichnis- und Dateinamen sind alle Zeichen außer "/" und "" erlaubt.</li> </ul>                                                                                                    |  |  |  |
|               | – Benutzer-/Zugriffsverwaltung mit maximal 31 Schlössern für maximal 33 Benutzer.                                                                                                    |  |  |  |
| 11.1.2        | Eigenschaften des USB-Sticks                                                                                                    |  |  |  |
| Größe         | Die Größe ist abhängig von dem verwendeten USB-Stick. Getestete Größe:                                                                                                    |  |  |  |
|               |                                                                                                    |  |  |  |
|               | – 264 GB                                                                                                    |  |  |  |
| Eigenschaften | <ul> <li>2 64 GB</li> <li>Der USB-Stick hat folgende weitere Eigenschaften:</li> </ul>                                                                                                    |  |  |  |
| Eigenschaften | <ul> <li>2 64 GB</li> <li>Der USB-Stick hat folgende weitere Eigenschaften:</li> <li>Der USB-Stick muss FAT 12, FAT 16 oder FAT 32 kompatibel sein.</li> </ul>                                                                                                    |  |  |  |
| Eigenschaften | <ul> <li>2 64 GB</li> <li>Der USB-Stick hat folgende weitere Eigenschaften:</li> <li>Der USB-Stick muss FAT 12, FAT 16 oder FAT 32 kompatibel sein.</li> <li>Groß- und Kleinschreibung wird nicht unterschieden.</li> </ul>                                                                                                    |  |  |  |
| Eigenschaften | <ul> <li>2 64 GB</li> <li>Der USB-Stick hat folgende weitere Eigenschaften:</li> <li>Der USB-Stick muss FAT 12, FAT 16 oder FAT 32 kompatibel sein.</li> <li>Groß- und Kleinschreibung wird nicht unterschieden.</li> <li>Verzeichnis- und Dateinamen mit jeweils maximal 63 Zeichen sind möglich.</li> </ul>                                                                                                    |  |  |  |
| Eigenschaften | <ul> <li>2 64 GB</li> <li>Der USB-Stick hat folgende weitere Eigenschaften:</li> <li>Der USB-Stick muss FAT 12, FAT 16 oder FAT 32 kompatibel sein.</li> <li>Groß- und Kleinschreibung wird nicht unterschieden.</li> <li>Verzeichnis- und Dateinamen mit jeweils maximal 63 Zeichen sind möglich.</li> <li>In Verzeichnis- und Dateinamen sind nicht erlaubt: "/", "\", ":", "*", "?", """, "&lt;", "&gt;"<br/>und "]"</li> </ul> |  |  |  |

Es gibt keine Benutzer-/Zugriffsverwaltung.

## 12 Programmierung

Die Programmierung der JC-965EXT erfolgt mit dem Programmiertool JetSym.

### 12.1 Abkürzungen, Modulregistereigenschaften und Formatierung

### Abkürzungen

In der folgenden Tabelle sind die in diesem Dokument benutzten Abkürzungen aufgelistet:

| Abkürzung | Bedeutung         |
|-----------|-------------------|
| R 100     | Register 100      |
| MR 150    | Modulregister 150 |

Tab. 39: Abkürzungen

Modulregistereigenschaften Jedes Modulregister ist durch bestimmte Eigenschaften gekennzeichnet. Die meisten Eigenschaften sind bei vielen Modulregistern identisch. In der Beschreibung sind die Modulregistereigenschaften nur dann aufgeführt, wenn eine Eigenschaft von den folgenden Standardeigenschaften abweicht.

| Eigenschaft                         | Standard                                      |  |
|-------------------------------------|-----------------------------------------------|--|
| Zugriff                             | Lesen/schreiben                               |  |
| Wert nach einem Reset               | 0 oder undefiniert (z. B. die Versionsnummer) |  |
| Wird wirksam                        | Sofort                                        |  |
| Schreibzugriff                      | Immer                                         |  |
| Datentyp                            | Integer                                       |  |
| Tab. 40: Modulregistereigenschaften |                                               |  |

#### Zahlenformate

In der folgenden Tabelle sind die in diesem Dokument benutzten Zahlenformate aufgelistet:

| Darstellung | Zahlenformat |
|-------------|--------------|
| 100         | Dezimal      |
| 0x100       | Hexadezimal  |
| 0b100       | Binär        |

Tab. 41: Zahlenformate

JetSym-Beispielprogramme In der folgenden Tabelle ist die in diesem Dokument benutzte Darstellung für Beispielprogramme aufgelistet:

| Darstellung                    | Zahlenformat                |
|--------------------------------|-----------------------------|
| Var,When,Task                  | Schlüsselwort               |
| <pre>BitClear();</pre>         | Befehle                     |
| 100 0x100 0b100                | Konstante Zahlenwerte       |
| // dies ist ein Kom-<br>mentar | Kommentar                   |
| //                             | Weitere Programmbearbeitung |

Tab. 42: JetSym-Beispielprogramme

| 12.2          | Übersicht der Speichermöglichkeiten                                                                                                    |
|---------------|----------------------------------------------------------------------------------------------------|
|               | Die Steuerung JC-965EXT enthält verschiedene Arten von Programm- und Datenspei-<br>cher. Der Speicher befindet sich direkt auf der CPU oder auf separaten Speicher- oder<br>I/O-Modulen. |
|               | Es gibt flüchtigen und nichtflüchtigen Speicher:                                                                                                    |
|               | <ul> <li>Flüchtiger Speicher verliert beim Ausschalten seinen Inhalt.</li> </ul>                                                                                                    |
|               | <ul> <li>Nichtflüchtiger Speicher behält auch ohne Stromversorgung seinen Inhalt.</li> </ul>                                                                                             |
| 12.2.1        | Speicher des Betriebssystems                                                                                                    |
|               | Das Betriebssystem liegt im nichtflüchtigen Flash-Speicher der CPU. Es wird nach dem Einschalten des Geräts direkt gestartet.                                                            |
| Eigenschaften | <ul> <li>Interner Flash-Speicher f ür das Betriebssystem</li> </ul>                                                                                                    |
|               | <ul> <li>Interner flüchtiger RAM-Speicher für die Daten des Betriebssystems</li> </ul>                                                                                                   |
| Zugriff       | <ul> <li>Auf den Speicherbereich des Betriebssystems kann der Anwender nicht direkt zu-<br/>greifen.</li> </ul>                                                                          |
|               | <ul> <li>Das Betriebssystem kann über ein Update geändert werden.</li> </ul>                                                                                                    |
| 12.2.2        | Speicher des Dateisystems                                                                                                    |
|               | Im Speicher des Dateisystems werden Daten- und Programmdateien abgelegt.                                                                                                    |
| Eigenschaften | – Nichtflüchtig                                                                                                    |
|               | <ul> <li>Langsamer Zugriff: Millisekunden bis Sekunden</li> </ul>                                                                                                    |
|               | <ul> <li>Begrenzte Anzahl von Schreib- / Löschzyklen: Ca. 1 Million</li> </ul>                                                                                                    |
|               | <ul> <li>Größe der internen Flash-Disk: 64 MB</li> </ul>                                                                                                    |
|               | <ul> <li>Größe des USB-Sticks: 2 GB 64 GB</li> </ul>                                                                                                    |
| Zugriff       | <ul> <li>Durch das Betriebssystem</li> </ul>                                                                                                    |
|               | <ul> <li>Durch JetSym</li> </ul>                                                                                                    |
|               | – Über eine FTP-Verbindung                                                                                                    |
|               | <ul> <li>Durch den E-Mail-Client</li> </ul>                                                                                                    |
|               | <ul> <li>Über einen Browser (über den HTTP-Server)</li> </ul>                                                                                                    |
|               | <ul> <li>Über Dateibefehle aus dem Anwendungsprogramm und durch die AutoCopy-<br/>Funktion</li> </ul>                                                                                    |
| 12.2.3        | Speicher des Anwendungsprogramms                                                                                                    |
|               | Das Anwendungsprogramm wird standardmäßig von JetSym an die Steuerung übertra-<br>gen und dort gespeichert.                                                                              |
| Eigenschaften | <ul> <li>Ablage als Datei im Dateisystem</li> </ul>                                                                                                    |
|               | <ul> <li>Standardverzeichnis /app</li> </ul>                                                                                                    |
|               | <ul> <li>In anderen Verzeichnissen (auch USB-Stick) möglich</li> </ul>                                                                                                    |

#### Zugriff

- Durch das Betriebssystem
- Durch JetSym
- Über eine FTP-Verbindung
- Über Dateibefehle aus dem Anwendungsprogramm und durch die AutoCopy-Funktion

STX-Nach dem Programmstart kann über JetSym die Speichernutzung des Anwendungs-<br/>programms ermittelt werden.

Zur Anzeige gehen Sie dazu auf den Reiter **Hardware** und klicken Sie auf **CPU**. Auf der rechten Seite sehen Sie die folgende STX-Speichernutzung abgebildet.

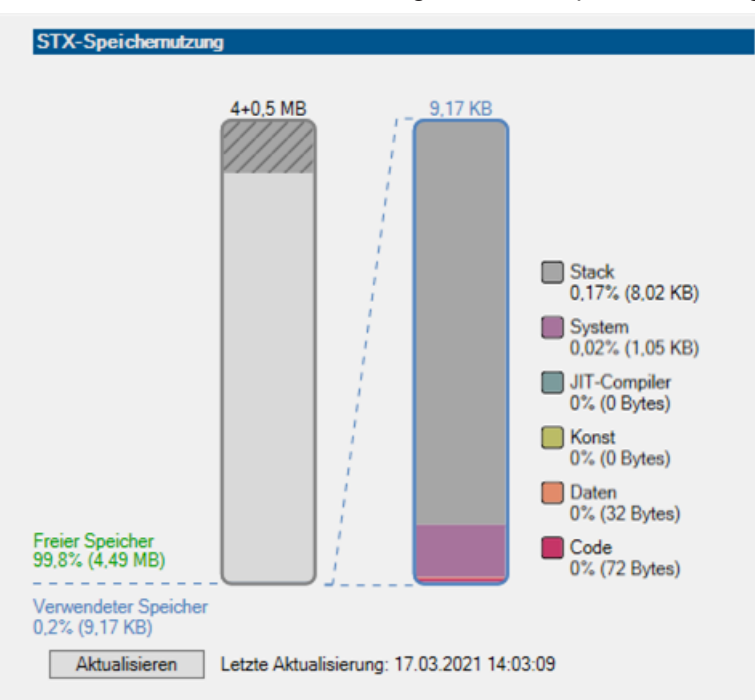

Klicken Sie auf die Schaltfläche **Aktualisieren** und es wird die aktuelle STX-Speichernutzung angezeigt.

### 12.2.4 Speicher für flüchtige Variablen des Anwendungsprogramms

In flüchtigen Variablen werden Daten abgelegt, die nach dem Ausschalten der JC-965EXT nicht erhalten bleiben müssen.

Eigenschaften

- Globale Variablen, die nicht fest Adressen zugeordnet sind (nicht %VL oder %RL)
  - Lokale Variablen
  - Variablen sind kompakt, entsprechend der Größe ihres Typs, abgelegt
  - Variablen sind beim Anlegen mit dem Wert 0 initialisiert

### Zugriff

- Durch JetSym
- Aus dem Anwendungsprogramm

#### JetSym STX-Programm

In dem folgenden Programm wird eine globale flüchtige Variable alle 2 Sekunden um 1 inkrementiert.

```
Var
	Count: Int; //flüchtig, da nicht lokalisiert
End_Var;
Task Inkrement Autorun
	Loop
	Inc(Count);
	Delay(T#2s);
	End_Loop;
End_Task;
```

#### **Anzeige im Setup**

Das Setup-Fenster von JetSym zeigt den Inhalt der Variablen an:

| Nam   | e            | Nummer | Inhalt | Тур    |  |
|-------|--------------|--------|--------|--------|--|
| 1 Cou | nt           |        | 1575   |        |  |
| 2     |              |        |        | $\sim$ |  |
| 3     |              |        |        | 0      |  |
| •     |              |        |        |        |  |
| Numme | r Beschreibu | na     | Funkti | ion    |  |

|   | <b>_</b>                    |                                                 |
|---|-----------------------------|-------------------------------------------------|
| 1 | Aktueller Inhalt der Varia- | Der Inhalt der Variablen wird alle 2 s um 1 in- |
|   | blen                        | krementiert                                     |
|   |                             |                                                 |

#### 12.2.5 Speicher für nichtflüchtige Register des Anwendungsprogramms

In nichtflüchtigen Registern werden Daten abgelegt, die nach dem Ausschalten der JC-965EXT erhalten bleiben müssen.

### Eigenschaften

- Globale Variablen, die fest Adressen zugeordnet sind (%VL) (siehe auch Lokalisierung von Variablen in der JetSym–Hilfe)
- Registervariablen belegen immer 4 Byte
- Registervariablen werden vom Betriebssystem nicht initialisiert
- Anzahl Registervariablen: 120.000
- Registernummern: 1000000 ... 1119999 (identisch mit %RL-Bereich)

#### Zugriff

- Durch JetSym
- Durch den E-Mail-Client
- Über einen Browser (über den HTTP-Server)
- Von Anzeige- und Bediengeräten
- Aus dem Anwendungsprogramm
- Von anderen JC-Steuerungen über NET\_COPY-Befehle

JetSym-STX-In dem folgenden Programm wird eine Registervariable bei jedem Start des Anwen-Programmdungsprogramms um 1 erhöht.

```
Var
	ProgramStartCounter: Int At %VL 1000000; //nichtflüchtig, da
als %VL im Bereich 1.000.000ff lokalisiert
End_Var;
Task Work Autorun
	ProgramStartCounter := ProgramStartCounter + 1;
	Loop
		// ...
	End_Loop;
End Task;
```

#### Anzeige im Setup

Das Setup-Fenster von JetSym zeigt den Inhalt der Registervariablen an.

|   | Name                | Nummer  | Inhalt | Тур  |
|---|---------------------|---------|--------|------|
| 4 | ProgramStartCounter | 1000000 | 4      |      |
| 5 |                     |         |        |      |
| 6 |                     |         | U      | -    |
| 4 | -                   | 1       |        | • // |

| Nummer | Element                                   | Beschreibung                                                                  |
|--------|-------------------------------------------|-------------------------------------------------------------------------------|
| 1      | Aktueller Inhalt der<br>Registervariablen | Der Inhalt der Registervariablen wird bei jedem<br>Programmstart um 1 erhöht. |

#### 12.2.6 Spezialregister

Über Spezialregister können Funktionen im Betriebssystem gesteuert und Statusinformationen abgerufen werden.

#### Eigenschaften

- Globale Variablen, die fest Adressen zugeordnet sind (%VL)
- Spezialregister werden beim Start des Betriebssystems mit Standardwerten vorbesetzt
- Registernummern: 100000 ... 999999

#### Zugriff

- Durch JetSym
- Durch den E-Mail-Client
- Über einen Browser (über den HTTP-Server)
- Von Anzeige- und Bediengeräten
- Aus dem Anwendungsprogramm
- Von anderen JC-Steuerungen über NET\_COPY-Befehle

| 12.2.7                           | Register auf I/O-Modulen                                                                                         |  |  |
|----------------------------------|----------------------------------------------------------------------------------------------------|--|--|
|                                  | Diese Register befinden sich auf I/O-Modulen, die über einen Systembus angeschlos-<br>sen sind.                  |  |  |
| Eigenschaften                    | <ul> <li>Globale Variablen, die fest Adressen zugeordnet sind (%VL)</li> </ul>                                   |  |  |
|                                  | <ul> <li>Typ abhängig vom Modul</li> </ul>                                                                       |  |  |
|                                  | <ul> <li>Registernummern von JX3-IO-Modulen am JX3-BN-ETH: 1nnn020000</li> <li>1nnn179999 (nnn = GNN)</li> </ul> |  |  |
|                                  | <ul> <li>Registernummern von JX3-IO-Modulen am JX3-BN-EC: 12nn020000</li> <li>12nn339999 (nn = ENN)</li> </ul>   |  |  |
| Zugriff                          | <ul> <li>Durch JetSym</li> </ul>                                                                                 |  |  |
|                                  | <ul> <li>Durch den E-Mail-Client</li> </ul>                                                                      |  |  |
|                                  | <ul> <li>Über einen Browser (über den HTTP-Server)</li> </ul>                                                    |  |  |
|                                  | <ul> <li>Von Anzeige- und Bediengeräten</li> </ul>                                                               |  |  |
|                                  | <ul> <li>Aus dem Anwendungsprogramm</li> </ul>                                                                   |  |  |
|                                  | <ul> <li>Von anderen JC-Steuerungen über NET_COPY-Befehle</li> </ul>                                             |  |  |
| 12 2 8                           | Merker                                                                                                    |  |  |
|                                  | Merker belegen ein Bit im Speicher und können den Wert TRUE oder FALSE anneh-<br>men.                            |  |  |
| Eigenschaften                    | <ul> <li>Globale Variablen, die fest Adressen zugeordnet sind (%MX)</li> </ul>                                   |  |  |
| Anwendungsmerker                 | – Nichtflüchtig                                                                                                  |  |  |
|                                  | – Anzahl: 256                                                                                                    |  |  |
|                                  | – Merkernummern: 0 255                                                                                           |  |  |
| Eigenschaften                    | <ul> <li>Globale Variablen, die fest Adressen zugeordnet sind (%MX)</li> </ul>                                   |  |  |
| überlagerter<br>Anwendungsmerker | – Nichtflüchtig                                                                                                  |  |  |
| j                                | <ul> <li>Überlagert mit den Registern 1000000 1000055</li> </ul>                                                 |  |  |
|                                  | – Anzahl: 1.792                                                                                                  |  |  |
|                                  | – Merkernummern: 256 2047                                                                                        |  |  |
| Eigenschaften                    | <ul> <li>Globale Variablen, die fest Adressen zugeordnet sind (%MX)</li> </ul>                                   |  |  |
| Spezialmerker                    | <ul> <li>Spezialmerker werden beim Start des Betriebssystems mit Standardwerten vorbe-<br/>setzt</li> </ul>      |  |  |
|                                  | – Anzahl: 256                                                                                                    |  |  |
|                                  | – Merkernummern: 2048 2303                                                                                       |  |  |
| Zugriff                          | <ul> <li>Durch JetSym</li> </ul>                                                                                 |  |  |
|                                  | <ul> <li>Durch den E-Mail-Client</li> </ul>                                                                      |  |  |
|                                  | <ul> <li>Über einen Browser (über den HTTP-Server)</li> </ul>                                                    |  |  |
|                                  | <ul> <li>Von Anzeige- und Bediengeräten</li> </ul>                                                               |  |  |
|                                  | <ul> <li>Aus dem Anwendungsprogramm</li> </ul>                                                                   |  |  |

### 12.2.9 Digitale Ein- und Ausgänge

Ein- und Ausgänge sind 1-Bit-Variablen, die den Wert TRUE oder FALSE annehmen können. Ein- und Ausgänge werden in unmittelbaren Schreib-/Lesezyklen angesprochen.

| Virtuelle digitale Ein-/ | _ | Globale Variablen, die fest Adressen zugeordnet sind (%IX, %QX)                             |  |  |  |
|--------------------------|---|---------------------------------------------------------------------------------------------|--|--|--|
| Ausgänge                 | _ | Verwendung beim RemoteScan über Modbus/TCP                                                  |  |  |  |
|                          | _ | Anzahl: 16.000                                                                              |  |  |  |
|                          | _ | I/O-Nummern: 20001 36000                                                                    |  |  |  |
| Dezentrale Ein-/         | _ | Globale Variablen, die fest Adressen zugeordnet sind (%IX, %QX)                             |  |  |  |
| Ausgänge über den        | _ | Befinden sich auf JX3IO-Modulen, die über JX3-BN-ETH angeschlossen sind                     |  |  |  |
| Ethemet-Systembus        | _ | I/O-Nummern von fernen Teilnehmern am JX3-BN-ETH: 1nnn010201<br>1nnn011716 (nnn = GNN)      |  |  |  |
| Dezentrale Ein/          | _ | Globale Variablen, die fest Adressen zugeordnet sind (%IX, %QX)                             |  |  |  |
| Ausgänge über            | _ | Befinden sich auf JX3-IO-Modulen, die über JX3-BN-EC angeschlossen sind                     |  |  |  |
| EtherCAT®                | - | I/O-Nummern von dezentralen Teilnehmern am JX3-BN-EC: 12nn000201 …<br>12nn003316 (nn = ENN) |  |  |  |
| Zugriff                  | _ | Durch JetSym                                                                                |  |  |  |
|                          | _ | Durch den E-Mail-Client                                                                     |  |  |  |
|                          | _ | Über einen Browser (über den HTTP-Server)                                                   |  |  |  |
|                          | _ | Von Anzeige- und Bediengeräten                                                              |  |  |  |
|                          | _ | Aus dem Anwendungsprogramm                                                                  |  |  |  |

### 12.3 Anwendungsprogramm speichern und laden

Beim Download des Anwendungsprogramms von JetSym auf das Gerät wird dieses Programm als Datei standardmäßig auf der internen Flash-Disk abgespeichert.

Wollen Sie, dass das Gerät das Anwendungsprogramm auf eine SD-Karte oder einen USB-Stick speichert, müssen Sie den Ablageort konfigurieren.

Beim Neustart des Anwendungsprogramms über JetSym oder nach dem Booten des Geräts wird das Anwendungsprogramm über das Dateisystem geladen und ausgeführt. Der Anwender legt fest, welches Programm ausgeführt werden soll.

### (i) INFO

### Weiterführende Informationen

Weiterführende Informationen zum Thema finden Sie im Themenhandbuch *Dateisystem* im Download-Bereich unserer <u>Homepage</u>.

### 12.4 Adressierung von JX3-IO-Erweiterungsmodulen am **Ethernet-Systembus**

Sensoren und Aktoren können an JX3-IO-Module angeschlossen werden. Die Daten werden vom JX3-Systembus über EtherCAT®-Busknoten (JX3-BN-EC) oder Ethernet-Systembusknoten (JX3-BN-ETH) an die Steuerung übertragen.

Jedes JX3-IO-Modul verfügt über 10.000 Modulregister.

Diese Modulregister sind auf Register in der Steuerung gemappt. Nur über die Steuerungsregister lassen sich Prozess-, Konfigurations- und Diagnosedaten eines Erweiterungsmoduls lesen und schreiben. Auf Steuerungsregister können Sie im Anwendungsprogramm der Steuerung, in einem Setup-Fenster von JetSym und in einer Visualisierung zugreifen.

Die Nummer eines Steuerungsregisters oder eines IOs, auf das ein Modulregister gemappt ist, wird von folgenden Punkten beeinflusst:

- Steuerungstyp
- Verbindungsart zwischen Steuerung und Erweiterungsmodul
  - Dezentral über Ethernet
  - Dezentral über EtherCAT®
- Position und Anzahl der JX3–IO-Erweiterungsmodule im System Die Anzahl der JX3-IO-Erweiterungsmodule, die an einen Busknoten angeschlossen werden können, hängt vom Typ der Erweiterungsmodule ab.

|                             | (i) INFO                                                                                                    | Anzahl anschließbarer Erweiterungsmodule                                                                                                  |  |
|-----------------------------|----------------------------------------------------------------------------------------------------|----------------------------------------------------------------------------------------------------|--|
|                             |                                                                                                    | Die exakte Anzahl anschließbarer Erweiterungsmodule können Sie<br>über den                                                                |  |
|                             |                                                                                                    | Systembuskonfigurator, JX3-sysbus_configurator_xxx_e, auf un-<br>serer <u>Homepage</u> ermitteln.                                         |  |
|                             | (i) INFO                                                                                                    | Weiterführende Informationen                                                                                                    |  |
|                             |                                                                                                    | Weiterführende Informationen zum Thema finden Sie im Themen-<br>handbuch JX3- <i>System</i> im Download-Bereich unserer <u>Homepage</u> . |  |
| 12.4.1                      | Register- und I/C                                                                                                    | Register- und I/O-Nummerierung                                                                                                    |  |
| Definition<br>Modulregister | Modulregister sind die Datenschnittstelle des JX3-Moduls. Über Modulregister lassen sich Prozess-, Konfigurations- und Diagnosedaten vom JX3-Modul lesen oder zum JX3-Modul schreiben. |                                                                                                    |  |
|                             | – Die Modulre                                                                                                    | gisternummer ist innerhalb des Moduls eindeutig.                                                                                          |  |
|                             | <ul> <li>Der Zugriff a<br/>nummer.</li> </ul>                                                                                                    | uf Modulregister im System geschieht über die zugeordnete Register-                                                                       |  |
| Definition Register         | Folgendermaßen                                                                                                    | aßen können Sie auf Register direkt zugreifen:                                                                                            |  |
|                             | – Über ein Anv                                                                                                    | vendungsprogramm                                                                                                    |  |

- Über ein Setup-Fenster von JetSym
- Über eine Visualisierungsapplikation

Die Registernummer ist innerhalb des Systems eindeutig.

## (i) INFO

### Weiterführende Informationen

Weiterführende Informationen zum Thema finden Sie im Themenhandbuch JX3-*System* im Download-Bereich unserer <u>Homepage</u>.

### 12.4.2 Erweiterungsmodule im Verbund mit einem Ethernet-Busknoten

Ethernet-Busknoten und Steuerung kommunizieren über den Ethernet-Systembus miteinander. Bei der Adressierung der Erweiterungsmodule über einen Ethernet-Busknoten wird die Global Node Number (GNN) Bestandteil der Registernummer.

### Systemübersicht

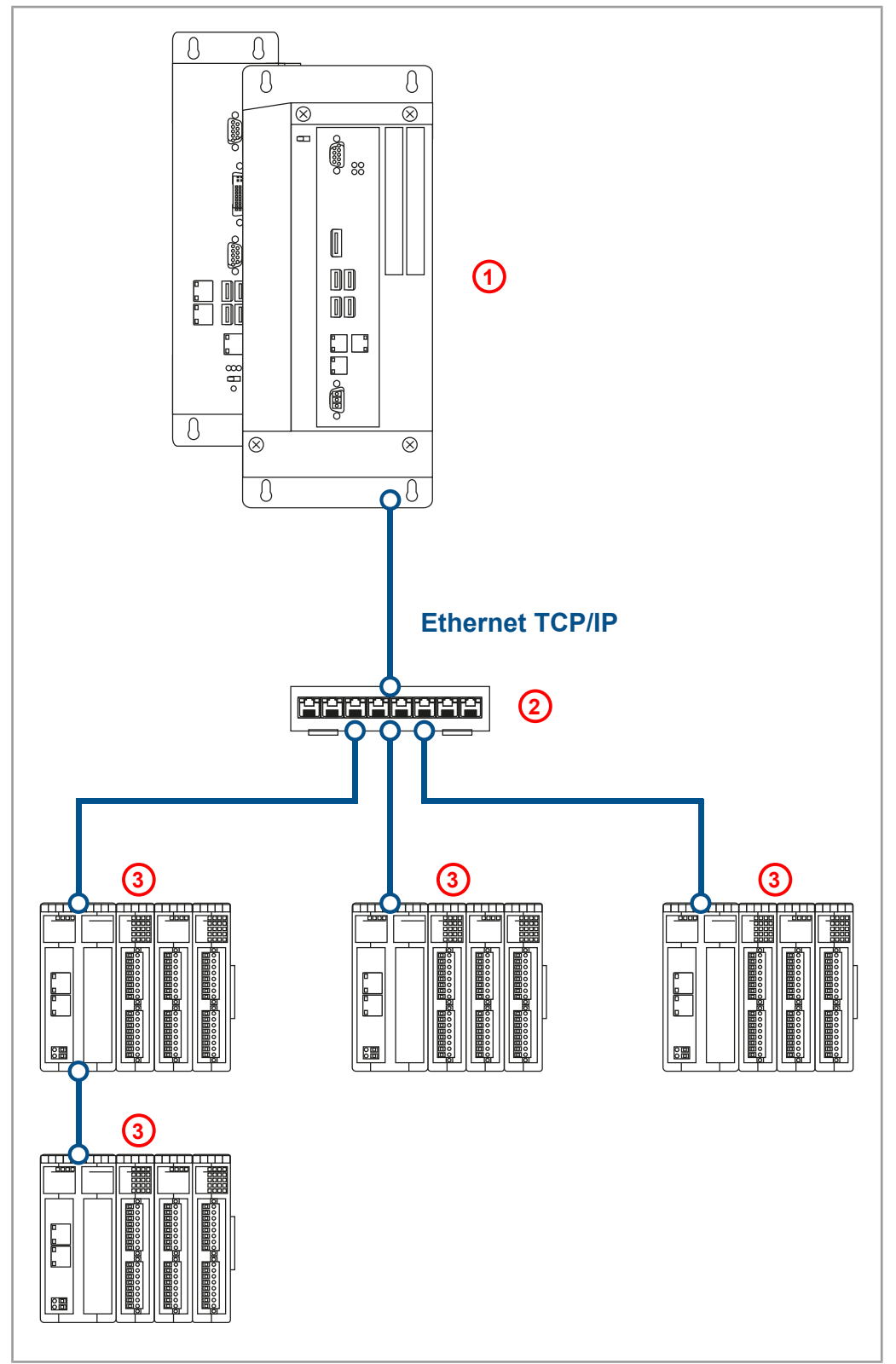

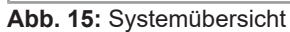

| 1 | Steuerung                                                                                   |
|---|---------------------------------------------------------------------------------------------|
| 2 | Ethernet-Switch                                                                             |
| 3 | Bis zu 199 Ethernet-Busknoten je Steuerung<br>Bis zu 16 JX3-IO-Module je Ethernet-Busknoten |

# Definition GlobalDie Global Node Number (GNN) ist eine ID-Nummer, mit der Sie Bucher Automation-<br/>Geräte (z. B. Steuerungen, Busknoten) innerhalb eines Ethernet-Netzwerks identifizie-<br/>ren:

- Die GNN muss innerhalb eines Netzwerks f
  ür jedes Bucher Automation-Ger
  ät eindeutig sein.
- Der Hardware-Manager in JetSym vergibt die GNN in der Konfiguration automatisch.
- Der Wertebereich der GNN in einem Projekt ist 000 ... 199.
- Die Steuerung hat immer die GNN 000.

### Zusammensetzung der Registernummern

Registernummern setzen sich aus einem Präfix, der GNN, der Modulposition im System und der Modulregisternummer zusammen.

1NNN01XXZZ Abb. 17: Bsp. I/O-Nr.

Abb. 16: Bsp. Registernr.

| Ziffern | Bedeutung                          | Wertebereich |
|---------|------------------------------------|--------------|
| 1       | Präfix                             |              |
| NNN     | ID des Busknotens, GNN             | 001 199      |
| XX      | Position des Moduls in der Station | 02 17        |
| ZZZZ    | Modulregisternummer                | 0000 9999    |

#### Zusammensetzung der I/O-Nummern

Der direkte Zugriff auf Ein- oder Ausgänge des Moduls erfolgt über I/O-Nummern. Die I/O-Nummern setzen sich aus dem Präfix 1, der GNN, dem Präfix 2, der Modulposition im System und der I/O-Nummer des Moduls zusammen.

| Ziffern | Bedeutung                          | Wertebereich |
|---------|------------------------------------|--------------|
| 1       | Präfix 1                           |              |
| NNN     | ID des Busknotens, GNN             | 001 199      |
| 01      | Präfix 2                           |              |
| XX      | Position des Moduls in der Station | 02 17        |
| ZZ      | I/O-Nummer des Moduls              | 01 16        |

### (i) INFO

### Weiterführende Informationen

Weiterführende Informationen zum Thema finden Sie im Themenhandbuch *Jetter-Ethernet-Systembus* im Download-Bereich unserer <u>Homepage</u>.

### 12.4.3 Erweiterungsmodule im Verbund mit einem EtherCAT®-Busknoten

EtherCAT<sup>®</sup>-Busknoten und Steuerung kommunizieren über den EtherCAT<sup>®</sup>-Systembus miteinander. Bei der Adressierung der Erweiterungsmodule über einen EtherCAT<sup>®</sup>-Busknoten wird die EtherCAT<sup>®</sup>-Node-Number (ENN) Bestandteil der Registernummer. Die ENN ist eine ID-Nummer, mit der Sie Steuerungen und EtherCAT<sup>®</sup>-Busknoten innerhalb eines EtherCAT<sup>®</sup>-Netzwerks identifizieren. Die ENN wird automatisch von Jet-Sym vergeben.

### Systemübersicht

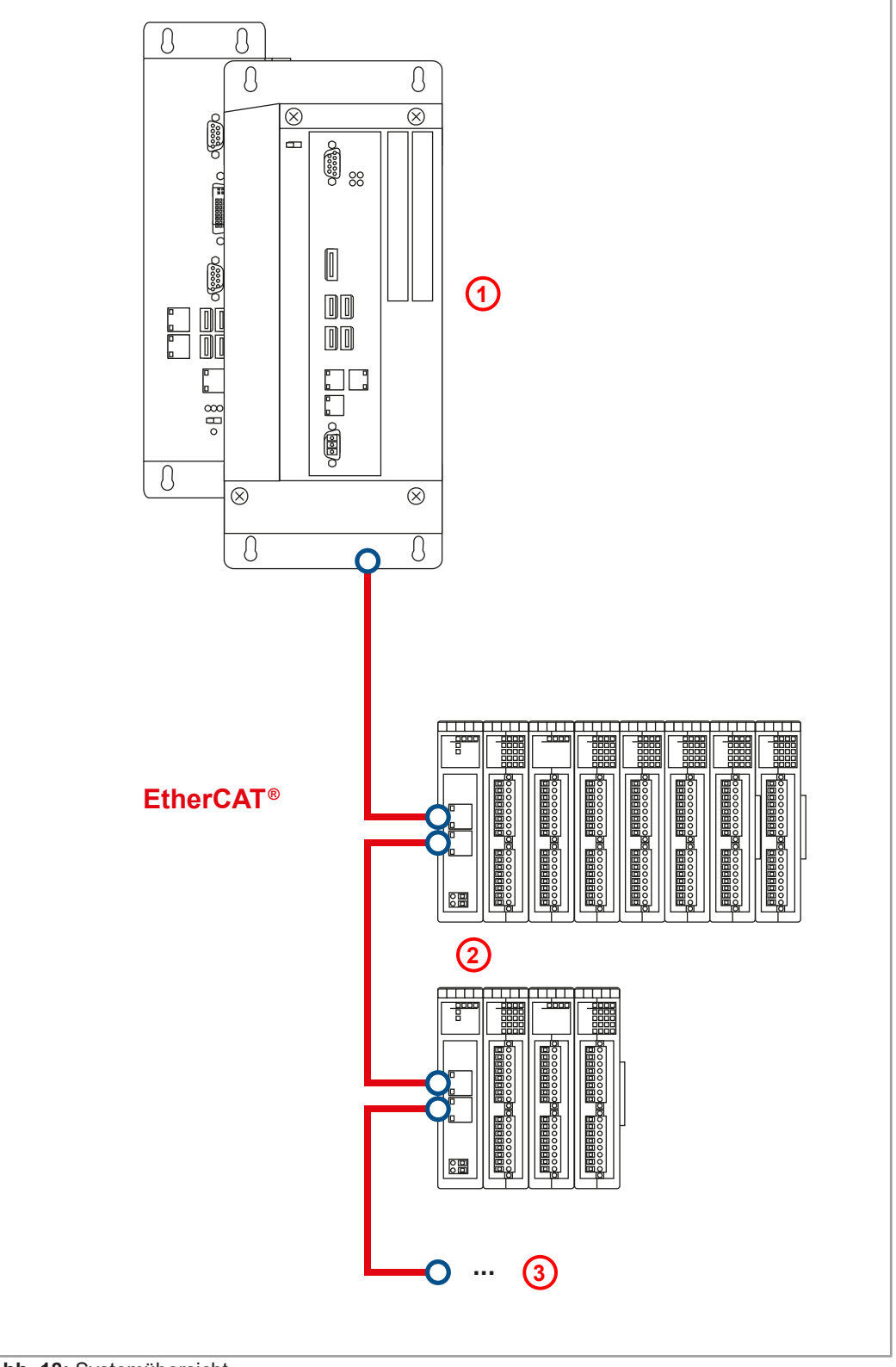

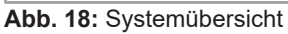

| 1 | EtherCAT <sup>®</sup> -Master                    |
|---|--------------------------------------------------|
| 2 | EtherCAT®-Busknoten mit bis zu 32 JX3-IO-Modulen |
| 3 | Bis zu 99 JX3-BN-EC                              |

### Zusammensetzung der Registernummern

Registernummern setzen sich aus einem Präfix, der ENN, der Modulposition im System und der Modulregisternummer zusammen.

#### 12NNXXZZZZ

#### Abb. 19: Bsp. Registernr.

| Ziffern | Bedeutung                          | Wertebereich |
|---------|------------------------------------|--------------|
| 12      | Präfix                             |              |
| NN      | ID des Busknotens, ENN             | 01 99        |
| XX      | Position des Moduls in der Station | 02 33        |
| ZZZZ    | Modulregisternummer                | 0000 9999    |

#### Zusammensetzung der I/O-Nummern

Der direkte Zugriff auf Ein- oder Ausgänge des Moduls erfolgt über I/O-Nummern. Die I/O-Nummern setzen sich aus dem Präfix 1, der ENN, dem Präfix 2, der Modulposition im System und der I/O-Nummer des Moduls zusammen.

12NN00XXZZ Abb. 20: Bsp. I/O-Nr.

| Ziffern | Bedeutung                          | Wertebereich |
|---------|------------------------------------|--------------|
| 12      | Präfix 1                           |              |
| NN      | ID des Busknotens, ENN             | 01 99        |
| 00      | Präfix 2                           |              |
| XX      | Position des Moduls in der Station | 02 33        |
| ZZ      | I/O-Nummer des Moduls              | 01 16        |

### 12.5 Optionsmodell

Modell

Die JC-965EXT kann in ihrem Funktionsumfang mit Optionen für diverse Firmware-Funktionen ausgestattet werden. Das im Betriebssystem integrierte Lizenzierungsmodell ermöglicht es, sogenannte JCF-Optionen (wie z. B. Motion-Control-Funktionen) oder Kommunikationsfunktionen (wie z. B. OPC-UA) über einen Lizenzschlüssel zu aktivieren. Alle Lizenzschlüssel sind zusammen in einer Lizenzdatei gespeichert.

#### **Option bestellen** Eine Option können Sie entweder bei der Bestellung des Geräts oder auch nachträglich bestellen.

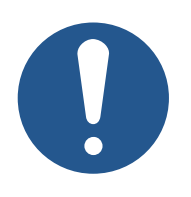

### **HINWEIS**

Gültigkeit von Optionen

Firmwarefunktionen sind an die Seriennummer des Geräts gekoppelt. Eine Option ist nur für ein einzelnes Gerät gültig.

 Geben Sie bei der Bestellung von Optionen immer die Seriennummer des Geräts an.

Wenn Sie die Optionen bereits bei der Bestellung des Geräts mitbestellen, dann ist die entsprechende Lizenzdatei bereits auf dem Gerät enthalten.

Für nachbestellte Optionen erhalten Sie eine neue, vollumfängliche Lizenzdatei, die Sie per JetSym, FTP oder mit der AutoCopy-Funktion auf das Gerät aufspielen können.

| Verfügbare JCF- | JCF-Option                                                                                                    | Beschreibung                                                             | Artikelnummer       |
|-----------------|----------------------------------------------------------------------------------------------------|--------------------------------------------------------------------------|---------------------|
| Optionen        | JCF9-C_ETH_(PRIM)                                                                                                    | Ethernet frei programmierbar                                             | 10002340            |
|                 | JCF9-C_FTP_CLIENT                                                                                                    | FTP-Client Dateiversand aus STX                                          | 10002342            |
|                 | JCF9-C_MODBUS/TCP                                                                                                    | MODBUS/TCP-Client und Ser-<br>ver                                        | 10002345            |
|                 | JCF9-C_MQTT                                                                                                    | MQTT-Client                                                              | 10002346            |
|                 | JCF9-C_OPCUA_CLIENT                                                                                                    | OPC-UA-Client                                                            | 10002347            |
|                 | JCF9-C_OPCUA_SERVER                                                                                                    | OPC-UA-Server                                                            | 10002348            |
|                 | JCF9-C_SMTP                                                                                                    | SMTP-Client (E-Mail versenden)                                           | 10002349            |
|                 | JCF9-M_AX                                                                                                    | 1 physikalische MCX-Achse                                                | 10002352            |
|                 | JCF9-M_PATH                                                                                                    | MCX-Bahnverbund                                                          | 10002353            |
|                 | JCF9-M_TECHNO                                                                                                    | MCX-Technoverbund                                                        | 10002355            |
|                 | JCF9-M_SV1                                                                                                    | Software Pos. Fkt. 16 Achsen<br>über JX3-IO-Module                       | 10002354            |
|                 | <ul> <li>JetMove 1008 als Servove</li> <li>Zusätzlicher Zugriff über O</li> <li>Sie benötigen dazu:</li> <li>1x JC-965EXT</li> <li>4x JCF9-M_AX (für die 4 PtP-A</li> <li>1x JCF9-C_OPCUA_SERVER</li> <li>UA-Client beinhaltet)</li> <li>4x Servoverstärker JM-1008-xx</li> </ul>                                                                                                    | rstärker<br>PC-UA<br>chsen)<br>(für die Verbindung zur Visualisieru<br>x | ung, die einen OPC- |
| Beispiel 2      | <ul> <li>Ihre Maschine soll die folgenden Funktionalitäten erfüllen:</li> <li>4 Servoachsen mit Punkt-zu-Punkt-Positionierfunktion</li> <li>4 Servoachsen für einen SCARA-Roboter in einem Achsverbund</li> <li>JetMove 1008 als Servoverstärker</li> <li>Sie benötigen dazu:</li> <li>1x JC-965EXT</li> <li>8x JCF 9-M_AX für <ul> <li>4 PtP-Achsen und</li> <li>4 Achsen die koordiniert eine SCARA-Kinematik bewegen</li> </ul> </li> <li>1x JCF9-M_PATH <ul> <li>Option Bahnverbund für MCX-Achsen</li> <li>8x Servoverstärker JM-1008-xxx</li> </ul> </li> </ul> |                                                                          |                     |

### 12.5.1 Verfügbare Firmwarefunktionen

|                      | (i) INFO                                                                                                    | JCF-Lizenzkonfigurator                                                                                                    |  |
|----------------------|----------------------------------------------------------------------------------------------------|----------------------------------------------------------------------------------------------------|--|
|                      |                                                                                                    | Als Projektierungshilfe können Sie den JCF-Lizenzkonfigurator auf                                                                                                    |  |
|                      |                                                                                                    | unserer <u>Homepage</u> nutzen.                                                                                                    |  |
| 12.5.2               | 12.5.2 Lizenzdatei                                                                                                    |                                                                                                    |  |
|                      |                                                                                                    | HINWEIS                                                                                                    |  |
|                      |                                                                                                    | Beschädigung der Lizenzdatei                                                                                                    |  |
|                      |                                                                                                    | Durch Änderungen an der Lizenzdatei kann die Datei beschädigt<br>und unbrauchbar werden. Die JCF-Optionen funktionieren nicht<br>mehr.                                                                                                    |  |
|                      |                                                                                                    | Ändern Sie nicht den Inhalt der Lizenzdatei!                                                                                                    |  |
|                      |                                                                                                    |                                                                                                    |  |
|                      | Um lizenzpflichtige<br>gültige Lizenzdatei<br>sammengefasst. Es<br>diese von der Serie                                                                                                    | Firmwarefunktionen (JCF-Optionen) nutzen zu können, muss eine<br>vorhanden sein. Alle Lizenzen sind in einer einzigen Lizenzdatei zu-<br>s kann nur <b>eine</b> Lizenzdatei auf einem Gerät vorhanden sein, da<br>ennummer des Gerätes abhängig ist. |  |
| Name der Lizenzdatei | Der Name der Lizenzdatei setzt sich zusammen aus der Seriennummer des Geräts<br>und der Dateiendung <i>.lic</i> :<br><b>Seriennummer.lic</b>                                                                              |                                                                                                    |  |
| Ablageort            | Die Lizenzdatei muss im Dateisystem des Geräts im Ordner /System liegen.                                                                                                    |                                                                                                    |  |
|                      | 4 1                                                                                                    | Name                                                                                                    |  |
|                      | USB                                                                                                    | system.os                                                                                                    |  |
|                      | System     EtherCA                                                                                                    | 20170323090010.lic                                                                                                    |  |
|                      | J∎ OS                                                                                                    | eds.ini                                                                                                    |  |
|                      | Motion                                                                                                    | config.ini                                                                                                    |  |
|                      | SysConfig                                                                                                    | flashdiskinfo.txt                                                                                                    |  |
|                      | Abb. 21: Lizenzdatei                                                                                                    | Ablageort                                                                                                    |  |
| Aktivierung          | Die Gültigkeit der Lizenzdatei und des darin enthaltenen Lizenzschlüssels wird beim<br>Starten des Geräts vom Betriebssystem der Steuerung überprüft. Anschließend wer-<br>den die entsprechenden JCF-Optionen aktiviert. |                                                                                                    |  |
| Beispiel             | Beispielhafter Inhalt einer Lizenzdatei:                                                                                                    |                                                                                                    |  |
|                      | !;# Controller                                                                                                    | option licence file.                                                                                                    |  |
|                      | [IDENTIFICATIO]<br>Controller = Jo<br>SerialNo = 2022                                                                                                    | N]<br>C-965EXT-AXS_024-TEC-PAT-FT<br>20826070900                                                                                                    |  |
|                      | Itemno = 10002<br>Id = 5ba55ea4f                                                                                                    | 421<br>9                                                                                                    |  |
```
[JCF9-M AX]
Id = 1
Value = 24
Time = 2147483647
Key = 7d06377a2e0d1c0f7656af3bb17a8ccd1e4833fe072e032289b5a-
fe2506fb26a
[JCF9-M TECHNO]
Id = 3
Value = 1
Time = 2147483647
Key = bad9ec25ad0d6950c7d3b003a1767ae4075453a1d2f-
c6872b9cf95378ad2c358
[JCF9-M PATH]
Id = 4
Value = 1
Time = 2147483647
Key = e736558c659d42f6e2ad58ff46a4ce3b6d222637888f99614a65e51c-
cfd9084e
```

#### 12.6 Systemkommandos

Die Steuerung unterstützt Systemkommandos und Systemregister.

### (i) INFO

### Weiterführende Informationen

Weiterführende Informationen zum Thema finden Sie im Themenhandbuch Systemregister im Download-Bereich unserer Homepage.

#### 12.7 **Echtzeituhr**

Die Steuerung verfügt über eine Echtzeituhr, die Datum und Uhrzeit über eine bestimmte Zeit weiterführt, auch wenn die Steuerung ausgeschaltet ist (Gangreserve).

### Anwendung

Sie können die Echtzeituhr für folgende Funktion nutzen:

Dateidatum und -uhrzeit beim Schreiben einer Log-Datei mit Zeitstempel

|                           | (i) INFO                                                 | Einschränkungen                                                                                                    |
|---------------------------|----------------------------------------------------------|----------------------------------------------------------------------------------------------------|
|                           |                                                          | Beachten Sie bei der Verwendung der Echtzeituhr die folgenden<br>Einschränkungen:                                                                                                    |
|                           |                                                          | <ul> <li>Die Gangreserve bei ausgeschaltetem Gerät ist begrenzt.</li> </ul>                                                                                                    |
|                           |                                                          | <ul> <li>Die Echtzeituhr hat keine automatische Sommerzeitumschal-<br/>tung.</li> </ul>                                                                                                    |
| Auslieferungs-<br>zustand | Am Fertigungsen<br>den aktuellen We<br>pischen Lieferzei | nde der Steuerung stellt das Fertigungspersonal die Echtzeituhr auf<br>ert von Datum und Uhrzeit ein. Da die Gangreserve im Bereich der ty-<br>t liegt, ist der Auslieferungszustand nicht definiert. |
|                           | (i) INFO                                                 | Weiterführende Informationen                                                                                                    |

Weiterführende Informationen zum Thema finden Sie im Themenhandbuch Systemregister im Download-Bereich unserer Homepage.

## 12.8 Startverzögerungszeit

Die Steuerung unterstützt eine zeitliche Verzögerung des Boot-Vorgangs. Die Verzögerungszeit können Sie in ein Register eintragen.

### (i) INFO

### Weiterführende Informationen

Weiterführende Informationen zum Thema finden Sie im Themenhandbuch *Systemregister* im Download-Bereich unserer <u>Homepa-</u><u>ge</u>.

## 12.9 Systemlaufzeitregister

Die Steuerung hat mehrere Systemlaufzeitregister. Das Betriebssystem der Steuerung zählt den Registerwert in festen Zeitabständen hoch.

Anwendung

Mit Hilfe dieser Systemlaufzeitregister lassen sich auf einfache Weise im Anwendungsprogramm Zeitmessungen durchführen.

### (i) INFO

### Weiterführende Informationen

Weiterführende Informationen zum Thema finden Sie im Themenhandbuch *Systemregister* im Download-Bereich unserer <u>Homepa-</u><u>ge</u>.

## 12.10 Überwachung der Schnittstellenaktivität

Die Steuerung unterstützt die Funktion *Überwachung der Schnittstellenaktivität*. Diese Funktion ermöglicht, im Anwendungsprogramm festzustellen, ob über die Ethernet-Schnittstelle mit der Steuerung kommuniziert wird.

| Überwachte<br>Schnittstellen-<br>aktivitäten | <ul> <li>Die folgenden Schnittstellenaktivitäten können überwacht werden:</li> <li>JetIP-Server auf der Ethernet-Schnittstelle</li> <li>STX-Debug-Server auf der Ethernet-Schnittstelle</li> </ul>                         |
|----------------------------------------------|----------------------------------------------------------------------------------------------------|
| Verwendung                                   | Die Überwachung der Schnittstellenaktivität findet z.B. bei folgenden Szenarien Ver-<br>wendung:                                                                                                    |
|                                              | <ul> <li>Bei Anlagen, die f ür den sicheren Betrieb eine Prozessvisualisierung ben ötigen.</li> <li>Wenn die Kommunikation ausf ällt, k önnen diese Anlagen in einen sicheren Zu-<br/>stand  überf ührt werden.</li> </ul> |
|                                              | <ul> <li>Wenn der Servicetechniker ein Bediengerät anschließt, werden vom Anwendungs-<br/>programm automatisch erweiterte Statusinformationen ausgegeben.</li> </ul>                                                       |
|                                              |                                                                                                    |

(i) INFO

### Weiterführende Informationen

Weiterführende Informationen zum Thema finden Sie im Themenhandbuch *Systemregister* im Download-Bereich unserer <u>Homepa-</u><u>ge</u>.

### 12.11 Ethernet-Systembus

Die Steuerung hat als Schnittstelle den Ethernet-Systembus. Der Bus setzt auf TCP, UDP/IP auf und kann somit parallel zu anderen TCP-, UDP/IP-Protokollen genutzt werden.

### Anwendung Der Ethernet-Systembus ist für den Datenaustausch über das Standard-Ethernet zwischen folgenden Geräten konzipiert:

- Programmiergerät
- Steuerungen
- Busknoten
- Kommunikationsmodule

### Funktionen

Die folgenden Funktionen des Busses sind in der Steuerung implementiert:

- Azyklischer Datenaustausch
- Zyklischer Datenaustausch
- Fehlerauswertung
- NetConsistency
- JetIPScan
- Verbindungsmanagement

### (i) INFO

### Weiterführende Informationen

Weiterführende Informationen zum Thema finden Sie im Themenhandbuch *Jetter-Ethernet-Systembus* im Download-Bereich unserer <u>Homepage</u>. umgebung

## 12.12 JCF-SV1 "simple Servofunktion"

Die JCF-SV1-Funktion ermöglicht es dem Anwender, eine einfache, aber komfortable, Positionierung von Servo- oder Frequenzumrichter-Antrieben über analoge Sollwertvorgabe zu realisieren.

Es können bis zu 16 Achsen unabhängig voneinander betrieben werden.

- **Funktion aktivieren** Für die Aktivierung der JCF-SV1-Funktion in der Steuerung muss folgende Voraussetzung erfüllt sein:
  - Die JCF-Option JCF9-M\_SV1 ist aktiviert (Verfügbare Firmwarefunktionen [) 71]).
- KonfigurationDie Anbindung an Prozessgrößen, wie Sollposition, Ist-Position, Referenz- und End-<br/>schalter erfolgt über JX3-IO-Module. Diese können dezentral über JX3-BN-ETH oder<br/>JX3-BN-EC-Busknoten angeschlossen werden.
- **Entwicklungs-** Zur Erstellung des Anwendungsprogramms verwenden Sie JetSym ab Version 5.7.
- Funktion JCF-SV1Der Zugriff auf die JCF-SV1-Funktion erfolgt über die Registerschnittstelle.Befehle wie POS und AXARR oder eine Motion-API stehen nicht zur Verfügung.

### (i) INFO Weiterführende Informationen Weiterführende Informationen zum Thema finden Sie im Themenhandbuch *JCF-SV1 OS-Funktion* im Download-Bereich unserer <u>Homepage</u>.

## 12.13 E-Mail-Funktion

Der Anwender erstellt Vorlagendateien für E-Mails, in die die Steuerung beim Versenden ggf. Variablenwerte einfügt. Dies ermöglicht den automatisierten Versand von Protokollen oder anderen produktions- oder wartungsrelevanten Informationen per E-Mail.

Die Steuerung sendet die E-Mails an einen E-Mail-Server, der die Weiterleitung an den Empfänger der E-Mail übernimmt.

**E-Mail-Funktion** Für die Aktivierung der E-Mail-Funktion in der Steuerung muss folgende Voraussetzung erfüllt sein:

> In der Boot-Phase der Steuerung ist eine g
> ültige E-Mail-Konfigurationsdatei / EMAIL/email.ini vorhanden.

Wenn diese Voraussetzung erfüllt ist, ist das entsprechende Bit im Webstatusregister gesetzt und die E-Mail-Funktion ist verfügbar.

### R 202930 Webstatus

Das Register zeigt bitkodiert die verfügbaren Funktionen an.

| Eigenschaft        | Beschreibung                                                                                     |            |
|--------------------|--------------------------------------------------------------------------------------------------|------------|
| Zugriffsart        | Lesen                                                                                            |            |
| Bedeutung der Bits |                                                                                                  |            |
| Bit 0              | FTP-Serv                                                                                         | /er        |
|                    | 1 =                                                                                              | verfügbar  |
| Bit 1              | HTTP-Server                                                                                      |            |
|                    | 1 =                                                                                              | verfügbar  |
| Bit 2              | E-Mail                                                                                           |            |
|                    | 1 =                                                                                              | verfügbar  |
|                    | Bit 2 ist nur gesetzt, wenn die Konfigurationsdatei / <b>EMAIL</b> /<br>email.ini vorhanden ist. |            |
| Bit 3              | Datendat                                                                                         | eifunktion |
|                    | 1 =                                                                                              | verfügbar  |
| Bit 4              | Modbus/TCP                                                                                       |            |
|                    | 1 =                                                                                              | verfügbar  |
| Bit 5              | Modbus/TCP                                                                                       |            |
|                    | 1 =                                                                                              | verfügbar  |
| Bit 7              | FTP-Clie                                                                                         | nt         |
|                    | 1 =                                                                                              | verfügbar  |

Tab. 43: Webstatus

## $(\mathbf{i})$ INFO

### Weiterführende Informationen

Weiterführende Informationen zum Thema finden Sie im Themenhandbuch *Dateisystem* im Download-Bereich unserer <u>Homepage</u>.

## 12.14 Modbus/TCP

Funktion Modbus/ TCP aktivieren

R 202930

Für die Aktivierung der Funktion Modbus/TCP in der Steuerung muss folgende Voraussetzung erfüllt sein:

 Die JCF-Option JCF9-C\_MODBUS/TCP ist aktiviert (Verfügbare Firmwarefunktionen)

Die Bits 4 und 5 im Webstatusregister 202930 sind dann immer gesetzt.

### Webstatus

Das Register zeigt bitkodiert die verfügbaren Funktionen an.

| Eigenschaft        | Beschreibung                                                                                     |            |
|--------------------|--------------------------------------------------------------------------------------------------|------------|
| Zugriffsart        | Lesen                                                                                            |            |
| Bedeutung der Bits |                                                                                                  |            |
| Bit 0              | FTP-Serv                                                                                         | /er        |
|                    | 1 =                                                                                              | verfügbar  |
| Bit 1              | HTTP-Se                                                                                          | rver       |
|                    | 1 =                                                                                              | verfügbar  |
| Bit 2              | E-Mail                                                                                           |            |
|                    | 1 =                                                                                              | verfügbar  |
|                    | Bit 2 ist nur gesetzt, wenn die Konfigurationsdatei / <b>EMAIL</b> /<br>email.ini vorhanden ist. |            |
| Bit 3              | Datendat                                                                                         | eifunktion |
|                    | 1 =                                                                                              | verfügbar  |
| Bit 4              | Modbus/TCP                                                                                       |            |
|                    | 1 =                                                                                              | verfügbar  |
| Bit 5              | Modbus/                                                                                          | ГСР        |
|                    | 1 =                                                                                              | verfügbar  |
| Bit 7              | FTP-Clie                                                                                         | nt         |
|                    | 1 =                                                                                              | verfügbar  |

Tab. 44: Webstatus

Modbus/ TCP-Server Wenn die Funktion Modbus/TCP aktiviert ist und der Modbus/TCP-Server gestartet wurde, kann durch einen externen Client auf Register, Merker, Eingänge und Ausgänge zugegriffen werden.

Modbus/ TCP-Client Der Modbus/TCP-Client im Gerät unterstützt Class 0 Conformance und den Functioncode fc23 der Conformance-Class 2. Bei diesen Funktionen werden die Befehle zum Lesen und Schreiben von mehreren Registern verwendet. Ein Telegramm überträgt bis zu 125 Register mit 16-Bit-Breite.

Als Protocol-ID wird eine "0" verwendet. Die Zuordnung der gesendeten und empfangenen Telegramme geschieht über die Transaction-ID.

#### 12.14.1 Modbus/TCP-Server

Wenn eine gültige Lizenz vorhanden ist, die Funktion Modbus/TCP aktiviert ist und der Modbus/TCP-Server gestartet wurde, kann durch einen externen Client auf Register, Merker, Eingänge und Ausgänge zugegriffen werden.

Anzahl möglicher Verbindungen Es können 4 Verbindungen gleichzeitig geöffnet sein.

## (i) INFO Einschränkung

Bei Modbus/TCP werden nur Register mit 16-Bit-Breite übertragen. Deshalb werden beim Senden von 32-Bit-Registern nur die niederwertigen 16 Bit übertragen. Beim Empfang von Registerwerten auf die internen 32-Bit-Register gibt es keine Vorzeichenerweiterung.

#### Adressierung

Die über den Modbus empfangenen Adressen können lokal im Modbus/TCP-Server modifiziert werden. Dazu sind 3 Register vorhanden, in die die Basisadressen für den Zugriff auf Register, Eingänge und Ausgänge geschrieben werden. Die Adresse im Modbus/TCP-Telegramm gibt dann die Adresse relativ zu dieser Basisadresse an.

### R 272702 Registeroffset

In das Register 272702 wird die Basisadresse für den Zugriff auf Register über Modbus/TCP geschrieben.

| Eigenschaft     | Beschreibung |
|-----------------|--------------|
| Wert nach Reset | 100000       |

Tab. 45: Registeroffset

### R 272704 Eingangsoffset

In das Register 272704 wird die Basisadresse für den Zugriff auf Eingänge über Modbus/TCP geschrieben..

| Eigenschaft               | Beschreibung |
|---------------------------|--------------|
| Wert nach Reset           | 10000000     |
| Tab. 40. Einen aus effert | ·            |

Tab. 46:Eingangsoffset

### R 272705 Ausgangsoffset

In das Register 272705 wird die Basisadresse für den Zugriff auf Ausgänge über Modbus/TCP geschrieben.

| Eigenschaft     | Beschreibung |
|-----------------|--------------|
| Wert nach Reset | 10000000     |

Tab. 47: Ausgangsoffset

| Beispiel 1 | Der Modbus/TCP-Server of<br>Modbus/TCP-Kommando<br>Die Anzahl der Register, o<br><i>teroffset</i> enthält den Wert<br>gelesen.                                                                                                    | der Steuerung erhält von einem Modbus/TCP-Client das<br><b>read multiple registers</b> mit der Startregisternummer 100.<br>die gelesen werden sollen, ist 5. Das Register 272702 <i>Regis</i> -<br>1000000. Somit werden die Register 1000100 bis 1000104 |
|------------|----------------------------------------------------------------------------------------------------|----------------------------------------------------------------------------------------------------|
| Beispiel 2 | Der Modbus/TCP-Server der Steuerung erhält von einem Modbus/TCP-Client das<br>Modbus/TCP-Kommando <b>read input discretes</b> mit der Eingangsnummer 210 und der<br>Anweisung diesen Eingang zu lesen. Das Register 272704 <i>Eingangsoffset</i> enthält den<br>Wert 100000000. Somit wird der Eingang 100000210 z. B. eines Peripheriemoduls<br>JX3-DI16 gelesen.          |                                                                                                    |
| Beispiel 3 | Der Modbus/TCP-Server der JC-965EXT erhält von einem Modbus/TCP-Client das<br>Modbus/TCP-Kommando <b>write coils</b> mit der Ausgangsnummer 205 und der Anwei-<br>sung diesen Ausgang einzuschalten. Das Register 272705 <i>Ausgangsoffset</i> enthält den<br>Wert 100000000.<br>Somit wird der Ausgang 100000205 z. B. eines Peripheriemoduls JX3-DO16 einge-<br>schaltet. |                                                                                                    |
|            | Unterstützte Kommandos                                                                                                    |                                                                                                    |
| Class 0    | Kommando                                                                                                    | Beschreibung                                                                                                    |
|            | fc 3                                                                                                    | read multiple registers                                                                                                    |
|            |                                                                                                    | Registerblock lesen<br>Die Startregisternummer innerhalb der Steuerung ergibt<br>sich aus der Addition der Startregisternummer im Komman-<br>do zum Inhalt des R 272702 <i>Registeroffset</i> .                                                           |
|            | fc 16                                                                                                    | write multiple registers                                                                                                    |
|            |                                                                                                    | Registerblock schreiben<br>Die Startregisternummer innerhalb der Steuerung ergibt<br>sich aus der Addition der Startregisternummer im Komman-<br>do zum Inhalt des R 272702 <i>Registeroffset.</i>                                                        |

Tab. 48: Unterstützte Kommandos – Class 0

Class 1

| Kommando | Beschreibung                                                                                                    |
|----------|----------------------------------------------------------------------------------------------------|
| fc 1     | read coils                                                                                                    |
|          | Ausgänge lesen<br>Die Ausgangsnummer innerhalb der Steuerung ergibt sich<br>aus der Addition der Ausgangsnummer im Kommando zum<br>Inhalt des R 272705 <i>Ausgangsoffset</i> .                                               |
| fc 2     | read input discretes                                                                                                    |
|          | Eingänge lesen<br>Die Eingangsnummer innerhalb der Steuerung ergibt sich<br>aus der Addition der Eingangsnummer im Kommando zum<br>Inhalt des R 272704 <i>Eingangsoffset</i> .                                               |
| fc 4     | read input registers                                                                                                    |
|          | Eingänge in 16-Bit-Worten zusammengefasst lesen<br>Die Startregisternummer innerhalb der Steuerung ergibt<br>sich aus der Addition der Startregisternummer im Komman-<br>do zum Inhalt des R 272702 <i>Registeroffset</i> .  |
| fc 5     | write coil                                                                                                    |
|          | Einen einzelnen Ausgang ein- und ausschalten<br>Die Ausgangsnummer innerhalb der Steuerung ergibt sich<br>aus der Addition der Ausgangsnummer im Kommando zum<br>Inhalt des R 272705 <i>Ausgangsoffset</i> .                 |
| fc 6     | write single register                                                                                                    |
|          | Niederwertige 16 Bit eines Registers beschreiben<br>Die Startregisternummer innerhalb der Steuerung ergibt<br>sich aus der Addition der Startregisternummer im Komman-<br>do zum Inhalt des R 272702 <i>Registeroffset</i> . |

Tab. 49: Unterstützte Kommandos – Class 1

### Class 2

| Kommando | Beschreibung                                                                                                    |
|----------|----------------------------------------------------------------------------------------------------|
| fc 15    | force multiple coils                                                                                                    |
|          | Mehrere Ausgänge ein- und ausschalten<br>Die Ausgangsnummer innerhalb der Steuerung ergibt sich<br>aus der Addition der Ausgangsnummer im Kommando zum<br>Inhalt des R 272705 <i>Ausgangsoffset</i> .                 |
| fc 23    | read/write registers                                                                                                    |
|          | Gleichzeitig Register lesen und schreiben<br>Die Startregisternummer innerhalb der Steuerung ergibt<br>sich aus der Addition der Startregisternummer im Komman-<br>do zum Inhalt des R 272702 <i>Registeroffset</i> . |

Tab. 50: Unterstützte Kommandos – Class 2

### 12.14.2 Modbus/TCP-Client mit STX-Funktionen

Der Modbus/TCP-Client im Gerät unterstützt Class 0 Conformance und den Functioncode fc23 der Conformance-Class 2. Bei diesen Funktionen werden die Befehle zum Lesen und Schreiben von mehreren Registern verwendet. In einem Telegramm können bis zu 125 Register mit 16-Bit-Breite übertragen werden.

Als Protocol-ID wird eine "0" verwendet. Die Zuordnung der gesendeten und empfangenen Telegramme erfolgt über die Transaction-ID.

Dieses Kapitel beschreibt die Durchführung einer azyklischen oder zyklischen Übertragung zu einem Modbus/TCP-Server mit Hilfe von STX-Funktionen.

|                                  | (i) INFO Veraltete Systemfunktionen                                                                                                    |                                     |
|----------------------------------|----------------------------------------------------------------------------------------------------|-------------------------------------|
|                                  | Seit JetSym 5.0 sind die Systemfunktionen veraltet. Verwender Sie stattdessen die entsprechenden JetSym-STX-Funktionen.                                                                                                    | n                                   |
| Anzahl möglicher<br>Verbindungen | Gleichzeitig können Verbindungen zu 36 unterschiedlichen Modbus/TCP-Servern g<br>öffnet sein.                                                                                                    | ge-                                 |
| Azyklische<br>Datenübertragung   | Zur Herstellung eines azyklischen Übertragungskanals zu einem Modbus/TCP-Ser<br>werden die Funktionen ModbusReadReg() und ModbusWriteReg() genutzt.<br>Die Funktionen kopieren Daten zwischen Registern eines Modbus/TCP-Servers un<br>STX-Variablen. Sie öffnen eine Verbindung zu dem angegeben Modbus/TCP-Server<br>übertragen die gewünschten Daten und schließen die Verbindung wieder.<br>Wenn eine durch RemoteScan aufgebaute Verbindung, zyklische Datenübertragun<br>besteht, dann wird die Verbindung benutzt und der Verbindungsaufbau und -abbau<br>fällt.                                                                                                    | าver<br>าd<br>rer,<br>าg,<br>ม ent- |
| Zyklische<br>Datenübertragung    | Die zyklische Datenübertragung geschieht über die konfigurierbare Funktion Remo-<br>teScanConfig(). Zyklisch werden die Daten von STX-Variablen von und zu den<br>Modbus/TCP-Servern übertragen.<br>Zu jedem Modbus/TCP-Server (IP-Adresse und Port) wird eine Verbindung aufgeb<br>Der Aufbau geschieht unabhängig davon, wie viele Kommunikationseinheiten auf o<br>sem Server konfiguriert sind.<br>Wenn mehrere Kommunikationseinheiten auf einem Modbus/TCP-Server konfigurier<br>sind, werden die Zugriffe serialisiert. Das ist so, weil die Server oftmals kein <b>comm</b><br><b>pipelining</b> unterstützen. Wenn mehrere Server konfiguriert sind, wird parallel mit ih<br>kommuniziert. | -<br>die-<br>ert<br><b>and</b>      |
| Unit-ID                          | Bei Umsetzern von Modbus/TCP auf Modbus RTU wird die <i>Unit-ID</i> dazu verwende die Modbus-RTU-Server zu adressieren. Deshalb ist die <i>Unit-ID</i> einstellbar.                                                                                                    | ⊧t,                                 |
|                                  | i INFO Weiterführende Informationen                                                                                                    |                                     |

Weiterführende Informationen zum Thema finden Sie in der Jet-Sym-Online-Hilfe.

## 12.15 Freiprogrammierbare IP-Schnittstelle

Die freiprogrammierbare IP-Schnittstelle bietet die Möglichkeit, beliebige Daten mit TCP/IP oder UDP/IP über die Ethernet-Schnittstelle (Buchsen X14 und X15) des Geräts zu versenden oder zu empfangen. Die Verarbeitung der Daten geschieht dabei ganz im Anwendungsprogramm.

# SchnittstelleFür die Aktivierung der Schnittstelle in der Steuerung muss folgende Voraussetzung er-<br/>füllt sein:

Die JCF-Option JCF9-C\_ETH\_(PRIM) ist aktiviert Verfügbare Firmwarefunktionen
 [1] 71]

### Anwendungen Die freiprogrammierbare IP-Schnittstelle erlaubt dem Programmierer Daten über Ethernet-Verbindungen auszutauschen, die sich nicht Standardprotokollen - wie z. B. FTP, HTTP, JetIP oder Modbus/TCP - bedienen. Folgende Anwendungen sind dabei möglich:

- Server
- Client
- TCP/IP
- UDP/IP
- (i) INFO

### Weiterführende Informationen

Weiterführende Informationen zum Thema finden Sie im Themenhandbuch *Freiprogrammierbare Schnittstellen* im Download-Bereich unserer <u>Homepage</u>.

## 12.16 Motion Control

Die Programmierung der Motion Control in der Programmiersprache STX geschieht über die Motion-API-Schnittstelle.

Die nahtlose Integration von Achsfunktionen in die Steuerung ist ein zentrales Merkmal der Steuerungstechnik der Bucher Automation AG. Dadurch lassen sich Punkt-zu-Punkt-Positionierung (PtP), Technologiefunktionen (MC), wie auch Bahn- und bestimmte Roboterfunktionen einfach realisieren. Diese universelle Bewegungssteuerung wird als **Motion Control eXtended (MCX)** bezeichnet.

|                   | (i) INFO                                 | Lizenzen für Achsen                                                       |
|-------------------|------------------------------------------|---------------------------------------------------------------------------|
|                   |                                          | Alle Achsen bei der JC-965EXT sind MCX-Achsen, auch die PtP-<br>Achsen.   |
|                   |                                          | Es wird für jede physikalische Achse eine Lizenz JCF9-M_AX be-<br>nötigt. |
|                   |                                          |                                                                           |
| MCX-Eigenschaften | <ul> <li>Zentrale Erze<br/>de</li> </ul> | eugung sämtlicher Lage-Sollwerte für Einzelachsen und Achsverbun-         |
|                   | <ul> <li>Nahtlos in die</li> </ul>       | e Steuerung integriert                                                    |
|                   |                                          |                                                                           |
|                   | <ul> <li>Ruckbegrenz</li> </ul>          | zung zur Verringerung von Maschinenschwingungen                           |

- Kombination von Technologie- und Bahnverbunden
- Kaskadierung von Achsverbunden

|                       | _ | Programmierung in SI-Einheiten                                                                                  |
|-----------------------|---|----------------------------------------------------------------------------------------------------|
|                       | - | Betrachtung der mechanischen Größen                                                                             |
| Technologieverbund    | _ | Virtuelle Leitachse                                                                                             |
|                       | _ | Externer Geber als Leitachse                                                                                    |
|                       | _ | Kaskadierte Verbünde                                                                                            |
|                       | _ | Programmierung des ganzen Verbunds über die Leitachse                                                           |
|                       | _ | Dynamisches Ein- und Auskoppeln von Folgeachsen                                                                 |
|                       | _ | Druckmarke zur hochpräzisen Positionskorrektur                                                                  |
|                       | _ | Bis zu 100 aktive Technologieverbunde mit bis zu 24 Kurvenscheiben und jeweils<br>100 Segmenten                 |
| Elektrisches Getriebe | _ | Dynamisches Ändern des Getriebefaktors                                                                          |
|                       | - | Überlagerte Bewegungen im E-Getriebe                                                                            |
| Elektronische         | _ | Segmente: Polynome 1, 3, 5, 7 (ruckfreier Übergang); Sinus                                                      |
| Kurvenscheibe         | _ | Definition über Koeffizienten oder Randbedingungen                                                              |
|                       | - | Flexibles Aktivieren von Segmenten in Abhängigkeit von Leitachsposition oder Fol-<br>geachsposition bzw. sofort |
|                       | - | Skalierung und Verschiebung der Definitionsbereiche während des Betriebs                                        |
| Bahnverbund (Tool-    | _ | Kartesisch (3 Achsen im Raum, 2 Achsen für die Orientierung)                                                    |
| Center-Point-         | _ | Scara (4 Achsen)                                                                                                |
| Programmerung)        | _ | 2D-Delta                                                                                                    |
|                       | _ | Gepufferter Betrieb (Anzahl Puffer: 96)                                                                         |
|                       | _ | Look-Ahead                                                                                                    |
|                       | - | Anhängen mit Überschleifen (optimaler Geschwindigkeitsverlauf)                                                  |
|                       | - | Satzsynchrone Events                                                                                            |
|                       | _ | Koppeln eines Verbundes an eine Leitachse                                                                       |
|                       | - | Linear                                                                                                    |
|                       | - | 2D-Kreis                                                                                                    |
|                       | — | 3D-Kreis                                                                                                    |
|                       | - | Helix                                                                                                    |
|                       | - | Spline-Interpolation                                                                                            |
|                       | - | Gantry-Achspaar                                                                                                 |
|                       | - | Verschieben über Offset in Achsrichtung                                                                         |
|                       | _ | Bis zu 50 aktive Bahnverbunde                                                                                   |
|                       | ( | i) INFO Weiterführende Informationen<br>Weiterführende Informationen zur Programmierung der Motion              |

Control finden Sie in der JetSym-Hilfe.

## 12.17 MQTT-Client

Die Steuerung JC-965EXT kann als MQTT-Client genutzt werden. Die Programmierung des MQTT-Clients erfolgt ausschließlich über das STX-Anwendungsprogramm.

MQTT-ProtokollDas MQTT-Protokoll ist ein offenes Nachrichtenprotokoll, das sich als Standard in der<br/>Machine-to-Machine-Kommunikation und dem Internet of Things etabliert hat. Es ba-<br/>siert auf der Publisher/Subscriber-Architektur und ermöglicht es, Clients über einen<br/>Broker mit Nachrichten zu bestimmten Topics zu versorgen.

Funktion MQTTFür die Aktivierung der Funktion MQTT in der Steuerung muss folgende Voraussetzung<br/>erfüllt sein:

Die JCF-Option JCF9-C\_MQTT ist aktiviert Verfügbare Firmwarefunktionen [> 71]

(i) INFO

### Weiterführende Informationen

Weiterführende Informationen zum Thema finden Sie in der Jet-Sym-Online-Hilfe.

## 12.18 OPC-UA-Server

Der OPC-UA-Server bietet die Möglichkeit, mittels eines OPC-UA-Clients auf folgende Objekte einer Steuerung zuzugreifen:

- Ausgewählte Systemregister
- Global deklarierte STX-Variablen (nicht lokalisiert)
- Global deklarierte STX-Variablen (lokalisiert im Anwenderregisterbereich der Steuerung)
- Methodenaufruf

Funktion OPC-UA-Für die Aktivierung der Funktion OPC-UA-Server in der Steuerung muss folgende Vor-Server aktivierenaussetzung erfüllt sein:

 Die JCF-Option JCF9-C\_OPCUA\_SERVER ist aktiviert Verfügbare Firmwarefunktionen [> 71]

### (i) INFO

### Weiterführende Informationen

Weiterführende Informationen zum Thema finden Sie im Themenhandbuch *OPC UA* im Download-Bereich unserer <u>Homepage</u>.

## 12.19 OPC-UA-Client

Der Zugriff auf den OPC-UA-Server erfolgt über einen OPC-UA-Client. Dieser Client kann als STX-Programm in JetSym konfiguriert werden. Basis hierfür ist der von PLCOpen etablierte Standard.

Funktion OPC-UA-<br/>Client aktivierenFür die Aktivierung der Funktion OPC-UA-Client in der Steuerung muss folgende Vor-<br/>aussetzung erfüllt sein:

 Die JCF-Option JCF9-C\_OPCUA\_CLIENT ist aktiviert Verfügbare Firmwarefunktionen [> 71]

## (i) INFO

Weiterführende Informationen

Weiterführende Informationen zum Thema finden Sie im Themenhandbuch *OPC UA* im Download-Bereich unserer <u>Homepage</u>.

R 202930

# 13 FTP-Server

Die Steuerung unterstützt die Funktion *FTP-Server*. Der FTP-Server erlaubt den Zugriff auf Verzeichnisse und Dateien mit einem FTP-Client.

Die Dateien können auf folgenden Speichermedien abgespeichert sein:

- Interne Flash-Disk
- USB-Stick

| Funktion   | Bei diesem Gerät ist die Funktion <i>FTP-Server</i> immer aktiviert. |
|------------|----------------------------------------------------------------------|
| FTP-Server | Das Bit 0 im Webstatusregister 202930 ist immer gesetzt              |
| aktivieren |                                                                      |

### Webstatus

Das Register zeigt bitkodiert die verfügbaren Funktionen an.

| Eigenschaft        | Beschreibung                                                                                     |            |  |  |
|--------------------|--------------------------------------------------------------------------------------------------|------------|--|--|
| Zugriffsart        | Lesen                                                                                            |            |  |  |
| Bedeutung der Bits |                                                                                                  |            |  |  |
| Bit 0              | FTP-Server                                                                                       |            |  |  |
|                    | 1 =                                                                                              | verfügbar  |  |  |
| Bit 1              | HTTP-Se                                                                                          | rver       |  |  |
|                    | 1 =                                                                                              | verfügbar  |  |  |
| Bit 2              | E-Mail                                                                                           |            |  |  |
|                    | 1 =                                                                                              | verfügbar  |  |  |
|                    | Bit 2 ist nur gesetzt, wenn die Konfigurationsdatei / <b>EMAIL</b> /<br>email.ini vorhanden ist. |            |  |  |
| Bit 3              | Datendat                                                                                         | eifunktion |  |  |
|                    | 1 =                                                                                              | verfügbar  |  |  |
| Bit 4              | Modbus/TCP                                                                                       |            |  |  |
|                    | 1 =                                                                                              | verfügbar  |  |  |
| Bit 5              | Modbus/TCP                                                                                       |            |  |  |
|                    | 1 =                                                                                              | verfügbar  |  |  |
| Bit 7              | FTP-Clie                                                                                         | nt         |  |  |
|                    | 1 =                                                                                              | verfügbar  |  |  |

Tab. 51: Webstatus

(i) INFO

#### Weiterführende Informationen

Weiterführende Informationen zum Thema finden Sie im Themenhandbuch *Dateisystem* im Download-Bereich unserer <u>Homepage</u>. Voraussetzung

# 14 HTTP-Server

Die Steuerung unterstützt die Funktion *HTTP-Server*. Ein Standardbrowser reicht für den Zugriff auf den HTTP-Server aus.

Mit dem Browser können Dateien, die per FTP auf die Steuerung geladen wurden, gelesen und angezeigt werden.

Mittels SSI (Server Side Includes) können Registerinhalte und Zustände von Eingängen, Ausgängen und Merkern zur Laufzeit in HTML-Seiten eingebunden werden.

- Der HTTP-Server ist nur aktiv, wenn auf dem Gerät im Basisanwenderverzeichnis eine Datei mit der Endung ".html" oder ".htm" vorhanden ist.
  - Nur dann antwortet der HTTP-Server auf Anfragen.
  - Das Bit 1 in R202930 bleibt vom Vorhandensein oder Nicht-Vorhandensein einer htm / hmtl-Datei unberührt.

### R 202930 Webstatus

Das Register zeigt bitkodiert die verfügbaren Funktionen an.

| Eigenschaft        | Beschreibung                                                                                     |            |  |
|--------------------|--------------------------------------------------------------------------------------------------|------------|--|
| Zugriffsart        | Lesen                                                                                            |            |  |
| Bedeutung der Bits |                                                                                                  |            |  |
| Bit 0              | FTP-Serv                                                                                         | ver        |  |
|                    | 1 =                                                                                              | verfügbar  |  |
| Bit 1              | HTTP-Se                                                                                          | erver      |  |
|                    | 1 =                                                                                              | verfügbar  |  |
| Bit 2              | E-Mail                                                                                           |            |  |
|                    | 1 =                                                                                              | verfügbar  |  |
|                    | Bit 2 ist nur gesetzt, wenn die Konfigurationsdatei / <b>EMAIL</b> /<br>email.ini vorhanden ist. |            |  |
| Bit 3              | Datendat                                                                                         | eifunktion |  |
|                    | 1 =                                                                                              | verfügbar  |  |
| Bit 4              | Modbus/TCP                                                                                       |            |  |
|                    | 1 =                                                                                              | verfügbar  |  |
| Bit 5              | Modbus/TCP                                                                                       |            |  |
|                    | 1 =                                                                                              | verfügbar  |  |
| Bit 7              | FTP-Clie                                                                                         | nt         |  |
|                    | 1 =                                                                                              | verfügbar  |  |

Tab. 52: Webstatus

(i) INFO

#### Weiterführende Informationen

Weiterführende Informationen zum Thema finden Sie im Themenhandbuch *Dateisystem* im Download-Bereich unserer <u>Homepage</u>.

# 15 Device Dashboard

Mit Auslieferung der Steuerung ist das sogenannte Device Dashboard installiert.

Das Device Dashboard ist eine browserbasierte Software-Anwendung für die übersichtliche Darstellung von grundlegenden Informationen und Einstellungen zu Bucher Automation -Steuerungen der Generation JC-4xx aufwärts. Die Anwendung wurde entwickelt, um Maschinenherstellern und Anwendern von Maschinen zusätzliche Unterstützung im First-Level-Support zu bieten.

## (i) INFO

Alle gezeigten Werte sind schreibgeschützt und können nicht aus der Anwendung heraus bearbeitet werden. Hierfür ist das Software-Tool JetSym erforderlich.

# Systemvoraus-<br/>setzungenUm das Device Dashboard verwenden zu können, müssen folgende Voraussetzungensetzungenerfüllt sein:

- PC oder mobiles Endgerät, auf dem ein Standardbrowser installiert ist.
- Die Steuerung und der Dashboard-Client sind Teil desselben IP-Netzwerks.
- Die IP-Adresse der Steuerung ist bekannt.

HINWEIS! Die Lizenz JCF9-C\_HTTP ist bei den Steuerungen der JC-96xEXT-Produktfamilie automatisch aktiviert.

| Device Dashboard<br>öffnen | (i) INFO | <b>IP-Adresse anpassen</b><br>Die standardmäßige IP-Adresse von Bucher Automation-Steuerun-<br>gen (192.168.1.1) ist nach dem ersten Aufruf in der Regel durch<br>die kundenspezifische IP-Adresse zu ersetzen.                                                                                           |
|----------------------------|----------|----------------------------------------------------------------------------------------------------|
|                            | (i) INFO | <b>Zugriffsbeschränkung</b><br>Es wird empfohlen die Anmeldedaten auf der Steuerung zu än-<br>dern, um eine unbefugte Verwendung des Device Dashboards zu<br>verhindern. Weitere Informationen zum Ändern der Anmeldetaten<br>auf der Steuerung sind in der Betriebsanleitung der Steuerung zu<br>finden. |

Mit den folgenden Schritten öffnen Sie das Device Dashboard:

- 1. Fügen Sie in die Adresszeile Ihres Browsers folgende Adresse ein: http://192.168.1.1/index.html
  - ⇒ Die Anmeldeseite wird geöffnet:

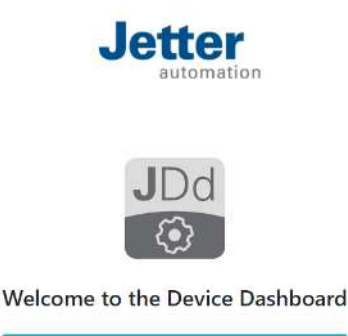

Betriebsanleitung - JetControl 965EXT

- **2.** Klicken Sie auf Log in.

Benutzername: service Passwort: service

- **4.** Klicken Sie auf OK.
- ⇒ Sie sind angemeldet. Die Startseite des Device Dashboards wird angezeigt. Dies ist standardmäßig die Seite Status.

### Aufteilung der Oberfläche

Die Anwendung hat die folgenden Oberflächenbereiche:

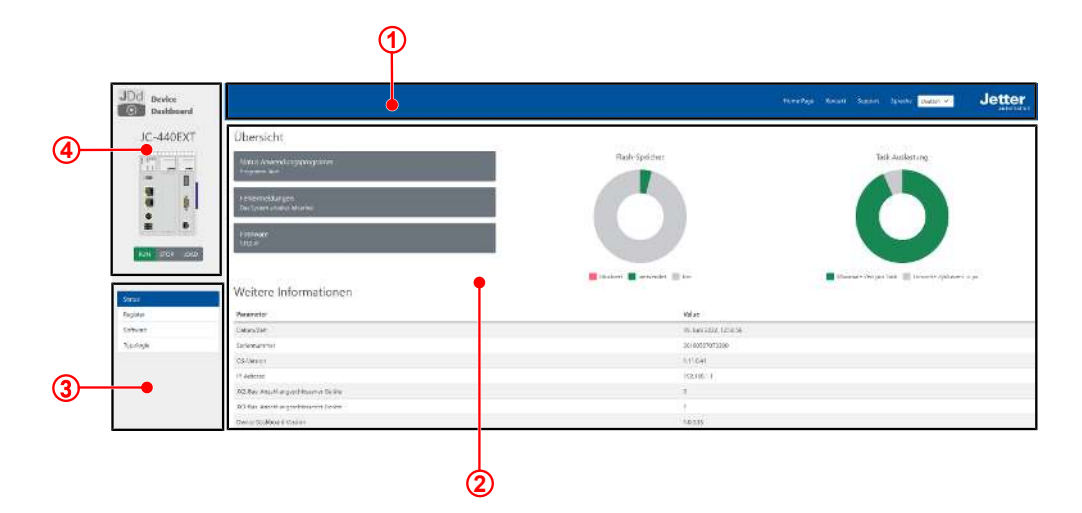

Abb. 22: Oberflächenbereiche der Anwendung

| 1 | Kopfleiste     |
|---|----------------|
| 2 | Inhaltsbereich |
| 3 | Menü           |
| 4 | Statusansicht  |
|   |                |

(i) INFO

### Weiterführende Informationen

Weiterführende Informationen zum Thema finden Sie in der Online-Hilfe unserer Software-Produkte oder in den Themenhandbüchern auf unserer <u>Homepage</u>.

# 16 FTP-Client

Der FTP-Client ermöglicht den Zugriff auf Dateien und Verzeichnisse eines fernen Netzwerkteilnehmers aus dem Anwendungsprogramm heraus. Der FTP-Client kommuniziert dazu mit dem FTP-Server dieses Netzwerkteilnehmers.

# FunktionFür die Aktivierung der Funktion FTP-Client in der Steuerung muss folgende Voraus-FTP-Clientsetzung erfüllt sein:

aktivieren

Die JCF-Option JCF9-C\_FTP\_CLIENT ist aktiviert Verfügbare Firmwarefunktionen
 [10] 71]

Das Bit 7 im Webstatusregister 202930 ist dann immer gesetzt.

### R 202930 Webstatus

Das Register zeigt bitkodiert die verfügbaren Funktionen an.

| Eigenschaft        | Beschreibung                                                                                            |            |  |  |
|--------------------|----------------------------------------------------------------------------------------------------|------------|--|--|
| Zugriffsart        | Lesen                                                                                                   |            |  |  |
| Bedeutung der Bits |                                                                                                    |            |  |  |
| Bit 0              | FTP-Server                                                                                              |            |  |  |
|                    | 1 =                                                                                                    | verfügbar  |  |  |
| Bit 1              | HTTP-Se                                                                                                 | rver       |  |  |
|                    | 1 =                                                                                                    | verfügbar  |  |  |
| Bit 2              | E-Mail                                                                                                  |            |  |  |
|                    | 1 =                                                                                                    | verfügbar  |  |  |
|                    | Bit 2 ist nur gesetzt, wenn die Konfigurationsdatei / <b>EMAIL</b> /<br><b>email.ini</b> vorhanden ist. |            |  |  |
| Bit 3              | Datendat                                                                                                | eifunktion |  |  |
|                    | 1 =                                                                                                    | verfügbar  |  |  |
| Bit 4              | Modbus/TCP                                                                                              |            |  |  |
|                    | 1 =                                                                                                    | verfügbar  |  |  |
| Bit 5              | Modbus/TCP                                                                                              |            |  |  |
|                    | 1 =                                                                                                    | verfügbar  |  |  |
| Bit 7              | FTP-Clie                                                                                                | nt         |  |  |
|                    | 1 =                                                                                                    | verfügbar  |  |  |

Tab. 53: Webstatus

(i) INFO

#### Weiterführende Informationen

Weiterführende Informationen zum Thema finden Sie im Themenhandbuch *Dateisystem* im Download-Bereich unserer <u>Homepage</u>.

# 17 Automatisches Kopieren von Steuerungsdaten (AutoCopy)

Die Steuerung unterstützt die Funktion *AutoCopy*, das automatische Kopieren von Steuerungsdaten. Die Funktion ermöglicht es, Dateien innerhalb der Steuerung und/ oder zwischen der Steuerung und einem FTP-Server, den angeschlossenen Erweiterungsmodulen und einer Steuerung im Netzwerk zu kopieren.

**Anwendungsfälle** Mittels AutoCopy können ein neues Anwendungsprogramm oder Betriebssystem von einem USB-Stick auf die Steuerung kopiert werden.

**Voraussetzungen** AutoCopy wird nur beim Booten der JC-965EXT ausgeführt. Vor dem Einschalten müssen die folgenden Bedingungen erfüllt sein:

- Der Schalter S11 ist in der Stellung LOAD.
- Es ist nur ein USB-Stick gesteckt
- Auf dem USB-Stick befindet sich eine g
  ültige Kommandodatei mit den entsprechenden Kopierbefehlen.
  - In der Konfigurationsdatei config.ini der Steuerung müssen der Pfad und der Dateiname der Kommandodatei in der Sektion [FILES] im Eintrag AutoCopylni eingetragen sein. Für den Zugriff auf die Konfigurationsdatei sind mindestens Systemrechte erforderlich.

```
[FILES]
AutoCopyIni = /USB1/autocopy.ini
```

## (i) INFO

### Weiterführende Informationen

Weiterführende Informationen zum Thema finden Sie im Themenhandbuch *Dateisystem* im Download-Bereich unserer <u>Homepage</u>.

# 18 Registerübersicht

Diese Registerübersicht beschreibt in stark zusammengefasster Form die Register und Merker des Geräts JC-965EXT.

# Allgemeine Registerübersicht

| Register-<br>bereich | Beschreibung                         |
|----------------------|--------------------------------------|
| 100000<br>100999     | Electronic Data Sheet (EDS)          |
| 101000<br>101999     | Konfiguration                        |
| 102000<br>102999     | Echtzeituhr                          |
| 104000<br>104999     | Ethernet                             |
| 107500<br>107599     | Flash-Disk                           |
| 108000<br>108999     | CPU                                  |
| 109000<br>109020     | USB-Sticks                           |
| 200000<br>209999     | Allgemeine Systemregister            |
| 210000<br>219999     | Anwendungsprogramm                   |
| 230000<br>239999     | JetIP-Vernetzung                     |
| 240000<br>249999     | JetSync                              |
| 250000<br>259999     | Ethernet-Systembus                   |
| 260000<br>269999     | RemoteScan                           |
| 270000<br>279999     | Modbus/TCP                           |
| 290000<br>299999     | E-Mail                               |
| 310000<br>319999     | Dateisystem/Datendateien             |
| 320000<br>324999     | FTP-Client                           |
| 350000<br>359999     | Freiprogrammierbare IP-Schnittstelle |

| Register-<br>bereich            | Beschreibung                                      |
|---------------------------------|---------------------------------------------------|
| 380000<br>389999                | Fehlerhistorie                                    |
| 390000<br>399999                | I/O-Vernetzung                                    |
| 470000<br>479999                | NetConsistency                                    |
| 510000<br>519999                | DNS-Server/DNS-Cache                              |
| 520000<br>529999                | JetIPScan                                         |
| буу000<br>буу999                | SW-Modul JCF-SV1<br>Achsanzahl: yy = 00 … 16      |
| 1000000<br>1119999              | Anwendungsregister (remanent, In-<br>teger/Float) |
| 50000000<br>59999999            | Motion Control                                    |
| Vernetzung übe<br>GNN: nnn = 00 | er den Ethernet-Systembus<br>0 199                |
| 1nnn020000                      | JX3-Modulregister                                 |
| <br>1nnn179999                  |                                                   |
| 1nnn980000                      | Indirekter Zugriff über lokales R<br>236xxx       |
| 1nnn980199                      |                                                   |
| 1nnn990000                      | Indirekter Zugriff mit variablem Ziel-<br>fenster |
| 1nnn9999999                     |                                                   |
| JX3-IO-Module<br>tembus         | an JX3-BN-EC über EtherCAT®-Sys-                  |
| 12nn020000                      | JX3-IO -Modulregister über JX3-BN-<br>EC          |
| 12nn339999                      | (ENN: nn = 01 99)                                 |

# Allgemeine I/O-Übersicht

| I/O-<br>Nummern              | Beschreibung                                          |
|------------------------------|-------------------------------------------------------|
| 20001<br>36000               | Virtuelle I/O für RemoteScan                          |
| 1nnn010201<br><br>1nnn011716 | JX3-IO-Module über JX3-BN-ETH<br>(GNN: nnn = 000 199) |

| I/O-<br>Nummern | Beschreibung                 |
|-----------------|------------------------------|
| 12nn000201      | JX3-IO-Module über JX3-BN-EC |
| <br>12nn003316  | (ENN: nn = 01 99)            |

# Allgemeine Merkerübersicht

| Merker    | Beschreibung                            |
|-----------|-----------------------------------------|
| 0 255     | Anwendungsmerker (remanent)             |
| 256 2047  | Überlagert mit R 1000000 bis<br>1000055 |
| 2048 2303 | Spezialmerker                           |

# **Elektronisches Typenschild (EDS)**

| Register-<br>bereich | Beschreibung                    |
|----------------------|---------------------------------|
| 100500               | Schnittstelle (0 = CPU)         |
| 100600<br>100614     | [Identification]                |
| 100600               | Interne Versionsnummer          |
| 100601               | Modulkennung                    |
| 100602<br>100612     | Modulname (Registerstring)      |
| 100613               | Platinenrevision                |
| 100614               | Platinenoptionen                |
| 100700<br>100712     | [Production]                    |
| 100700               | Interne Versionsnummer          |
| 100701<br>100707     | Seriennummer (Registerstring)   |
| 100708               | Тад                             |
| 100709               | Monat                           |
| 100710               | Jahr                            |
| 100711               | TestNum.                        |
| 100712               | TestRev.                        |
| 100800<br>100817     | [Features] JC-965EXT            |
| 100800               | Interne Versionsnummer          |
| 100801               | MAC-Adresse (Bucher Automation) |
| 100802               | MAC_Adresse (Gerät)             |
| 100803               | Serielle Schnittstelle          |

| Register-<br>bereich | Beschreibung           |
|----------------------|------------------------|
| 100804               | RUN-STOP-LOAD-Schalter |
| 100805               | STX                    |
| 100806               | Remanente Register     |
| 100807               | JX3-Bus                |
| 100808               | CAN-Bus                |
| 100810               | Motion-Control         |
| 100811               | Achsen                 |
| 100812               | НТТР                   |
| 100813               | Modbus/TCP             |
| 100816               | User-LEDs              |
| 100817               | RTC                    |
| 100825               | USB                    |
| 100826               | LED für USB            |
| 100829               | JCF-SV1 Achsanzahl     |

# Konfiguration

| Register         | Beschreibung                 |  |  |
|------------------|------------------------------|--|--|
| Aus Datei /Sys   | Aus Datei /System/config.ini |  |  |
| 101100           | IP-Adresse                   |  |  |
| 101101           | Subnetzmaske                 |  |  |
| 101102           | Default Gateway              |  |  |
| 101103           | DNS-Server                   |  |  |
| 101132           | Hostname Suffix-Typ          |  |  |
| 101133<br>101151 | Hostname (Registerstring)    |  |  |
| 101164           | Portnummer JetIP             |  |  |
| 101165           | Port-Nummer für STX-Debugger |  |  |
| 101180<br>101198 | Dateiname für AutoCopy       |  |  |
| Vom System v     | erwendet                     |  |  |
| 101200           | IP-Adresse                   |  |  |
| 101201           | Subnetzmaske                 |  |  |
| 101202           | Default Gateway              |  |  |
| 101203           | DNS-Server                   |  |  |
| 101232           | Hostname Suffix-Typ          |  |  |
| 101233<br>101251 | Hostname (Registerstring)    |  |  |

| Register         | Beschreibung                            |
|------------------|-----------------------------------------|
| 101264           | Portnummer JetIP                        |
| 101265           | Port-Nummer für STX-Debugger            |
| 101280<br>101298 | Dateiname für AutoCopy                  |
| 101299           | Einstellungen speichern<br>(0x77566152) |
| 101908           | CRC von ModConfig.da                    |

## Echtzeituhr

| Register         | Beschreibung            |
|------------------|-------------------------|
| 102910<br>102917 | Direktzugriff           |
| 102910           | Millisekunden           |
| 102911           | Sekunden                |
| 102912           | Minuten                 |
| 102913           | Stunden                 |
| 102914           | Wochentag (0 = Sonntag) |
| 102915           | Тад                     |
| 102916           | Monat                   |
| 102917           | Jahr                    |
| 102920<br>102928 | Pufferzugriff           |
| 102920           | Millisekunden           |
| 102921           | Sekunden                |
| 102922           | Minuten                 |
| 102923           | Stunden                 |
| 102924           | Wochentag (0 = Sonntag) |
| 102925           | Тад                     |
| 102926           | Manat                   |
| 102020           | Monat                   |
| 102927           | Jahr                    |

## Ethernet

| Register    | Beschreibung          |
|-------------|-----------------------|
| Link Status |                       |
| 104002      | Link Status ETH1      |
| 0           | Kein Link             |
| 10          | 10 MBit/s, halbduplex |

| Register | Beschreibung                             |
|----------|------------------------------------------|
| 20       | 10 MBit/s, vollduplex                    |
| 100      | 100 MBit/s, halbduplex                   |
| 200      | 100 MBit/s, vollduplex                   |
| 1000     | 1000 MBit/s, halbduplex                  |
| 2000     | 1000 MBit/s, vollduplex                  |
| 104004   | Link Status ETH2                         |
| 0        | Kein Link                                |
| 10       | 10 MBit/s, halbduplex                    |
| 20       | 10 MBit/s, vollduplex                    |
| 100      | 100 MBit/s, halbduplex                   |
| 200      | 100 MBit/s, vollduplex                   |
| 1000     | 1000 MBit/s, halbduplex                  |
| 2000     | 1000 MBit/s, vollduplex                  |
| 104006   | Link Status ETH3                         |
| 0        | Kein Link                                |
| 10       | 10 MBit/s, halbduplex                    |
| 20       | 10 MBit/s, vollduplex                    |
| 100      | 100 MBit/s, halbduplex                   |
| 200      | 100 MBit/s, vollduplex                   |
| 1000     | 1000 MBit/s, halbduplex                  |
| 2000     | 1000 MBit/s, vollduplex                  |
| MAC      |                                          |
| 104111   | ETH1 MAC-Adresse (Hersteller)            |
| 104112   | ETH1 MAC-Adresse (Gerät)                 |
| 104121   | ETH2 MAC-Adresse (Hersteller)            |
| 104122   | ETH2 MAC-Adresse (Gerät)                 |
| 104131   | ETH3 MAC-Adresse (Hersteller)            |
| 104132   | ETH3 MAC-Adresse (Gerät)                 |
| ARP      |                                          |
| 104250   | IP-Adresse für ARP-Request               |
| 104251   | ARP-Cache: IP-Adresse                    |
| 104252   | ARP-Cache: MAC-Adresse (Herstel-<br>ler) |
| 104253   | ARP-Cache: MAC-Adresse (Gerät)           |
| 104254   | ARP-Cache: TTL                           |
| 104350   | GNN                                      |
| IP       |                                          |

| Register      | Beschreibung                             |
|---------------|------------------------------------------|
| 104531        | ETH 1: Aktuelle IP-Adresse (rw)          |
| 104532        | ETH 1: Aktuelle Subnetzmaske (rw)        |
| 104533        | ETH 1: Aktuelles Default Gateway<br>(rw) |
| 104534        | IP-Adresse des DNS-Servers (rw)          |
| 104542        | ETH 3: Aktuelle IP-Adresse (rw)          |
| 104543        | ETH 3: Aktuelle Subnetzmaske (rw)        |
| 104545        | ETH 3: Aktuelles Default Gateway<br>(rw) |
| Routing-Tabel | le                                       |
| 104550        | Status                                   |
| 0             | Kein Fehler                              |
| -1            | Routing-Tabelle voll                     |
| -2            | Eintrag nicht gefunden                   |
| -3            | Schnittstelle nicht aktiv                |
| -4            | TCP/IP-Stack nicht initialisiert         |
| 104551        | Kommando                                 |
| 1             | Route hinzufügen                         |
| 0             | Route löschen                            |
| 104552        | Schnittstellennummer                     |
| 1             | ETH 1 (X102)                             |
| 2             | ETH 2 (X103) EtherCAT <sup>®</sup>       |
| 3             | ETH 3 (X104)                             |
| 104553        | IP-Adresse                               |
| 104554        | Subnetzmaske                             |
| 104555        | Gateway                                  |

## Flash-Disk

| Register-<br>bereich | Beschreibung     |
|----------------------|------------------|
| 107500               | Status           |
| 107501               | Kommando         |
| 30                   | Lese Statistik   |
| 107510<br>107513     | Sektor-Statistik |
| 107510               | Gesamt           |
| 107511               | Benutzt          |

| Register-<br>bereich | Beschreibung   |
|----------------------|----------------|
| 107512               | Geblockt       |
| 107513               | Frei           |
| 107520<br>107523     | Byte-Statistik |
| 107520               | Gesamt         |
| 107521               | Benutzt        |
| 107522               | Geblockt       |
| 107523               | Frei           |

## LEDs

| Register                               | Beschreibung                                                   |
|----------------------------------------|----------------------------------------------------------------|
| 108002                                 | Alle LEDs ein/aus (bitcodiert)                                 |
| Bit 0                                  | LED RUN                                                        |
| Bit 1                                  | LED ERR                                                        |
| Bit 2                                  | LED D1                                                         |
| 108003                                 | LED RUN                                                        |
| 0                                      | aus                                                            |
| 1                                      | langsam blinken                                                |
| 2                                      | schnell blinken                                                |
| 3                                      | ein                                                            |
| 108004                                 | LED ERR                                                        |
| 0                                      | aus                                                            |
| 1                                      | langsam blinken                                                |
|                                        |                                                                |
| 2                                      | schnell blinken                                                |
| 2<br>3                                 | schnell blinken<br>ein                                         |
| 2<br>3<br>108005                       | schnell blinken<br>ein<br>LED D1                               |
| 2<br>3<br><b>108005</b><br>0           | schnell blinken<br>ein<br>LED D1<br>aus                        |
| 2<br>3<br><b>108005</b><br>0<br>1      | schnell blinken<br>ein<br>LED D1<br>aus<br>langsam blinken     |
| 2<br>3<br><b>108005</b><br>0<br>1<br>2 | schnell blinken ein LED D1 aus langsam blinken schnell blinken |

# CPU

| Register | Beschreibung              |
|----------|---------------------------|
| 108015   | Betriebsartenwahlschalter |
| 1        | LOAD                      |
| 2        | RUN                       |

| Register                  | Beschreibung                                   |  |
|---------------------------|------------------------------------------------|--|
| 3                         | STOP                                           |  |
| Allgemeine Systemregister |                                                |  |
| Register                  | Beschreibung                                   |  |
| 200000                    | OS-Version (Major * 100 + Minor)               |  |
| 200001                    | Anwendungsprogramm läuft (Bit 0<br>= 1)        |  |
| 0/2                       | Programm stoppen                               |  |
| 1                         | Programm starten                               |  |
| 3                         | Programm fortsetzen                            |  |
| 200008                    | Fehlerregister 1 (identisch zu 210004)         |  |
| Bit 0                     | Fehler Flash-Disk                              |  |
| Bit 2                     | Fehler JX2-Systembus                           |  |
| Bit 3                     | Fehler Ethernet-Systembus                      |  |
| Bit 4                     | Fehler Anwendungsregister                      |  |
| Bit 7                     | Fehler im erweiterten Fehlerregister           |  |
| Bit 8                     | Ungültiger Sprung                              |  |
| Bit 9                     | Ungültiger Call                                |  |
| Bit 10                    | Ungültiger Index                               |  |
| Bit 11                    | Ungültiger Opcode                              |  |
| Bit 12                    | Division durch Null                            |  |
| Bit 13                    | Stack-Überlauf                                 |  |
| Bit 14                    | Stack-Unterlauf                                |  |
| Bit 15                    | Stack ungültig                                 |  |
| Bit 16                    | Fehler beim Laden des Anwen-<br>dungsprogramms |  |
| Bit 17                    | Speicherschutzverletzung                       |  |
| Bit 24                    | Zykluszeitüberschreitung                       |  |
| Bit 25                    | Tasklock Timeout                               |  |
| Bit 31                    | Unbekannter Fehler                             |  |
| 200009                    | Erweitertes Fehlerregister 1 (bit-<br>kodiert) |  |
| Bit 1                     | Fehler Bussystem                               |  |
| Bit 2                     | Fehler DeviceManager                           |  |
| Bit 3                     | Fehler in ModConfig.da                         |  |
| Bit 4                     | Fehler RPC                                     |  |

| Register | Beschreibung                                                                    |
|----------|---------------------------------------------------------------------------------|
| Bit 10   | Ein Busknoten (Publish/Subscribe-<br>Teilnehmer) hat einen Fehler gemel-<br>det |
| Bit 12   | JetIPScan hat Fehler gemeldet                                                   |
| Bit 16   | NetConsistency hat Fehler gemeldet                                              |
| Bit 20   | Interner Speicherfehler                                                         |
| Bit 21   | Speicherfehler des Anwendungspro-<br>gramms                                     |
| Bit 22   | System-Logger ist aktiv (R 209700 = 213)                                        |
| Bit 29   | Fehler SNTP-Client                                                              |
| Bit 30   | Fehler DeviceManager Register                                                   |
| Bit 31   | Lizenzverletzung                                                                |
| 200010   | Erweitertes Fehlerregister 2 (bit-<br>kodiert)                                  |
| Bit 1    | Fehler am MC-Objekt                                                             |
| Bit 2    | Fehler JCF-SV1                                                                  |
| Bit 3    | Fehler NV-Maschinendaten                                                        |
| Bit 7    | Fehler Dateisystem                                                              |
| Bit 16   | Fehler bei EtherCAT-Initialisierung                                             |
| Bit 17   | Fehlermeldung vom EtherCAT-Mas-<br>ter                                          |
| Bit 18   | Fehler im EtherCAT-Zyklus                                                       |
| Bit 24   | Fehler OPC-UA-Server                                                            |
| Bit 25   | Fehler OPC-UA-Client                                                            |
| 200051   | Fehlernummern JetlPScan                                                         |
| 0        | Ohne Fehler oder Warnung                                                        |
| 5        | Funktion durch Anwender abgebro-<br>chen                                        |
| 1001     | Erste empfangene Antwort stimmt nicht mit Antwort 2 und 3 überein               |
| 1002     | Zweite empfangene Antwort stimmt nicht mit Antwort 1 und 3 überein              |
| 1003     | Dritte empfangene Antwort stimmt nicht mit Antwort 2 und 3 überein              |
| -1       | Alle drei Antworten sind unterschied-<br>lich                                   |
| -2       | Die IP-Einstellungen mindestens ei-<br>nes Teilnehmers sind unterschiedlich     |

Fehler JetVM

Bit 5

| 0xc4697a4b     | Formatieren der Flash-Disk                                                                   |
|----------------|----------------------------------------------------------------------------------------------|
| 202936         | Steuerregister Dateisystem                                                                   |
| Bit 7 = 1      | FTP-Client verfügbar                                                                         |
| Bit 5 = 1      | Modbus/TCP verfügbar                                                                         |
| Bit 4 = 1      | Modbus/TCP lizenziert                                                                        |
| Bit 3 = 1      | Datendateifunktion verfügbar                                                                 |
| Bit 2 = 1      | E-Mail verfügbar                                                                             |
| Bit 1 = 1      | HTTP-Server verfügbar                                                                        |
| Bit 0 = 1      | FTP-Server verfügbar                                                                         |
| 202930         | Web-Status (bitcodiert)                                                                      |
| 201005         | Laufzeitregister in Mikrosekunden<br>(ro)                                                    |
| 201004         | Laufzeitregister in Millisekunden (ro)                                                       |
| 201003         | 10 ms Einheiten für Reg. 201002<br>(rw)                                                      |
| 201002         | Laufzeitregister in Reg. 201003 (rw)                                                         |
| 201001         | Laufzeitregister in Sekunden (rw)                                                            |
| 201000         | Laufzeitregister in Millisekunden (rw)                                                       |
| 200302         | Verfügbarer Heap vor dem Start des<br>Anwendungsprogramms                                    |
| 200301         | Verfügbarer Heap beim Systemstart                                                            |
| 200300         | Aktuell verfügbarer Heap                                                                     |
| 200170         | Steuerungstyp (940/970)                                                                      |
| 200169         | OS-Version (IP-Format)                                                                       |
| 200061         | Fehlernummern NetConsistency,                                                                |
| -3001<br>-3199 | Mehrere Teilnehmer mit der gleichen<br>GNN haben sich gemeldet                               |
| -2001<br>-2199 | Teilnehmer hat sich nicht gemeldet                                                           |
| -1001<br>-1199 | Teilnehmer hat die falsche CtrIID<br>oder CtrIIDopt gemeldet                                 |
| -2040          | Interner Fehler                                                                              |
| -11            | Eine GNN der Soll-Liste < 1 oder ><br>255 oder mehrfach vorhanden                            |
| -10            | Die Länge der Soll-Liste ist < 1 oder<br>> 255 oder der Zeiger auf die Liste<br>ist ungültig |
| -3             | Die Funktion JetIPScan wurde auf-<br>gerufen, obwohl sie bereits läuft                       |

| 202960           | Passwort für Systemkommandore-<br>gister (0x424f6f74)      |
|------------------|------------------------------------------------------------|
| 202961           | Systemkommandoregister                                     |
| 102              | Neustart (booten) der Steuerung                            |
| 103              | Test der Anwendungsregister                                |
| 104              | Remanente Parameter zurücksetzen                           |
| 122              | Warte auf Kommunikation AUS                                |
| 123              | Warte auf Kommunikation EIN                                |
| 160              | Taskwechsel bei I/O-Zugriffen AUS                          |
| 161              | Taskwechsel bei I/O-Zugriffen EIN                          |
| 170              | Taskscheibe fortsetzen AUS                                 |
| 171              | Taskscheibe fortsetzen EIN                                 |
| 301              | Flash-Disk speichern                                       |
| 310              | Konfigurationsdateien laden                                |
| 311              | Modulkonfiguration laden                                   |
| 312              | Lade Ethernet-Systembus-Prozess-<br>datenkonfiguration     |
| 313              | Ethernet-Systembus-Prozessdaten-<br>konfiguration anhalten |
| 330              | JetIPScan-Client AUS                                       |
| 331              | JetIPScan-Client EIN                                       |
| 202962           | Systemstatusregister                                       |
| Bit 0 = 1        | Taskwechsel bei I/O-Zugriffen                              |
| Bit 1 = 1        | Ohne Warten auf Kommunikation                              |
| Bit 2 = 1        | JetIPScan-Client EIN                                       |
| Bit 3 = 1        | Taskscheibe fortsetzen EIN                                 |
| 202970           | Passwort für Startverzögerung (0x424f6f74)                 |
| 202971           | Startverzögerung in 100 ms                                 |
| 203000           | Schnittstellenüberwachung: JetIP                           |
| 203005           | Schnittstellenüberwachung: STX-De-<br>bug-Server           |
| 203100<br>203107 | 32-Bit-Überlagerung Flag 0 255                             |
| 203108<br>203123 | 16-Bit-Überlagerung Flag 0 255                             |
| 203124<br>203131 | 32-Bit-Überlagerung Flag 2048<br>2303                      |
| 203132<br>203147 | 16-Bit-Überlagerung Flag 2048<br>2303                      |

| 209700           | Systemlogger: Globale Freigabe |
|------------------|--------------------------------|
| 209701<br>209754 | Freigabe Systemkomponenten     |

# **JetIP-Vernetzung**

| Register                      | Beschreibung                                         |  |
|-------------------------------|------------------------------------------------------|--|
| TCP-Autoclos                  | e für JetIP/TCP-Server                               |  |
| 230000                        | Anzahl offener Verbindungen                          |  |
| 230001                        | Modus                                                |  |
| 230002                        | Zeit                                                 |  |
| Sonstige Regi                 | ister zur JetIP-Vernetzung                           |  |
| 232708                        | Timeout in Millisekunden                             |  |
| 232709                        | Reaktionszeit in Millisekunden                       |  |
| 232710                        | Anzahl Netzwerkfehler                                |  |
| 232711                        | Fehlercode des letzten Zugriffs                      |  |
| 0                             | kein Fehler                                          |  |
| 1                             | Timeout                                              |  |
| 3                             | Fehlermeldung von der Gegenstati-<br>on              |  |
| 5                             | ungültige Netzwerkadresse                            |  |
| 6                             | ungültige Anzahl Register                            |  |
| 7                             | ungültige Schnittstellennummer                       |  |
| 232717                        | Maximale Anzahl Wiederholungen                       |  |
| 232718                        | Anzahl Wiederholungen                                |  |
| Netzwerkregister              |                                                      |  |
| 235000<br>235399              | IP-Adressen                                          |  |
| 235400<br>235799              | Port-Nummern                                         |  |
| 236000<br>236399              | Indirekte Registernummern<br>GNN: nnn = 000 199      |  |
| 1nnn020000<br><br>1nnn179999  | JX3-Modulregister                                    |  |
| 1nnn980000<br><br>1nnn980199  | Indirekter Zugriff über lokales Regis-<br>ter 236xxx |  |
| 1nnn990000<br><br>1nnn9999999 | Indirekter Zugriff mit variablem Ziel-<br>fenster    |  |

# **Ethernet-Systembus**

| Register         | Beschreibung                                    |
|------------------|-------------------------------------------------|
| Subscriber       |                                                 |
| 250000           | Status (bitkodiert)                             |
| Bit 0 = 1        | Kein CRC                                        |
| Bit 1 = 1        | Fehler bei einer Subscription                   |
| Bit 7 = 1        | Subscriber läuft                                |
| 250001           | Kommando                                        |
| 102              | Neustart                                        |
| 105              | Stopp                                           |
| 110              | Fehler quittieren                               |
| 250002           | Subsciption-ID des letzten Fehlers              |
| 250003           | Anzahl Subscriptions                            |
| 250004           | CRC der Konfigurationsdatei                     |
| 250005           | Start der Kommunikation (Timeout-<br>Reg. [ms]) |
| 250010           | Auswahl über ein Kommando                       |
| 250011           | Auswahl über ID                                 |
| Subscription     | ·                                               |
| 250020           | Status                                          |
| 250021           | Modus                                           |
| 250022           | Anzahl Elemente                                 |
| 250023           | Multicast-Gruppe                                |
| 250024           | Hash                                            |
| 250025           | Aktuelle Sequenznummer                          |
| 250026           | Größe (Bytes)                                   |
| 250027           | Timeout                                         |
| 250028           | Anzahl empfangener Publications                 |
| 250029           | Anzahl Timeout-Fehler                           |
| 250030           | Anzahl Sequenznummernfehler                     |
| 250031           | Fehlerbehandlung aktiviert                      |
| 250032           | Zustand                                         |
| 250033           | aktuelle Zykluszeit [ms]                        |
| 250034           | minimale Zykluszeit [ms]                        |
| 250035           | maximale Zykluszeit [ms]                        |
| 250100<br>250999 | 9 weitere Subscriber-Registerblöcke             |

| Register                                                                           | Beschreibung                       |
|------------------------------------------------------------------------------------|------------------------------------|
| Adresse des Busknotens (auch Steuerung), der<br>die Timeout-Zeit überschritten hat |                                    |
| 254001                                                                             | GNN                                |
| 254002                                                                             | IP-Adresse                         |
| 254003                                                                             | Port-Nummer                        |
| Publisher                                                                          |                                    |
| 255000                                                                             | Status (bitkodiert)                |
| Bit 0 = 1                                                                          | Kein CRC                           |
| Bit 1 = 1                                                                          | Fehler bei einer Publication       |
| Bit 7 = 1                                                                          | Subscriber läuft                   |
| 255001                                                                             | Kommando                           |
| 102                                                                                | Neustart                           |
| 105                                                                                | Stopp                              |
| 110                                                                                | Fehler quittieren                  |
| 255002                                                                             | Publication-ID des letzten Fehlers |
| 255003                                                                             | Anzahl Publications                |
| 255004                                                                             | CRC der Konfigurationsdatei        |
| 255010                                                                             | Auswahl über ein Kommando          |
| 255011                                                                             | Auswahl über ID                    |
| Publication                                                                        |                                    |
| 255020                                                                             | Status                             |
| 255021                                                                             | Modus                              |
| 255022                                                                             | Anzahl Elemente                    |
| 255023                                                                             | Multicast-Gruppe                   |
| 255024                                                                             | Hash                               |
| 255025                                                                             | Aktuelle Sequenznummer             |
| 255026                                                                             | Größe (Bytes)                      |
| 255027                                                                             | Zykluszeit                         |
| 255028                                                                             | Anzahl gesendeter Publications     |
| 255029                                                                             | Anzahl Wiederholungen              |
| 255030                                                                             | Anzahl Sendefehler                 |
| 255033                                                                             | aktuelle Zykluszeit [ms]           |
| 255034                                                                             | minimale Zykluszeit [ms]           |
| 255035                                                                             | maximale Zykluszeit [ms]           |
| 255100<br>255999                                                                   | 9 weitere Publisher-Registerblöcke |

## RemoteScan

| Register | Beschreibung                |
|----------|-----------------------------|
| 262965   | Protokolltyp                |
| 262966   | Anzahl Konfigurationsblöcke |
| 262967   | Status                      |

# Modbus/TCP

| Register         | Beschreibung                                                           |
|------------------|------------------------------------------------------------------------|
| 272702           | Registeroffset                                                         |
| 272704           | Eingangsoffset                                                         |
| 272705           | Ausgangsoffset                                                         |
| 278000<br>278999 | 16-Bit-I/O-Register überlagert mit vir-<br>tuellen I/O 20001 bis 36000 |

## E-Mail

| Register | Beschreibung                  |
|----------|-------------------------------|
| 292932   | IP-Adresse des SMTP-Servers   |
| 292933   | IP-Adresse des POP3-Servers   |
| 292934   | Port-Nummer des SMTP-Servers  |
| 292935   | Port-Nummer des POP3-Servers  |
| 292937   | Status der E-Mail-Bearbeitung |
| 292938   | E-Mail Task-ID                |

# Dateisystem/Datendateifunktion

| Register | Beschreibung              |
|----------|---------------------------|
| 312977   | Status der Dateioperation |
| 312978   | Task-ID                   |

# **FTP-Client**

| Register | Beschreibung                   |
|----------|--------------------------------|
| 320000   | Anzahl geöffneter Verbindungen |
| 320001   | Kommando                       |
| 320002   | Timeout                        |
| 320003   | Server Port                    |
| 320004   | Anwahl über Nummer             |
| 320005   | Anwahl über Handle             |
| 320006   | Server-Socket: IP-Adresse      |
| 320007   | Server-Socket: Port            |

| Register | Beschreibung              |
|----------|---------------------------|
| 320008   | Client-Socket: IP-Adresse |
| 320009   | Client-Socket: Port       |
| 320100   | Status des Zugriffs       |
| 320101   | Task-ID                   |

## Freiprogrammierbare IP-Schnittstelle

| Register     | Beschreibung                                             |
|--------------|----------------------------------------------------------|
| Auslesen der | Verbindungsliste                                         |
| 350000       | Letztes Ergebnis (-1 = keine Verbin-<br>dung ausgewählt) |
| 350001       | 1 = Client; 2 = Server                                   |
| 350002       | 1 = UDP; 2 = TCP                                         |
| 350003       | IP-Adresse                                               |
| 350004       | Port-Nummer                                              |
| 350005       | Zustand der Verbindung                                   |
| 350006       | Anzahl gesendeter Bytes                                  |
| 350007       | Anzahl empfangener Bytes                                 |
| 350008       | Anzahl verworfener Bytes                                 |
| 350009       | Anzahl verworfener Pakete                                |
| 350016       | Anzahl zuletzt gesendeter Bytes                          |
| 350017       | Anzahl zuletzt empfangener Bytes                         |
| 350090       | maximale Anzahl Verbindungen                             |
| 350091       | Anzahl geöffneter Verbindungen                           |
| 350092       | Anzahl ConnectionOpen                                    |
| 350093       | Anzahl ConnectionClose                                   |
| 350099       | Versionsnummer                                           |

## Fehlerhistorie

| Register  | Beschreibung                 |
|-----------|------------------------------|
| 380000    | Status                       |
| Bit 0 = 1 | Aufzeichnung läuft           |
| Bit 1 = 1 | Stopp, wenn Speicher voll    |
| Bit 2 = 1 | Stopp bei Error-Code         |
| Bit 3 = 1 | Remanenter Speicher          |
| 380001    | Kommando                     |
| 1         | Löschen aller Fehlereinträge |

| Register         | Beschreibung                    |  |
|------------------|---------------------------------|--|
| 2                | Start Fehleraufzeichnung        |  |
| 3                | Stopp Fehleraufzeichnung        |  |
| 4                | Stopp, wenn Fehlerspeicher voll |  |
| 5                | Ringpuffer                      |  |
| 6                | Stopp bei Error-Code EIN        |  |
| 7                | Stopp bei Error-Code AUS        |  |
| 10               | Remanenter Speicher             |  |
| 11               | Dynamischer Speicher            |  |
| 380002           | Pufferlänge                     |  |
| 380003           | Maximale Pufferlänge            |  |
| 380004           | Anzahl der Fehlereinträge       |  |
| 380005           | Index in die Fehlerliste        |  |
| 380006           | Fehlereintrag                   |  |
| 380007           | Fehler Stopp-Code               |  |
| 380008           | Anzahl Codes bis zum Stopp      |  |
| 380029           | Gruppenindex in der Fehlerliste |  |
| 380030<br>380093 | 64 Fehlereinträge               |  |

# I/O-Vernetzung Ethernet-Systembus

| Register                                                     | Beschreibung                        |  |
|--------------------------------------------------------------|-------------------------------------|--|
| Statusregister                                               |                                     |  |
| 390000 +<br>Knoten * 10                                      | Fehlerregister                      |  |
| 390001 +<br>Knoten * 10                                      | Erweitertes Fehlerregister 1        |  |
| 390002 +<br>Knoten * 10                                      | Erweitertes Fehlerregister 2        |  |
| 390003 +<br>Knoten * 10                                      | JetSync-Status                      |  |
| 390004 +<br>Knoten * 10                                      | Subscriber-Status                   |  |
| 390005 +<br>Knoten * 10                                      | Subscription-ID des letzten Fehlers |  |
| Adresse eines Busknotens, der einen Fehler ge-<br>meldet hat |                                     |  |
| 394001                                                       | GNN                                 |  |
| 394002                                                       | IP-Adresse                          |  |

| Register                | Beschreibung |
|-------------------------|--------------|
| 394003                  | Port-Nummer  |
| Steuerregister          |              |
| 395000 +<br>Knoten * 10 | Kommando     |

# Funktion NetConsistency

| Register         | Beschreibung                                              |
|------------------|-----------------------------------------------------------|
| Basistreiber     |                                                           |
| 470000<br>470008 | Cookie                                                    |
| 470009           | Version                                                   |
| 470010           | Status                                                    |
| Bit 0 = 1        | Fehler                                                    |
| Bit 1 = 1        | Warnungen                                                 |
| Bit 2 = 1        | Basistreiber ist initialisiert                            |
| 470011           | Kommando                                                  |
| 0                | Es gibt keine Kommandos                                   |
| 470020           | Maximale Anzahl an Instanzen                              |
| 470021           | Anzahl funktionsbereiter Instanzen                        |
| 470030           | Max. Anzahl an Fehlermeldungen für<br>den Logger          |
| 470031           | Anzahl an den Logger weitergeleite-<br>te Fehlermeldungen |
| 470032           | Max. Anzahl an Warnungen für den<br>Logger                |
| 470033           | Anzahl an den Logger weitergeleite-<br>te Warnungen       |
| 470034           | Max. Anzahl an Fehlerhistorienein-<br>trägen              |
| 470035           | Anzahl an Einträgen in der Fehler-<br>historie            |
| 470040           | Fehlernummern                                             |
| 470041           | Zeitpunkt des Fehlers in ms                               |
| 470042           | Instanz, wo der Fehler aufgetreten ist                    |
| 470043           | Anzahl an Fehlerparametern                                |
| 470044<br>470048 | Fehlerparameter 1 bis 5                                   |
| 470049           | Anzahl Buchstaben der Fehlermel-<br>dung                  |

| Register         | Beschreibung              |
|------------------|---------------------------|
| 470050<br>470157 | Text der Fehlermeldung    |
| Erste Instanz    |                           |
| 471010           | Status                    |
| Bit 0 = 1        | Fehler                    |
| Bit 1 = 1        | Warnungen                 |
| Bit 2 = 1        | Instanz ist initialisiert |
| Bit 3 = 1        | Ausführung läuft          |
| 471011           | Kommando                  |
| 0                | Es gibt keine Kommandos   |

# EtherCAT®-Systembus

| Register  | Beschreibung                                                                                                    |                           |
|-----------|----------------------------------------------------------------------------------------------------|---------------------------|
| 500002000 | Softwarerversion des EtherCAT <sup>®</sup> -<br>Systembus-Treibers                                                                                                 |                           |
| 500002002 | Zustand des EtherCAT <sup>®</sup> -Masters                                                                                                    |                           |
| 1         | INIT                                                                                                    |                           |
| 2         | PREOP                                                                                                    |                           |
| 4         | SAFEOP                                                                                                    |                           |
| 8         | OP                                                                                                    |                           |
| 500002008 | Fehlerregister (bitkodiert)                                                                                                    |                           |
| Bit 0 = 1 | Fehler bei der Initia                                                                                                    | alisierung                |
| Bit 1 = 1 | Fehlermeldung von<br>Master                                                                                                    | m EtherCAT <sup>®</sup> - |
| Bit 2 = 1 | Fehler beim zyklise<br>tausch                                                                                                    | chen Datenaus-            |
| 500002009 | Fehlermaske. Bei gesetztem Bit wird<br>das entsprechende Fehlerbit aus Re-<br>gister 500002008 in das Systemfeh-<br>lerregister 200010 übertragen. Zu-<br>ordnung: |                           |
|           | Reg. 500002008                                                                                                    | Reg. 200010               |
|           | Bit 0 $\rightarrow$                                                                                                    | Bit 16                    |
|           | Bit 1 →                                                                                                    | Bit 17                    |
|           | Bit 2 $\rightarrow$                                                                                                    | Bit 18                    |
| 500002011 | Parameter des letzten Fehlers in Reg. 500002012                                                                                                    |                           |
| 500002012 | Fehlertyp des letzten Fehlers                                                                                                    |                           |

| Register         | Beschreibung                                                                                                    |
|------------------|----------------------------------------------------------------------------------------------------|
| 155002<br>155005 | Konfigurationsdatei kann nicht einge-<br>lesen werden (EtherCAT <sup>®</sup> im Hard-<br>ware-Manager von JetSym nicht<br>konfiguriert oder Datei ungültig)<br>Inhalt von Reg. 500002011 = 0                                         |
| 155007           | Bus konnte nicht gestartet werden<br>Inhalt von Reg. 500002011 = 0                                                                                                    |
| 155008           | Buskonfiguration stimmt nicht mit<br>den angeschlossenen Modulen über-<br>ein (falsche Konfiguration in JetSym,<br>Modul nicht angeschlossen oder<br>nicht eingeschaltet)<br>Inhalt von Reg. 500002011 =<br>Anzahl gefundener Module |
| 155207           | Bus nicht mehr synchron<br>Inhalt von Reg. 500002011 = -1                                                                                                    |
| 155208           | Mindestens ein Modul hat seinen<br>Buszustand geändert<br>Inhalt von Reg. 500002011 =<br>Zustand (1, 2, 4, 8)                                                                                                    |
| 155209<br>155210 | Fehler beim Zugriff auf Parameterda-<br>ten eines Moduls<br>Inhalt von Reg. 500002011 =<br>Fehlercode                                                                                                    |
| 155214           | Emergency-Meldung von einem Mo-<br>dul<br>Inhalt von Reg. 500002011 =<br>Fehlercode                                                                                                    |
| 155215           | Fehler beim Firmware-Update<br>Inhalt von Reg. 500002011 =<br>Fehlercode                                                                                                    |
| 155247           | Nicht alle Module sind im Zustand<br>OP<br>Inhalt von Reg. 500002011 = -1                                                                                                    |
| 155248           | Keine Netzwerkverbindung (Ether-<br>CAT <sup>®</sup> -Kabel nicht verbunden)<br>Inhalt von Reg. 500002011 = -1                                                                                                    |
| 155251           | Fehlermeldung von einem Modul<br>Inhalt von Reg. 500002011 =<br>Moduladresse                                                                                                    |
| 155400           | Fehler beim Empfang von zyklische<br>Daten (EtherCAT <sup>®</sup> -Kabel nicht ver-<br>bunden)<br>Inhalt von Reg. 500002011 =<br>Negativer Wert                                                                                      |
| 155401<br>155403 | Fehler beim Senden von zyklischen<br>Daten<br>Inhalt von Reg. 500002011 = -1                                                                                                    |

| Register  | Beschreibung                                         |
|-----------|------------------------------------------------------|
| 500002013 | Anzahl gefundener EtherCAT <sup>®</sup> -Mo-<br>dule |
| 500002015 | Index in Modul-Array                                 |
| 500002016 | Modul-Array: Typ                                     |
| 500002017 | Modul-Array: Product-Id                              |
| 500002018 | Modul-Array: Vendor-Id                               |
| 500002019 | Index in Sub-Modul-Array                             |
| 500002020 | Sub-Modul-Array: Typ                                 |

## **DNS-Client**

| Register  | Beschreibung                                                           |  |  |  |
|-----------|------------------------------------------------------------------------|--|--|--|
| 510000    | Status                                                                 |  |  |  |
| Bit 0 = 0 | Datei <b>/etc/hosts</b> nicht ausgelesen oder nicht vorhanden          |  |  |  |
| Bit 0 = 1 | Datei <b>/etc/hosts</b> gelesen und Einträ-<br>ge im Cache gespeichert |  |  |  |
| Bit 1 = 0 | Zugriff auf DNS-Server nicht erfolgt                                   |  |  |  |
| Bit 1 = 1 | Zugriff auf DNS-Server erfolgt                                         |  |  |  |
| Bit 2 = 0 | Zugriff auf DNS-Server läuft nicht                                     |  |  |  |
| Bit 2 = 1 | Zugriff auf DNS-Server läuft                                           |  |  |  |
| Bit 3 = 0 | Kein Fehler bei Zugriff auf DNS-Ser-<br>ver                            |  |  |  |
| Bit 3 = 1 | Fehler bei Zugriff auf DNS-Server                                      |  |  |  |
| 510001    | Kommando                                                               |  |  |  |
| 1         | Wähle den ersten Eintrag im Cache                                      |  |  |  |
| 2         | Wähle den nächsten Eintrag im Ca-<br>che                               |  |  |  |
| 3         | Lösche Eintrag aus dem Cache                                           |  |  |  |
| 510002    | Aktuelle IP-Adresse des DNS-Ser-<br>vers                               |  |  |  |
| 510003    | Fehlercode                                                             |  |  |  |
| -1        | Fehler beim Zugriff auf den DNS-<br>Server, z. B. keine Antwort        |  |  |  |
| -2        | Ungültige Antwort des DNS-Servers                                      |  |  |  |
| -3        | Aus der Antwort konnte keine IP-<br>Adresse gewonnen werden            |  |  |  |
| 510009    | Anzahl Einträge im DNS-Cache                                           |  |  |  |
| 510010    | Timeout                                                                |  |  |  |

| Register         | Beschreibung                                                                                                    |
|------------------|----------------------------------------------------------------------------------------------------|
| 510011           | IP-Adresse des durch Kommando 1<br>oder 2 angewählten Cache-Eintrags                                             |
| 510012<br>510029 | Zeigt den Namen des durch Kom-<br>mando 1 oder 2 angewählten Cache-<br>Eintrags im Format Register-String<br>an. |

## JetIPScan

| Register                    | Beschreibung                                                       |  |  |  |  |
|-----------------------------|--------------------------------------------------------------------|--|--|--|--|
| Globale Statusinformationen |                                                                    |  |  |  |  |
| 520000                      | Zusammenfassung der Statusmel-<br>dungen                           |  |  |  |  |
| 520010                      | Ausführungszustand - entspricht dem Rückgabewert <i>State</i>      |  |  |  |  |
| 520011                      | Anzahl der Durchläufe - entspricht dem Rückgabewert <i>Count</i>   |  |  |  |  |
| 520012                      | Anzahl der Änderungen - entspricht dem Rückgabewert <i>Changed</i> |  |  |  |  |
| 520013                      | Funktionsergebnis - entspricht dem<br>Rückgabewert <i>Result</i>   |  |  |  |  |
| Warnungen ur                | d Fehler                                                           |  |  |  |  |
| 521000<br>521006            | Alle 3 Antworten sind unterschiedlich                              |  |  |  |  |
| 521010<br>521016            | Antwort 1 ist unterschiedlich                                      |  |  |  |  |
| 521020<br>521026            | Antwort 2 ist unterschiedlich                                      |  |  |  |  |
| 521030<br>521036            | Antwort 3 ist unterschiedlich                                      |  |  |  |  |
| 521100<br>521106            | Falsche CtrlID oder CtrlIDopt                                      |  |  |  |  |
| 521200<br>521206            | Teilnehmer hat sich nicht gemeldet                                 |  |  |  |  |
| 521300<br>521306            | Mehrfachmeldung                                                    |  |  |  |  |
| 521400<br>521406            | IP-Einstellung konnte nicht geändert werden                        |  |  |  |  |
| Konfiguration               |                                                                    |  |  |  |  |
| 522000                      | GNN                                                                |  |  |  |  |
|                             |                                                                    |  |  |  |  |

| Register         | Beschreibung       |
|------------------|--------------------|
| 522010<br>522015 | Sollkonfiguration  |
| 522110<br>522123 | Istkonfiguration 1 |
| 522210<br>522223 | Istkonfiguration 2 |
| 522310<br>522323 | Istkonfiguration 3 |

# SyncMaster

| Register | Beschreibung                                      |  |  |  |  |
|----------|---------------------------------------------------|--|--|--|--|
| 530000   | Status (bitkodiert)<br>Bit 0 SyncMaster gestartet |  |  |  |  |
|          | Bit 1 Zyklusfehler einer Komponente               |  |  |  |  |
|          | Bit 2 fataler Zyklusfehler einer Kom-<br>ponente  |  |  |  |  |
|          | Bit 3 Fehler: Komponente nicht fertig             |  |  |  |  |
|          | Bit 4 fataler Fehler: Komponente nicht fertig     |  |  |  |  |
| 530002   | Länge der Scheduler-Tabelle                       |  |  |  |  |
| 530009   | Software-Version                                  |  |  |  |  |
| 530012   | globaler Fehler-Index                             |  |  |  |  |

# Lizenzierung

| Register | Beschreibung                        |  |  |  |  |
|----------|-------------------------------------|--|--|--|--|
| 550000   | Status                              |  |  |  |  |
| 550005   | Lizenzverletzung: Option-ID         |  |  |  |  |
| 550006   | Lizenzverletzung: lizenzierter Wert |  |  |  |  |
| 550007   | Lizenzverletzung: benötigter Wert   |  |  |  |  |
| 550008   | Fehlerstatus                        |  |  |  |  |
| 550009   | Software-Version                    |  |  |  |  |
| 550020   | Anzahl gültiger Lizenzen            |  |  |  |  |
| 550021   | gültige Lizenzen (bitkodiert)       |  |  |  |  |
| 550030   | Anzahl ungültiger Lizenzen          |  |  |  |  |
| 550031   | ungültige Lizenzen (bitkodiert)     |  |  |  |  |
| 550040   | Anzahl Lizenzverletzungen           |  |  |  |  |
| 550041   | Lizenzverletzungen (bitkodiert)     |  |  |  |  |

## **NV-Maschinendaten**

| Register | Beschreibung                                           |  |  |  |
|----------|--------------------------------------------------------|--|--|--|
| 560000   | Status (bitkodiert)                                    |  |  |  |
|          | Bit 0 Funktion eingeschaltet                           |  |  |  |
|          | Bit 1 Initialisierung NV-Funktion er-<br>folgreich     |  |  |  |
|          | Bit 2 Initialisierung Datei-Funktion er-<br>folgreich  |  |  |  |
|          | Bit 3 Maschinen-Offsets im NV-Ram<br>gültig            |  |  |  |
|          | Bit 4 Geberüberläufe im NV-Ram<br>gültig               |  |  |  |
|          | Bit 13 Datei-Funktion wird ausgeführt                  |  |  |  |
|          | Bit 16 Fehler beim Schreiben einer<br>Datei            |  |  |  |
|          | Bit 17 Fehler beim Lesen einer Datei                   |  |  |  |
|          | Bit 18 Fataler Fehler im Datei-Task                    |  |  |  |
| 560002   | Aktuelles Datei-Kommando                               |  |  |  |
| 560003   | Zustand des Datei-Kommandos                            |  |  |  |
| 560005   | letztes Datei-Kommando                                 |  |  |  |
| 560006   | Ergebnis des letzten Datei-Komman-<br>dos              |  |  |  |
| 560007   | letztes Datei-Kommando mit Fehler                      |  |  |  |
| 560008   | Ergebnis des letzten Datei-Komman-<br>dos mit Fehler   |  |  |  |
| 560009   | Software-Version                                       |  |  |  |
| 560010   | Maschinen-Offset: Anzahl Datenblö-<br>cke              |  |  |  |
| 560011   | Maschinen-Offset: Anzahl Werte in<br>einem Datenblock  |  |  |  |
| 560012   | Maschinen-Offset: Datenbreite der<br>Werte             |  |  |  |
| 560013   | Geber-Überläufe: Anzahl Datenblö-<br>cke               |  |  |  |
| 560014   | Geber-Überläufe: Anzahl Werte in ei-<br>nem Datenblock |  |  |  |
| 560015   | Geber-Überläufe: Datenbreite der<br>Werte              |  |  |  |
| 560016   | Anzahl von Datei-Lese-Operationen                      |  |  |  |
| 560017   | Anzahl von Datei-Schreibe-Operatio-<br>nen             |  |  |  |
| 560018   | Zeit für die letzte Datei-Operation<br>[µs]            |  |  |  |

# SW-Funktion JCF-SV1

| Register-<br>bereich               | Beschreibung                                                  |  |  |
|------------------------------------|---------------------------------------------------------------|--|--|
| SW-Funktion JCF-SV1 initialisieren |                                                               |  |  |
| 600000                             | Statusregister                                                |  |  |
| 600001                             | Instanzen - Aktivierung                                       |  |  |
| 600002                             | Aufrufintervall                                               |  |  |
| 600003                             | Zykluszeit aller Instanzen                                    |  |  |
| 600004<br>600009                   | Reserve                                                       |  |  |
|                                    |                                                               |  |  |
| SW-Funktion JC gurieren            | F-SV1 für einzelne Achsen konfi-                              |  |  |
| 600010<br>600029                   | Achse 1                                                       |  |  |
| 600010                             | Quell-Registernummer der Ist-Po-<br>sition                    |  |  |
| 600011                             | Ziel-Registernummer der Stellgrö-<br>ße                       |  |  |
| 600012                             | Eingangsnummer: Neg. HW-End-<br>schalter                      |  |  |
| 600013                             | Eingangsnummer: Pos. HW-End-<br>schalter                      |  |  |
| 600014                             | Eingangsnummer: Referenzschal-<br>ter                         |  |  |
| 600015                             | Ausgangsnummer: Dig. neg. Rich-<br>tungsvorgabe               |  |  |
| 600016                             | Ausgangsnummer: Dig. pos. Rich-<br>tungsvorgabe               |  |  |
| 600017                             | Ausgangsnummer:<br>Dig. FREIGABE/ENABLE für den<br>Verstärker |  |  |
| 600018<br>600029                   | Reserve                                                       |  |  |
| 600030<br>600049                   | Achse 2                                                       |  |  |
| 600030                             | Quell-Registernummer der Ist-Po-<br>sition                    |  |  |
| 600031                             | Ziel-Registernummer der Stellgrö-<br>ße                       |  |  |
|                                    |                                                               |  |  |
| 600038<br>600049                   | Reserve                                                       |  |  |

| Register-<br>bereich              | Beschreibung                                |  |
|-----------------------------------|---------------------------------------------|--|
| 600050<br>600069                  | <b>Achse 3</b> $\rightarrow$ siehe Achse 1  |  |
| 600070<br>600089                  | <b>Achse 4</b> $\rightarrow$ siehe Achse 1  |  |
| 600090<br>600109                  | <b>Achse 5</b> $\rightarrow$ siehe Achse 1  |  |
| 600110<br>600129                  | Achse 6 $\rightarrow$ siehe Achse 1         |  |
| 600130<br>600149                  | Achse 7 $\rightarrow$ siehe Achse 1         |  |
| 600150<br>600169                  | Achse 8 $\rightarrow$ siehe Achse 1         |  |
| 600170<br>600189                  | Achse 8 $\rightarrow$ siehe Achse 1         |  |
| 600190<br>600209                  | <b>Achse 10</b> $\rightarrow$ siehe Achse 1 |  |
| 600210<br>600229                  | Achse 11 $\rightarrow$ siehe Achse 1        |  |
| 600230<br>600249                  | Achse 12 $\rightarrow$ siehe Achse 1        |  |
| 600250<br>600269                  | Achse 13 $\rightarrow$ siehe Achse 1        |  |
| 600270<br>600289                  | Achse 14 $\rightarrow$ siehe Achse 1        |  |
| 600290<br>600309                  | Achse 15 $\rightarrow$ siehe Achse 1        |  |
| 600310<br>600329                  | <b>Achse 16</b> $\rightarrow$ siehe Achse 1 |  |
|                                   |                                             |  |
| Betrieb der einz                  | zelnen Achsen                               |  |
| 6yyzzz                            |                                             |  |
| 6 = Präfix                        |                                             |  |
| yy = Achsnummer 01 … 16           |                                             |  |
| zzz = Modulregisternummer 000 999 |                                             |  |
| 601000<br>601999                  | Achse 1                                     |  |

# Anwendungsregister

| Register | Beschreibung                     |  |
|----------|----------------------------------|--|
| 1000000  | 32-Bit-Ganzzahl oder Fließkomma- |  |
| 1119999  | zahl (remanent)                  |  |

# 32 zusammengefasste Eingänge

| Regis-<br>ter                               | Beschreibung |  |
|---------------------------------------------|--------------|--|
| JX3-BN-ETH-Netzwerk: 1nnn910000 (nnn = GNN) |              |  |
| JX3-BN-EC (EtherCAT®): n.a.                 |              |  |

| 4000 | 101 | 109 | 201 | 209  |
|------|-----|-----|-----|------|
|      | 108 | 116 | 208 | 216  |
| 4001 | 109 | 201 | 209 | 301  |
|      | 116 | 208 | 216 | 308  |
| 4002 | 201 | 209 | 301 | 309  |
|      | 208 | 216 | 308 | 316  |
| 4003 | 209 | 301 | 309 | 401  |
|      | 216 | 308 | 316 | 408  |
| 4004 | 301 | 309 | 401 | 409  |
|      | 308 | 316 | 408 | 416  |
| 4005 | 309 | 401 | 409 | 501  |
|      | 316 | 408 | 416 | 508  |
| 4006 | 401 | 409 | 501 | 509  |
|      | 408 | 416 | 508 | 516  |
| 4007 | 409 | 501 | 509 | 601  |
|      | 416 | 508 | 516 | 608  |
| 4008 | 501 | 509 | 601 | 609  |
|      | 508 | 516 | 608 | 616  |
| 4009 | 509 | 601 | 609 | 701  |
|      | 516 | 608 | 616 | 708  |
| 4010 | 601 | 609 | 701 | 709  |
|      | 608 | 616 | 708 | 716  |
| 4011 | 609 | 701 | 709 | 801  |
|      | 616 | 708 | 716 | 808  |
| 4012 | 701 | 709 | 801 | 809  |
|      | 708 | 716 | 808 | 816  |
| 4013 | 709 | 801 | 809 | 901  |
|      | 716 | 808 | 816 | 908  |
| 4014 | 801 | 809 | 901 | 909  |
|      | 808 | 816 | 908 | 916  |
| 4015 | 809 | 901 | 909 | 1001 |
|      | 816 | 908 | 916 | 1008 |

Achse 2

Achse 16

. . .

602000 ...

616000 ...

616999

602999

...

| 4016 | 901  | 909  | 1001 | 1009 |
|------|------|------|------|------|
|      | 908  | 916  | 1008 | 1016 |
| 4017 | 909  | 1001 | 1009 | 1101 |
|      | 916  | 1008 | 1016 | 1108 |
| 4018 | 1001 | 1009 | 1101 | 1109 |
|      | 1008 | 1016 | 1108 | 1116 |
| 4019 | 1009 | 1101 | 1109 | 1201 |
|      | 1016 | 1108 | 1116 | 1208 |
| 4020 | 1101 | 1109 | 1201 | 1209 |
|      | 1108 | 1116 | 1208 | 1216 |
| 4021 | 1109 | 1201 | 1209 | 1301 |
|      | 1116 | 1208 | 1216 | 1308 |
| 4022 | 1201 | 1209 | 1301 | 1309 |
|      | 1208 | 1216 | 1308 | 1316 |
| 4023 | 1209 | 1301 | 1309 | 1401 |
|      | 1216 | 1308 | 1316 | 1408 |
| 4024 | 1301 | 1309 | 1401 | 1409 |
|      | 1308 | 1316 | 1408 | 1416 |
| 4025 | 1309 | 1401 | 1409 | 1501 |
|      | 1316 | 1408 | 1416 | 1508 |
| 4026 | 1401 | 1409 | 1501 | 1509 |
|      | 1408 | 1416 | 1508 | 1516 |
| 4027 | 1409 | 1501 | 1509 | 1601 |
|      | 1416 | 1508 | 1516 | 1608 |
| 4028 | 1501 | 1509 | 1601 | 1609 |
|      | 1508 | 1516 | 1608 | 1616 |
| 4029 | 1509 | 1601 | 1609 | 1701 |
|      | 1516 | 1608 | 1616 | 1708 |
| 4030 | 1601 | 1609 | 1701 | 1709 |
|      | 1608 | 1616 | 1708 | 1716 |
| 4031 | 1609 | 1701 | 1709 | 1801 |
|      | 1616 | 1708 | 1716 | 1808 |
| 4032 | 1701 | 1709 | 1801 | 1809 |
|      | 1708 | 1716 | 1808 | 1816 |
| 4033 | 1709 | 1801 | 1809 | 1901 |
|      | 1716 | 1808 | 1816 | 1908 |
| 4034 | 1801 | 1809 | 1901 | 1909 |
|      | 1808 | 1816 | 1908 | 1916 |
| 4035 | 1809 | 1901 | 1909 | 2001 |
|      | 1816 | 1908 | 1916 | 2008 |
| 4036 | 1901 | 1909 | 2001 | 2009 |
|      | 1908 | 1916 | 2008 | 2016 |
| 4037 | 1909 | 2001 | 2009 | 2101 |
|      | 1916 | 2008 | 2016 | 2108 |

| 4038 | 2001 | 2009 | 2101 | 2109 |
|------|------|------|------|------|
|      | 2008 | 2016 | 2108 | 2116 |
| 4039 | 2009 | 2101 | 2109 | 2201 |
|      | 2016 | 2108 | 2116 | 2208 |
| 4040 | 2101 | 2109 | 2201 | 2209 |
|      | 2108 | 2116 | 2208 | 2216 |
| 4041 | 2109 | 2201 | 2209 | 2301 |
|      | 2116 | 2208 | 2216 | 2308 |
| 4042 | 2201 | 2209 | 2301 | 2309 |
|      | 2208 | 2216 | 2308 | 2316 |
| 4043 | 2209 | 2301 | 2309 | 2401 |
|      | 2216 | 2308 | 2316 | 2408 |
| 4044 | 2301 | 2309 | 2401 | 2409 |
|      | 2308 | 2316 | 2408 | 2416 |

# 16 zusammengefasste Eingänge

| Regis-<br>ter                               | Beschreibung |  |
|---------------------------------------------|--------------|--|
| JX3-BN-ETH-Netzwerk: 1nnn910000 (nnn = GNN) |              |  |
| JX3-BN-EC (EtherCAT®): n.a.                 |              |  |

| 4060 | 101 108   | 109 116   |
|------|-----------|-----------|
| 4061 | 109 116   | 201 208   |
| 4062 | 201 208   | 209 216   |
| 4063 | 209 216   | 301 308   |
| 4064 | 301 308   | 309 316   |
| 4065 | 309 316   | 401 408   |
| 4066 | 401 408   | 409 416   |
| 4067 | 409 416   | 501 508   |
| 4068 | 501 508   | 509 516   |
| 4069 | 509 516   | 601 608   |
| 4070 | 601 608   | 609 616   |
| 4071 | 609 616   | 701 708   |
| 4072 | 701 708   | 709 716   |
| 4073 | 709 716   | 801 808   |
| 4074 | 801 808   | 809 816   |
| 4075 | 809 816   | 901 908   |
| 4076 | 901 908   | 909 916   |
| 4077 | 909 916   | 1001 1008 |
| 4078 | 1001 1008 | 1009 1016 |
| 4079 | 1009 1016 | 1101 1108 |
|      |           |           |

| 4080 | 1101 1108 | 1109 1116 |
|------|-----------|-----------|
| 4081 | 1109 1116 | 1201 1208 |
| 4082 | 1201 1208 | 1209 1216 |
| 4083 | 1209 1216 | 1301 1308 |
| 4084 | 1301 1308 | 1309 1316 |
| 4085 | 1309 1316 | 1401 1408 |
| 4086 | 1401 1408 | 1409 1416 |
| 4087 | 1409 1416 | 1501 1508 |
| 4088 | 1501 1508 | 1509 1516 |
| 4089 | 1509 1516 | 1601 1608 |
| 4090 | 1601 1608 | 1609 1616 |
| 4091 | 1609 1616 | 1701 1708 |
| 4092 | 1701 1708 | 1709 1716 |
| 4093 | 1709 1716 | 1801 1808 |
| 4094 | 1801 1808 | 1809 1816 |
| 4095 | 1809 1816 | 1901 1908 |
| 4096 | 1901 1908 | 1909 1916 |
| 4097 | 1909 1916 | 2001 2008 |
| 4098 | 2001 2008 | 2009 2016 |
| 4099 | 2009 2016 | 2101 2108 |
| 4100 | 2101 2108 | 2109 2116 |
| 4101 | 2109 2116 | 2201 2208 |
| 4102 | 2201 2208 | 2209 2216 |
| 4103 | 2209 2216 | 2301 2308 |
| 4104 | 2301 2308 | 2309 2316 |
| 4105 | 2309 2316 | 2401 2408 |
| 4106 | 2401 2408 | 2409 2416 |

| 8 | zusammengefa | sste Eingänge |
|---|--------------|---------------|
|---|--------------|---------------|

| Regis-<br>ter                               | Beschreibung |  |
|---------------------------------------------|--------------|--|
| JX3-BN-ETH-Netzwerk: 1nnn910000 (nnn = GNN) |              |  |
| JX3-BN-EC (EtherCAT®): n.a.                 |              |  |
| 4120                                        | 101 108      |  |
| 4121                                        | 109 116      |  |
| 4122                                        | 201 208      |  |
| 4123                                        | 209 216      |  |

| 4124 | 301 308   |
|------|-----------|
| 4125 | 309 316   |
| 4126 | 401 408   |
| 4127 | 409 416   |
| 4128 | 501 508   |
| 4129 | 509 516   |
| 4130 | 601 608   |
| 4131 | 609 616   |
| 4132 | 701 708   |
| 4133 | 709 716   |
| 4134 | 801 808   |
| 4135 | 809 816   |
| 4136 | 901 908   |
| 4137 | 909 916   |
| 4138 | 1001 1008 |
| 4139 | 1009 1016 |
| 4140 | 1101 1108 |
| 4141 | 1109 1116 |
| 4142 | 1201 1208 |
| 4143 | 1209 1216 |
| 4144 | 1301 1308 |
| 4145 | 1309 1316 |
| 4146 | 1401 1408 |
| 4147 | 1409 1416 |
| 4148 | 1501 1508 |
| 4149 | 1509 1516 |
| 4150 | 1601 1608 |
| 4151 | 1609 1616 |
| 4152 | 1701 1708 |
| 4153 | 1709 1716 |
| 4154 | 1801 1808 |
| 4155 | 1809 1816 |
| 4156 | 1901 1908 |
| 4157 | 1909 1916 |
| 4158 | 2001 2008 |
| 4159 | 2009 2016 |
| 4160 | 2101 2108 |
| 4161 | 2109 2116 |
|------|-----------|
| 4162 | 2201 2208 |
| 4163 | 2209 2216 |
| 4164 | 2301 2308 |
| 4165 | 2309 2316 |
| 4166 | 2401 2408 |
| 4167 | 2409 2416 |

## 32 zusammengefasste Ausgänge

| Regis-<br>ter        | Beschrei                                                                                                    | bung |     |        |
|----------------------|----------------------------------------------------------------------------------------------------|------|-----|--------|
| JX3-BN-E<br>JX3-BN-E | JX3-BN-ETH-Netzwerk: 1nnn910000 (nnn = GNN)<br>JX3-BN-EC (EtherCAT®): n a                                                                                                    |      |     | = GNN) |
| Beispiel             | Mit der Registernummer 1001914202<br>greifen Sie jeweils auf die Ausgänge 1<br>8 und 9 16 der JX3-Module an den Po-<br>sitionen 2 und 3 an einem JX3-BN-ETH<br>mit der GNN 001 zu. |      |     |        |
| 4200                 | 101                                                                                                    | 109  | 201 | 209    |
|                      | 108                                                                                                    | 116  | 208 | 216    |
| 4201                 | 109                                                                                                    | 201  | 209 | 301    |
|                      | 116                                                                                                    | 208  | 216 | 308    |
| 4202                 | 201                                                                                                    | 209  | 301 | 309    |
|                      | 208                                                                                                    | 216  | 308 | 316    |
| 4203                 | 209                                                                                                    | 301  | 309 | 401    |
|                      | 216                                                                                                    | 308  | 316 | 408    |
| 4204                 | 301                                                                                                    | 309  | 401 | 409    |
|                      | 308                                                                                                    | 316  | 408 | 416    |
| 4205                 | 309                                                                                                    | 401  | 409 | 501    |
|                      | 316                                                                                                    | 408  | 416 | 508    |
| 4206                 | 401                                                                                                    | 409  | 501 | 509    |
|                      | 408                                                                                                    | 416  | 508 | 516    |
| 4207                 | 409                                                                                                    | 501  | 509 | 601    |
|                      | 416                                                                                                    | 508  | 516 | 608    |
| 4208                 | 501                                                                                                    | 509  | 601 | 609    |
|                      | 508                                                                                                    | 516  | 608 | 616    |
| 4209                 | 509                                                                                                    | 601  | 609 | 701    |
|                      | 516                                                                                                    | 608  | 616 | 708    |
| 4210                 | 601                                                                                                    | 609  | 701 | 709    |
|                      | 608                                                                                                    | 616  | 708 | 716    |
| 4211                 | 609                                                                                                    | 701  | 709 | 801    |
|                      | 616                                                                                                    | 708  | 716 | 808    |

| 4212 | 701<br>708   | 709<br>716   | 801<br>808   | 809<br>816   |
|------|--------------|--------------|--------------|--------------|
| 4213 | 709<br>716   | 801<br>808   | 809<br>816   | 901<br>908   |
| 4214 | 801<br>808   | 809<br>816   | 901<br>908   | 909<br>916   |
| 4215 | 809<br>816   | 901<br>908   | 909<br>916   | 1001<br>1008 |
| 4216 | 901<br>908   | 909<br>916   | 1001<br>1008 | 1009<br>1016 |
| 4217 | 909<br>916   | 1001<br>1008 | 1009<br>1016 | 1101<br>1108 |
| 4218 | 1001<br>1008 | 1009<br>1016 | 1101<br>1108 | 1109<br>1116 |
| 4219 | 1009<br>1016 | 1101<br>1108 | 1109<br>1116 | 1201<br>1208 |
| 4220 | 1101<br>1108 | 1109<br>1116 | 1201<br>1208 | 1209<br>1216 |
| 4221 | 1109<br>1116 | 1201<br>1208 | 1209<br>1216 | 1301<br>1308 |
| 4222 | 1201<br>1208 | 1209<br>1216 | 1301<br>1308 | 1309<br>1316 |
| 4223 | 1209<br>1216 | 1301<br>1308 | 1309<br>1316 | 1401<br>1408 |
| 4224 | 1301<br>1308 | 1309<br>1316 | 1401<br>1408 | 1409<br>1416 |
| 4225 | 1309<br>1316 | 1401<br>1408 | 1409<br>1416 | 1501<br>1508 |
| 4226 | 1401<br>1408 | 1409<br>1416 | 1501<br>1508 | 1509<br>1516 |
| 4227 | 1409<br>1416 | 1501<br>1508 | 1509<br>1516 | 1601<br>1608 |
| 4228 | 1501<br>1508 | 1509<br>1516 | 1601<br>1608 | 1609<br>1616 |
| 4229 | 1509<br>1516 | 1601<br>1608 | 1609<br>1616 | 1701<br>1708 |
| 4230 | 1601<br>1608 | 1609<br>1616 | 1701<br>1708 | 1709<br>1716 |
| 4231 | 1609<br>1616 | 1701<br>1708 | 1709<br>1716 | 1801<br>1808 |
| 4232 | 1701<br>1708 | 1709<br>1716 | 1801<br>1808 | 1809<br>1816 |
| 4233 | 1709<br>1716 | 1801<br>1808 | 1809<br>1816 | 1901<br>1908 |

| 4234 | 1801 | 1809 | 1901 | 1909 |
|------|------|------|------|------|
|      | 1808 | 1816 | 1908 | 1916 |
| 4235 | 1809 | 1901 | 1909 | 2001 |
|      | 1816 | 1908 | 1916 | 2008 |
| 4236 | 1901 | 1909 | 2001 | 2009 |
|      | 1908 | 1916 | 2008 | 2016 |
| 4237 | 1909 | 2001 | 2009 | 2101 |
|      | 1916 | 2008 | 2016 | 2108 |
| 4238 | 2001 | 2009 | 2101 | 2109 |
|      | 2008 | 2016 | 2108 | 2116 |
| 4239 | 2009 | 2101 | 2109 | 2201 |
|      | 2016 | 2108 | 2116 | 2208 |
| 4240 | 2101 | 2109 | 2201 | 2209 |
|      | 2108 | 2116 | 2208 | 2216 |
| 4241 | 2109 | 2201 | 2209 | 2301 |
|      | 2116 | 2208 | 2216 | 2308 |
| 4242 | 2201 | 2209 | 2301 | 2309 |
|      | 2208 | 2216 | 2308 | 2316 |
| 4243 | 2209 | 2301 | 2309 | 2401 |
|      | 2216 | 2308 | 2316 | 2408 |
| 4244 | 2301 | 2309 | 2401 | 2409 |
|      | 2308 | 2316 | 2408 | 2416 |

## 16 zusammengefasste Ausgänge

| Regis-<br>ter                               | Beschreibung |
|---------------------------------------------|--------------|
| JX3-BN-ETH Netzwerk: 1nnn910000 (nnn = GNN) |              |
| JX3-BN-EC (EtherCAT®): n.a.                 |              |

| Beispiel | Mit der Registernummer 1001914262<br>greifen Sie auf die Ausgänge 1 8 und<br>9 16 des JX3-Moduls an der Position 2<br>zu. |         |
|----------|----------------------------------------------------------------------------------------------------|---------|
| 4260     | 101 108                                                                                                    | 109 116 |
| 4261     | 109 116                                                                                                    | 201 208 |
| 4262     | 201 208                                                                                                    | 209 216 |
| 4263     | 209 216                                                                                                    | 301 308 |
| 4264     | 301 308                                                                                                    | 309 316 |
| 4265     | 309 316                                                                                                    | 401 408 |
| 4266     | 401 408                                                                                                    | 409 416 |
| 4267     | 409 416                                                                                                    | 501 508 |
| 4268     | 501 508                                                                                                    | 509 516 |
| 4269     | 509 516                                                                                                    | 601 608 |

| 4270 | 601 608   | 609 616   |
|------|-----------|-----------|
| 4263 | 200 216   | 301 308   |
| 4200 | 609 616   | 701 708   |
| 4271 | 701 708   | 701 700   |
| 4272 | 701 708   | 901 909   |
| 4273 | 709 716   | 801 808   |
| 4274 | 801 808   | 809 816   |
| 4275 | 809 816   | 901 908   |
| 4276 | 901 908   | 909 916   |
| 4277 | 909 916   | 1001 1008 |
| 4278 | 1001 1008 | 1009 1016 |
| 4279 | 1009 1016 | 1101 1108 |
| 4280 | 1101 1108 | 1109 1116 |
| 4281 | 1109 1116 | 1201 1208 |
| 4282 | 1201 1208 | 1209 1216 |
| 4283 | 1209 1216 | 1301 1308 |
| 4284 | 1301 1308 | 1309 1316 |
| 4285 | 1309 1316 | 1401 1408 |
| 4286 | 1401 1408 | 1409 1416 |
| 4287 | 1409 1416 | 1501 1508 |
| 4288 | 1501 1508 | 1509 1516 |
| 4289 | 1509 1516 | 1601 1608 |
| 4290 | 1601 1608 | 1609 1616 |
| 4291 | 1609 1616 | 1701 1708 |
| 4292 | 1701 1708 | 1709 1716 |
| 4293 | 1709 1716 | 1801 1808 |
| 4294 | 1801 1808 | 1809 1816 |
| 4295 | 1809 1816 | 1901 1908 |
| 4296 | 1901 1908 | 1909 1916 |
| 4297 | 1909 1916 | 2001 2008 |
| 4298 | 2001 2008 | 2009 2016 |
| 4299 | 2009 2016 | 2101 2108 |
| 4300 | 2101 2108 | 2109 2116 |
| 4301 | 2109 2116 | 2201 2208 |
| 4302 | 2201 2208 | 2209 2216 |
| 4303 | 2209 2216 | 2301 2308 |
| 4304 | 2301 2308 | 2309 2316 |
| 4305 | 2309 2316 | 2401 2408 |

| 4306          | 2401 2408                                                                        | 2409 2416                                                                                  |
|---------------|----------------------------------------------------------------------------------|--------------------------------------------------------------------------------------------|
| 8 zusai       | mmengefasst                                                                      | e Ausgänge                                                                                 |
| Regis-<br>ter | Beschreibung                                                                     |                                                                                            |
| JX3-BN-E      | TH-Netzwerk: 1nnn                                                                | 910000 (nnn = GNN)                                                                         |
| JX3-BN-E      | C (EtherCAT®): n.a                                                               |                                                                                            |
| Beispiel      | Mit der Registernur<br>greifen Sie jeweils<br>8 des JX3-Moduls<br>nem JX3-BN-ETH | mmer 1001914322<br>auf die Ausgänge 1 …<br>an der Position 2 an ei-<br>mit der GNN 001 zu. |
| 4320          | 101 108                                                                          |                                                                                            |
| 4321          | 109 116                                                                          |                                                                                            |
| 4322          | 201 208                                                                          |                                                                                            |
| 4323          | 209 216                                                                          |                                                                                            |
| 4324          | 301 308                                                                          |                                                                                            |
| 4325          | 309 316                                                                          |                                                                                            |
| 4326          | 401 408                                                                          |                                                                                            |
| 4327          | 409 416                                                                          |                                                                                            |
| 4328          | 501 508                                                                          |                                                                                            |
| 4329          | 509 516                                                                          |                                                                                            |
| 4330          | 601 608                                                                          |                                                                                            |
| 4331          | 609 616                                                                          |                                                                                            |
| 4332          | 701 708                                                                          |                                                                                            |
| 4333          | 709 716                                                                          |                                                                                            |
| 4334          | 801 808                                                                          |                                                                                            |
| 4335          | 809 816                                                                          |                                                                                            |
| 4336          | 901 908                                                                          |                                                                                            |
| 4337          | 909 916                                                                          |                                                                                            |
| 4338          | 1001 1008                                                                        |                                                                                            |
| 4339          | 1009 1016                                                                        |                                                                                            |
| 4340          | 1101 1108                                                                        |                                                                                            |
| 4341          | 1109 1116                                                                        |                                                                                            |
| 4342          | 1201 1208                                                                        |                                                                                            |
| 4343          | 1209 1216                                                                        |                                                                                            |
| 4344          | 1301 1308                                                                        |                                                                                            |
| 4345          | 1309 1316                                                                        |                                                                                            |

| 4347 | 1409 1416 |
|------|-----------|
| 4348 | 1501 1508 |
| 4349 | 1509 1516 |
| 4350 | 1601 1608 |
| 4351 | 1609 1616 |
| 4352 | 1701 1708 |
| 4353 | 1709 1716 |
| 4354 | 1801 1808 |
| 4355 | 1809 1816 |
| 4356 | 1901 1908 |
| 4357 | 1909 1916 |
| 4358 | 2001 2008 |
| 4359 | 2009 2016 |
| 4360 | 2101 2108 |
| 4361 | 2109 2116 |
| 4362 | 2201 2208 |
| 4363 | 2209 2216 |
| 4364 | 2301 2308 |
| 4365 | 2309 2316 |
| 4366 | 2401 2408 |
| 4367 | 2409 2416 |

## Netzwerkspezialmerker

| Merker | Beschreibung                |
|--------|-----------------------------|
| 2075   | Fehler bei JetIP-Vernetzung |

## Spezialmerker Publish/Subscribe

| Merker | Beschreibung                                   |
|--------|------------------------------------------------|
| 2080   | Freigabe zur Veröffentlichung eines<br>Fehlers |
| 2081   | Fehlersammelmeldung Subscriber                 |

## Spezialmerker Schnittstellenüberwachung

| Merker | Beschreibung         |
|--------|----------------------|
| 2088   | OS-Flag JetIP        |
| 2089   | User-Flag JetIP      |
| 2098   | OS-Flag Debug-Server |

1401 ... 1408

4346

| Merker | Beschreibung           |
|--------|------------------------|
| 2099   | User-Flag Debug-Server |

## 32 zusammengefasste Merker

| Register | Beschreibung |
|----------|--------------|
| 203100   | 0 31         |
| 203101   | 32 63        |
| 203102   | 64 95        |
| 203103   | 96 127       |
| 203104   | 128 159      |
| 203105   | 160 191      |
| 203106   | 192 223      |
| 203107   | 224 255      |

| Register | Beschreibung |
|----------|--------------|
| 203126   | 2112 2143    |
| 203127   | 2144 2175    |
| 203128   | 2176 2207    |
| 203129   | 2208 2239    |
| 203130   | 2240 2271    |
| 203131   | 2272 2303    |

### 16 zusammengefasste Spezialmerker

| Register | Beschreibung |
|----------|--------------|
| 203132   | 2048 2063    |
| 203133   | 2064 2079    |
| 203134   | 2080 2095    |
| 203135   | 2096 2111    |
| 203136   | 2112 2127    |
| 203137   | 2128 2143    |
| 203138   | 2144 2159    |
| 203139   | 2160 2175    |
| 203140   | 2176 2191    |
| 203141   | 2192 2207    |
| 203142   | 2208 2223    |
| 203143   | 2224 2239    |
| 203144   | 2240 2255    |
| 203145   | 2256 2271    |
| 203146   | 2272 2287    |
| 203147   | 2288 2303    |

### Anwendungsregister Merkerüberlagerung

| Register | Beschreibung |
|----------|--------------|
| 1000000  | 256 287      |
| 1000001  | 288 319      |
| 1000002  | 320 351      |
| 1000003  | 352 383      |
| 1000004  | 384 415      |
| 1000005  | 416 447      |
| 1000006  | 448 479      |

## 16 zusammengefasste Merker

| Register | Beschreibung |
|----------|--------------|
| 203108   | 0 15         |
| 203109   | 16 31        |
| 203110   | 32 47        |
| 203111   | 48 63        |
| 203112   | 64 79        |
| 203113   | 80 95        |
| 203114   | 96 111       |
| 203115   | 112 127      |
| 203116   | 128 143      |
| 203117   | 144 159      |
| 203118   | 160 175      |
| 203119   | 176 191      |
| 203120   | 192 207      |
| 203121   | 208 223      |
| 203122   | 224 239      |
| 203123   | 240 255      |

### 32 zusammengefasste Spezialmerker

| Register | Beschreibung |
|----------|--------------|
| 203124   | 2048 2079    |
| 203125   | 2080 2111    |

| Register | Beschreibung |
|----------|--------------|
| 1000007  | 480 511      |
| 1000008  | 512 543      |
| 1000009  | 544 575      |
| 1000010  | 576 607      |
| 1000011  | 608 639      |
| 1000012  | 640 671      |
| 1000013  | 672 703      |
| 1000014  | 704 735      |
| 1000015  | 736 767      |
| 1000016  | 768 799      |
| 1000017  | 800 831      |
| 1000018  | 832 863      |
| 1000019  | 864 895      |
| 1000020  | 896 927      |
| 1000021  | 928 959      |
| 1000022  | 960 991      |
| 1000023  | 992 1023     |
| 1000024  | 1024 1055    |
| 1000025  | 1056 1087    |
| 1000026  | 1088 1119    |
| 1000027  | 1120 1151    |
| 1000028  | 1152 1183    |
| 1000029  | 1184 1215    |
| 1000030  | 1216 1247    |
| 1000031  | 1248 1279    |
| 1000032  | 1280 1311    |
| 1000033  | 1312 1343    |
| 1000034  | 1344 1375    |
| 1000035  | 1376 1407    |
| 1000036  | 1408 1439    |
| 1000037  | 1440 1471    |
| 1000038  | 1472 1503    |
| 1000039  | 1504 1535    |
| 1000040  | 1536 1567    |
| 1000041  | 1568 1599    |
| 1000042  | 1600 1631    |

| Register | Beschreibung |
|----------|--------------|
| 1000043  | 1632 1663    |
| 1000044  | 1664 1695    |
| 1000045  | 1696 1727    |
| 1000046  | 1728 1759    |
| 1000047  | 1760 1791    |
| 1000048  | 1792 1823    |
| 1000049  | 1824 1855    |
| 1000050  | 1856 1887    |
| 1000051  | 1888 1919    |
| 1000052  | 1920 1951    |
| 1000053  | 1952 1983    |
| 1000054  | 1984 2015    |
| 1000055  | 2016 2047    |

## Systemfunktionen

Aus Kompatibilitätsgründen sind die Systemfunktionen hier gelistet.

Nutzen Sie in JetSym-STX anstelle der Systemfunktionen die entsprechenden JetSym-STX-Funktionen.

| System<br>funktion | Beschreibung                                |
|--------------------|---------------------------------------------|
| 4                  | Konvertierung von BCD zu HEX                |
| 5                  | Konvertierung von HEX zu BCD                |
| 20                 | Quadratwurzel                               |
| 21                 | Sinus                                       |
| 22                 | Cosinus                                     |
| 23                 | Tangens                                     |
| 24                 | Arcus Sinus                                 |
| 25                 | Arcus Cosinus                               |
| 26                 | Arcus Tangens                               |
| 27                 | Exponentialfunktion                         |
| 28                 | Natürlicher Logarithmus                     |
| 29                 | Absolutwert                                 |
| 30                 | Trennung von Vor- und Nachkom-<br>mastellen |
| 50                 | Registerwerte sortieren                     |
| 60                 | CRC für Modbus RTU generieren               |
| 61                 | CRC für Modbus RTU prüfen                   |

| System<br>funktion | Beschreibung                             |
|--------------------|------------------------------------------|
| 65/67              | Registerblock über Modbus/TCP le-<br>sen |
| 66/68              | Registerblock über Modbus/TCP schreiben  |
| 80/85              | RemoteScan initialisieren                |
| 81                 | RemoteScan starten                       |
| 82                 | RemoteScan stoppen                       |
| 90                 | Datendatei schreiben                     |
| 91                 | Datendatei anfügen                       |
| 92                 | Datendatei lesen                         |
| 96                 | Datendatei löschen                       |
| 150                | NetCopyList konfigurieren                |
| 151                | NetCopyList löschen                      |
| 152                | NetCopyList senden                       |

| System<br>funktion | Entsprechende JetSym-STX-<br>Funktion                                                                                                    |
|--------------------|----------------------------------------------------------------------------------------------------|
| 4                  | Function Bcd2Hex(Bcd: Int): Int;                                                                                                    |
| 5                  | Function Hex2Bcd(Hex: Int): Int;                                                                                                    |
| 50                 | Function QSort(DataPtr: Int, Ele-<br>mentCnt: Int, ElementSize: Int, Sor-<br>tOffset: Int, SortType: STXBASETY-<br>PE, SortMode: QSORTMODE): Int; |
| 60                 | Function ModbusCRCgen(FramePtr:<br>Int, Length: Int): Int;                                                                                        |
| 61                 | Function ModbusCRCcheck(Fra-<br>mePtr: Int, Length: Int): Int;                                                                                    |

| System<br>funktion | Entsprechende JetSym-STX-<br>Funktion                                                                                                   |
|--------------------|----------------------------------------------------------------------------------------------------|
| 65/67              | Function ModbusReadReg(Const<br>Ref MbParam: MODBUS_PARAM):<br>Int;                                                                     |
| 66/68              | Function ModbusWriteReg(Const<br>Ref MbParam: MODBUS_PARAM):<br>Int;                                                                    |
| 80/85              | Function RemoteScanConfig(Proto-<br>col: RSCAN_PROTOCOL, Ele-<br>ments: Int, Const Ref Configuration:<br>RSCAN_DSCR): Int;              |
| 81                 | Function RemoteScanStart(Protocol:<br>Int): Int;                                                                                        |
| 82                 | Function RemoteScanStop(Protocol:<br>Int): Int;                                                                                         |
| 90/91              | Function FileDAWrite(Const Ref Fi-<br>leName: String, Const Ref Mode:<br>String, VarType: DAWRITE_TYPE,<br>First: Int, Last: Int): Int; |
| 92                 | Function FileDARead(Const Ref Fi-<br>leName: String): Int;                                                                              |
| 110                | Function EmailSend(Const Ref Fi-<br>leName: String): Int;                                                                               |
| 150                | Function NetCopyListConfig(IPAddr:<br>Int, IPPort: Int, Const Ref List: TNet-<br>CopyLinstL): Int;                                      |
| 151                | Function NetCopyListSend(Handle:<br>Int): Int;                                                                                          |
| 152                | Function NetCopyListDelete(Handle:<br>Int): Int;                                                                                        |

## 19 Wartung

Das Gerät ist wartungsfrei. Im laufenden Betrieb sind keine Inspektions- und Wartungsarbeiten nötig.

#### 19.1 Instandsetzung

| 19.2                      | Lagerung und Transport                                                                                                    |
|---------------------------|----------------------------------------------------------------------------------------------------|
|                           | Für Schäden, die durch die Verwendung von nicht originalen Teilen und Ausstattungen entstehen, ist jegliche Haftung ausgeschlossen.                                                                                          |
|                           | Die Originalteile sind speziell für das Gerät konzipiert. Die Verwendung von Teilen und Ausstattungen anderer Hersteller ist nicht zulässig.                                                                                 |
| Veränderungen am<br>Gerät | Umbauten und Veränderungen am Gerät und dessen Funktion sind nicht gestattet.<br>Umbauten am Gerät führen zum Verlust jeglicher Haftungsansprüche.                                                                           |
|                           | Defekte Komponenten können zu gefährlichen Fehlfunktionen führen und die Sicher-<br>heit beeinflussen.<br>Instandsetzungsarbeiten am Gerät dürfen nur durch den Hersteller erfolgen.<br>Das Öffnen des Geräts ist untersagt. |

Lagerung Beachten Sie bei der Einlagerung des Geräts die Umweltbedingungen im Kapitel Technische Daten.

Transport undDas Produkt enthält elektrostatisch gefährdete Bauelemente, die durch unsachgemäßeVerpackungBehandlung beschädigt werden können. Beschädigungen am Gerät können dessen<br/>Zuverlässigkeit beeinträchtigen.

Zum Schutz vor Schlag- und Stoßeinwirkungen muss der Transport in der Originalverpackung oder in einer geeigneten elektrostatischen Schutzverpackung erfolgen. Prüfen Sie bei beschädigter Verpackung das Gerät auf sichtbare Schäden und informieren Sie umgehend den Transporteur und die Bucher Automation AG über Transportschäden. Bei Beschädigungen oder nach einem Sturz ist die Verwendung des Geräts untersagt.

### 19.3 Entsorgung

Entsorgungsmöglichkeit Schicken Sie ein Produkt der Bucher Automation AG zur fachgerechten Entsorgung zu uns zurück. Nähere Informationen und den dazu nötigen Rücklieferungsschein finden Sie auf unserer Homepage.

**Bedeutung Symbol** 

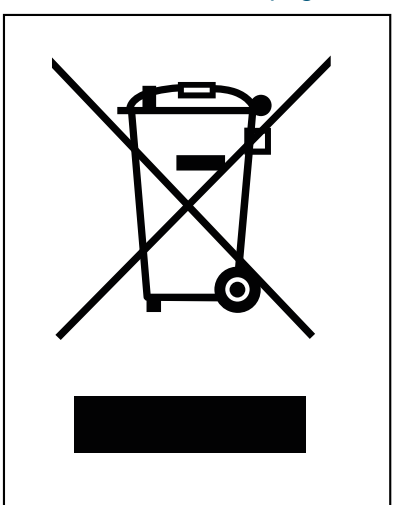

Abb. 23: Symbol "Durchgestrichene Mülltonne"

Das Produkt ist als Elektronikschrott von einem zertifizierten Entsorgungsbetrieb zu entsorgen und nicht über den Hausmüll. Die geltenden Umweltschutzrichtlinien und Vorschriften des Betreiberlandes müssen eingehalten werden.

 Batterien und Akkus
 Entnehmen Sie vor der Entsorgung alle Batterien und Akkus aus den Altgeräten, sofern dies gefahrenlos und zerstörungsfrei möglich ist. Führen Sie diese einer gesonderten Batterieentsorgung zu.

PersonenbezogeneAls Kunde sind Sie selbst für die Löschung personenbezogener Daten auf den zu ent-<br/>sorgenden Altgeräten verantwortlich.

# 20 Service

\_

### 20.1 Kundendienst

Bei Fragen, Anregungen oder Problemen steht Ihnen unser Kundendienst mit seiner Expertise zur Verfügung. Diese können Sie telefonisch über unsere Technische Hotline oder über unser Kontaktformular auf unserer Homepage erreichen:

Technische Hotline | Bucher Automation - We automate your success.

Oder schreiben Sie eine E-Mail an die Technische Hotline:

hotline@bucherautomation.com

Bei E-Mail- oder Telefonkontakt benötigt die Hotline folgende Informationen:

Hardware-Revision und Seriennummer Die Seriennummer und Hardware-Revision Ihres Produkts entnehmen Sie dem Typenschild.

# 21 Ersatzteile und Zubehör

#### HINWEIS

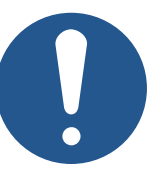

#### Ungeeignetes Zubehör kann Produktschäden verursachen

Teile und Ausstattungen anderer Hersteller können Funktionsbeeinträchtigungen und Produktschäden verursachen.

 Verwenden Sie ausschließlich von der Bucher Automation AG empfohlenes Zubehör.

### 21.1 Zubehör

#### (i) INFO Zubehör bestellen

Das Zubehör ist nicht im Lieferumfang enthalten.

Geeignetes Zubehör ist bei der Bucher Automation AG erhältlich.

| Komponente       | Artikelnummer |
|------------------|---------------|
| Schraubendreher  | 60871712      |
| Tab. 54: Zubehör | <u></u>       |

#### 21.1.1 Ethernet-Kabel

| Komponente                                          | Artikelnummer |
|-----------------------------------------------------|---------------|
| Patchkabel 1:1, 1 m grau Hirose, Cat 5e, geschirmt  | 60537500      |
| Patchkabel 1:1, 2 m grau Hirose, Cat 5e, geschirmt  | 60854512      |
| Patchkabel 1:1, 5 m grau Hirose, Cat 5e, geschirmt  | 60854514      |
| Patchkabel 1:1, 10 m grau Hirose, Cat 5e, geschirmt | 60854515      |

#### 21.1.2 USB-Sticks

| Komponente                  | Artikelnummer |
|-----------------------------|---------------|
| USB-Stick XMORE, 4 GB, XQC8 | 60876836      |
|                             |               |

Tab. 55: Zubehör – USB-Sticks

#### 21.1.3 Befestigungslaschen zum Tausch von JC-94x auf JC-96x

Der Tausch der Befestigungslaschen ist im Kapitel Montage [> 25] beschrieben.

| Artikelnummer | Bezeichnung                | Beschreibung                                               |
|---------------|----------------------------|------------------------------------------------------------|
| 60887135      | MW_JC-96x-0-OBEN_005       | Befestigungslasche oben<br>JC-96x 0-Slot BefMaß<br>JC-940  |
| 60887136      | MW_JC-96x-0-UN-<br>TEN_006 | Befestigungslasche unten<br>JC-96x 0-Slot BefMaß<br>JC-940 |

Tab. 56: Tauschbefestigungslaschen

# Abbildungsverzeichnis

| Abb. 1  | Systemübersicht für JC-960EXT/-E-03-2 und JC-965EXT/-E03-2 | 11 |
|---------|------------------------------------------------------------|----|
| Abb. 2  | Aufbau Front                                               | 12 |
| Abb. 3  | Aufbau Gehäuse                                             | 13 |
| Abb. 4  | Statusanzeige                                              | 14 |
| Abb. 5  | LED PWR und RSQ                                            | 15 |
| Abb. 6  | Beispiel eines Typenschilds                                | 15 |
| Abb. 7  | Abmessungen in mm                                          | 17 |
| Abb. 8  | JC-96x mit Originalbefestigungslaschen                     | 26 |
| Abb. 9  | JC-96x mit neuen Befestigungslaschen                       | 27 |
| Abb. 10 | Spannungsversorgung Buchse X101                            | 29 |
| Abb. 11 | Schalterstellungen S11                                     | 32 |
| Abb. 12 | PWR-Taster                                                 | 33 |
| Abb. 13 | RSQ-Taster                                                 | 33 |
| Abb. 14 | JetIPScan - Befehlsoptionen                                | 51 |
| Abb. 15 | Systemübersicht                                            | 67 |
| Abb. 16 | Bsp. Registernr                                            | 68 |
| Abb. 17 | Bsp. I/O-Nr                                                | 68 |
| Abb. 18 | Systemübersicht                                            | 69 |
| Abb. 19 | Bsp. Registernr                                            | 70 |
| Abb. 20 | Bsp. I/O-Nr                                                | 70 |
| Abb. 21 | Lizenzdatei Ablageort                                      | 72 |
| Abb. 22 | Oberflächenbereiche der Anwendung                          | 90 |
| Abb. 23 | Symbol "Durchgestrichene Mülltonne"1                       | 16 |

# Tabellenverzeichnis

| Tab. 1   | Übersicht Produktfamilie                            |
|----------|-----------------------------------------------------|
| Tab. 2   | Statusanzeige                                       |
| Tab. 3   | LED-Zustände in der Boot-Phase                      |
| Tab. 4   | Mechanische Eigenschaften                           |
| Tab. 5   | Spannungsversorgung (Buchse X101)                   |
| Tab. 6   | Ethernet-Schnittstelle ETH (X102, X104)             |
| Tab. 7   | EtherCAT®-Schnittstelle (X103)                      |
| Tab. 8   | USB-Schnittstelle (X105, X106)                      |
| Tab. 9   | USB-Schnittstelle (X107, X108)                      |
| Tab. 10  | Elektrische Sicherheit                              |
| Tab. 11  | Echtzeituhr                                         |
| Tab. 12  | Umweltbedingungen                                   |
| Tab. 13  | Störaussendung                                      |
| Tab. 14  | Störfestigkeit                                      |
| Tab. 15  | Störfestigkeit geschirmter Daten- und I/O-Leitungen |
| Tab. 16  | Gleichstrom-Netzeingänge und -Netzausgänge          |
| Tab. 17  | Schalterstellungen und Betriebsart S11              |
| Tab. 18  | Sektion [IDENTIFICATION]                            |
| Tab. 19  | Sektion [PRODUCTION]                                |
| Tab. 20  | Sektion [FEATURES]                                  |
| Tab. 21  | Registernummern des EDS                             |
| Tab. 22  | Übersicht EDS-Register                              |
| Tab. 23  | Registerübersicht Hardwarerevisionen                |
| Tab. 24  | Format Softwareversionsnummern                      |
| Tab. 25  | Registerübersicht                                   |
| Tab. 26  | SubnetMask                                          |
| Tab. 27  | DefGateWay                                          |
| Tab. 28  | RouteIP                                             |
| Tab. 29  | RouteMask                                           |
| Tab. 30  | RouteGateway                                        |
| Tab 31   | DNSServer                                           |
| Tab. 32  | SuffixType                                          |
| Tab. 33  | Name                                                |
| Tab. 34  | .letIPBase                                          |
| Tab 35   | JVMDebug                                            |
| Tab. 36  | AutoCopyIni                                         |
| Tab. 30  | Registerübersicht der Konfiguration                 |
| Tab. 37  | Systemyerzeichnisse                                 |
| Tab. 30  | Abkürzungen                                         |
| Tab. 39  | Apruizungen                                         |
| Tab. 40  | Zablanfarmata                                       |
| 1 ad. 41 |                                                     |

| Tab. 42 | JetSym-Beispielprogramme         | 58  |
|---------|----------------------------------|-----|
| Tab. 43 | Webstatus                        | 77  |
| Tab. 44 | Webstatus                        | 78  |
| Tab. 45 | Registeroffset                   | 79  |
| Tab. 46 | Eingangsoffset                   | 79  |
| Tab. 47 | Ausgangsoffset                   | 79  |
| Tab. 48 | Unterstützte Kommandos – Class 0 | 80  |
| Tab. 49 | Unterstützte Kommandos – Class 1 | 81  |
| Tab. 50 | Unterstützte Kommandos – Class 2 | 81  |
| Tab. 51 | Webstatus                        | 87  |
| Tab. 52 | Webstatus                        | 88  |
| Tab. 53 | Webstatus                        | 91  |
| Tab. 54 | Zubehör                          | 118 |
| Tab. 55 | Zubehör – USB-Sticks             | 118 |
| Tab. 56 | Tauschbefestigungslaschen        | 118 |

### **Bucher Automation AG** Thomas-Alva-Edison-Ring 10 71672 Marbach am Neckar, Deutschland T +49 7141 2550-0

info@bucherautomation.com

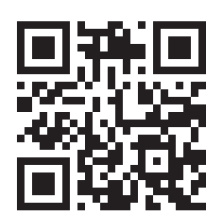

www.bucherautomation.com